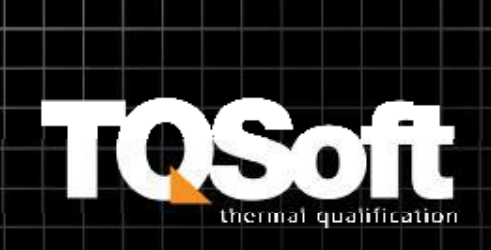

# You're only **five steps away** from total validation...

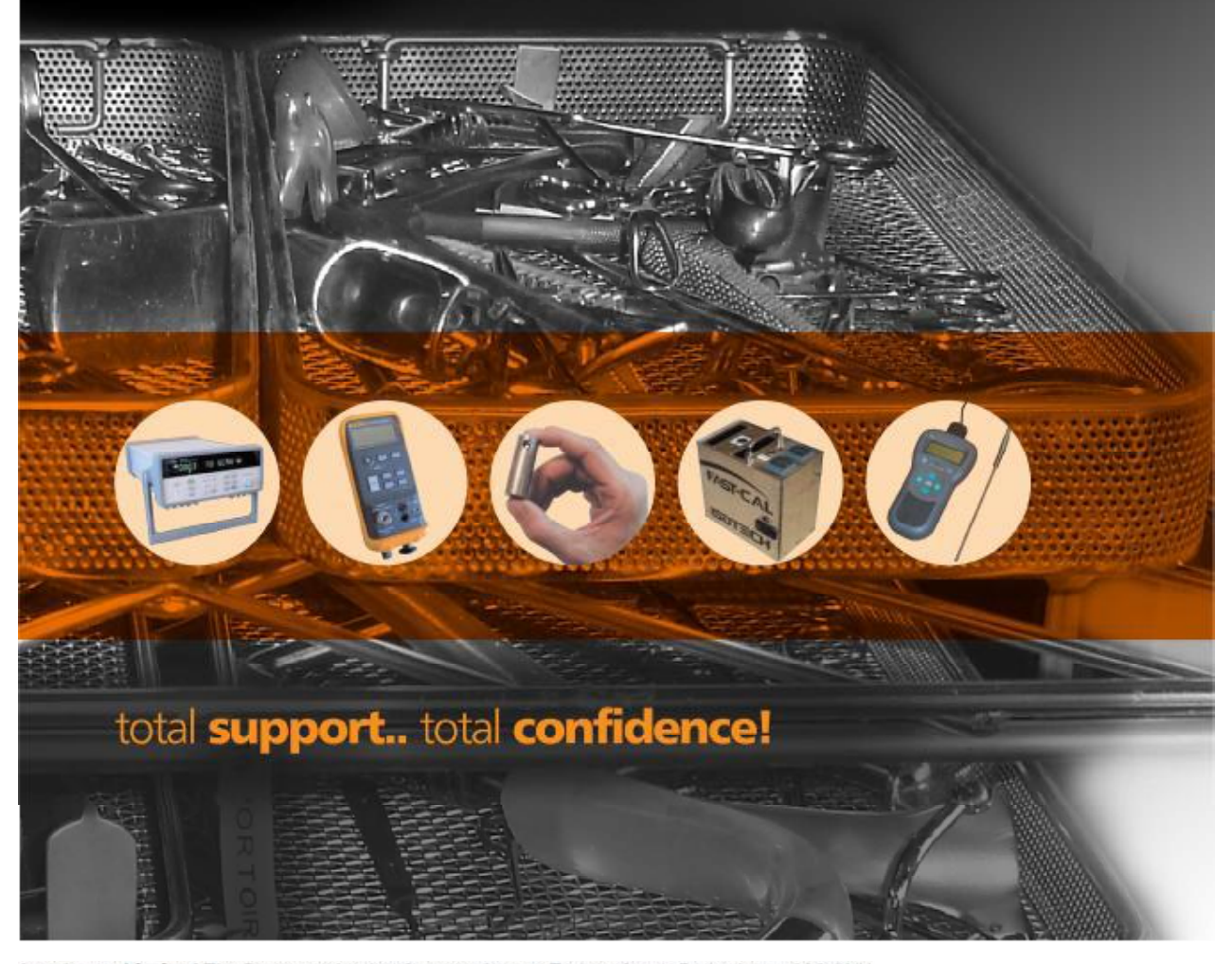

Isopharm Limited The Decontamination Support Centre, Taylors Court, Rotherham, S62 6NU T: +44 (0)1709 52 52 56 E: sales@isopharm.co.uk F: +44 (0)844 8118 138 www.isopharm.co.uk

Registered in England and Wales 3843619

#### INDEX

- Page 4 TQ Soft and IP Reports Installation and Setup
- Page 5 Setting Up A New User
- Page 8 Company Name & General Setup Options
- Page 9 Test Equipment Records
- Page 11 Chamber Records
- Page 13 Channel Configuration
- Page 15 Test Specifications
- Page 23 Setting Up Agilent Datalogger
- Page 25 Setting Up Fluke NetDAQ
- Page 30 Setting up Thermal Bath
- Page 31 Setting up Temperature Reference
- Page 32 Temperature Calibration (Automatic)
- Page 35 Temperature Calibration (Manual)
- Page 39 Pressure Calibration
- Page 42 Performing a Test
- Page 46 Entering Stage Lines After Completing a Cycle
- Page 53 Calibration Checking
- Page 51 The Current Test Menu
- Page 54 Data Management
- Page 56 Setting Up Wireless Dataloggers
- Page 57 Programming Wireless Dataloggers
- Page 61 Downloading Data From Wireless Dataloggers
- Page 64 Appendix Required Stage Lines For Use With IPReports
- Page 66 Frequently Asked Questions

#### TQ Soft and IP Reports Installation and Setup

#### IP Reports

- Insert the IPReports CD, and when prompted select 'Open Folder to View Files'. Right click gs.exe and select 'Run as Administrator' to install. Follow instructions in the setup wizard; default settings can be used.
- Right click IPReports\_1.4\_Build0008\_Install.exe and select "Run as Administrator" The installation procedure is fairly standard with the exception of a printer installation screen near the end; it will display a screen with a button titled "Setup Now - Click to start printer setup." This printer installation should be skipped and performed later.
- 3. Insert the **red dongle** into a USB socket on your PC. If the **dongle indicator LED** doesn't illuminate then locate and right-click on C:\ISL\IPReports\Tools\USB\_Dongle\setupdrv.exe and select "Run as Administrator" to install.
- 4. **IMPORTANT! Right click** the IPReports logo on the desktop, then choose '**Run as Administrator**'. This will lock down the correct settings. Exit IPReports
- 5. Right click **IPReports\_1.4\_Build0015\_Update.exe** on the CD and select **"Run as Administrator"** to install.
- 6. Run **IPReports** once then exit.
- 7. Make sure that you have a .pdf reader on your computer, such as **'Adobe Reader'** that can be downloaded free from the **'Adobe'** website.
- Using windows explorer, locate and right click
   C:\ISL\IPReports\Tools\IPReportWriterSetup.exe and select "Run as Administrator". This installs a PDF printer that uses the ghostscript driver installed in step 1.
- Open IPReports. Select edit->preferences then choose the IPReportWriter printer. Click 'Save' and then 'Back'

#### TQ Soft

- 1. Insert the TQ Soft CD and follow the installation wizard, when prompted selecting C:/Logsys as the install directory. Insert the TQSoft dongle into a free USB slot.
- 2. If the Dongle does not light up then locate the Dongle Driver in **C:/logsys/Dongle Driver** and run the setup

#### Fluke NetDAQ

- 1. After install finishes, explore the TQSoft CD through My Computer, open **fluke2680 Support** and then double click **NTool32\_DLL** and run through setup wizard.
- Change IP Address in Control Panel, Network and Sharing Centre, Change Adapter Settings, right click on Local Area Network, properties, highlight Internet Protocol Version 4 (IPV4), properties, change IP to: 198.178.246.100, and Subnet Mask to: 255.255.255.0, press OK and close out.

Serial Drivers (if using the Isopharm USB to Serial Converter) and general settings

- 1. Double click the CDM20824\_Setup application to install the serial to USB convertor drivers
- 2. Go to Start>Control Panel>Device Manager>Ports to see which ports Windows has allocated to the USB to Serial adapter. *Note* TQSoft requires these ports to be numbered 16 or lower.
- 3. Go back into **Control Panel** and then select **Hardware and Sound, Power Options, Change plan settings** on current plan, and set both **Turn off the Display** and **Put the Computer to Sleep** dropdowns to **Never.** This will prevent the Windows going into hibernation during a test cycle.

TQSoft and IPReports are now ready to use. If you have any queries on the installation, please contact Isopharm at 01709 525256 and choose the option for TQSoft/IPReports technical support. *Please note the user will also require full read/write access to the following folders on the C:\ drive as well as all subfolders and files:* 

#### C:/Logsys

C:/ISL

They will also require full use of any USB slots available

#### Creating a New User in TQSoft

- Identify and double click on the TQSOFT icon on the computer screen.
- Go to the Setup menu in TQSoft and select 'Edit Security'

| Change Password Date Samalia                                                                                                    | 25 |           |                           |                                                   |                | 244       | 25         | 28           | . 0          | ye Hoto |
|----------------------------------------------------------------------------------------------------|----|-----------|---------------------------|---------------------------------------------------|----------------|-----------|------------|--------------|--------------|---------|
| Audit Toul +<br>Company Name and General Setup Options                                                                                                    |    | QuetDroke | Serosa                    | Detailing                                         | jepuis Display | Line Sage | Test Hokes | Hadak: Tanta | Bepost Forms | 0       |
| lat Churriser Records<br>Fait Churrent Configuration<br>Edit Text Specifications<br>Default Chur Configure<br>Default Chur Loting Configure<br>Notes State |    |           | TYTE                      |                                                   |                |           |            |              |              |         |
| ercal                                                                                                    |    |           |                           |                                                   |                |           |            |              |              |         |
| ntal<br>New Saturated Steam Tables<br>Litt Program                                                                                                    |    | Í         | Portable<br>Versiox 6.0.4 | Isopharm<br>Data Acquisition Sy<br>(294-July2017) | stava          |           |            |              |              |         |

• Type in each required User name and after each name is entered, press the Add to List Button.

| Dperator | Hardware | Setup | Test Spec                    | Tests                             | Beport Forms | Add Signature |
|----------|----------|-------|------------------------------|-----------------------------------|--------------|---------------|
|          |          | _     | New                          |                                   |              |               |
| we.brigh | ton      |       | Name                         | John Smith                        |              | Add to Lis    |
|          |          |       | dave.brightor<br>De-Activate |                                   | enew Passwor | rd            |
|          |          |       | Password Co                  | ntrols                            |              |               |
|          |          |       | Password and<br>Password Age | I ID Min Lengt<br>e Limit (days): | h: 5<br>30   | ·             |
|          |          |       | inacivity Lime               | out                               | 100          | .00.00        |

You will be asked if the new user should be given Administrator, Manager or Operator security status. This affects which TQSoft settings the user can change, but can be amended later if required.
The Audit Trail Reason for Change window will appear (Type in a reason if you wish) then press OK.

• The New user is added to the Left Hand Side.

• Highlight the new User. The Password Age Limit option forces the user to reset their password after the number of days set. If you do not wish to use this feature a maximum of 9999 can be entered. Inactivity Timeout is turned off (00:00:00) by default. If TQSoft does not detect any button presses or key presses for this amount of time, the password window will appear, and no other operations will be allowed until the password, or a new ID and password are correctly entered. If a test is running,

TQSoft will run as normal, but a password must be entered to carry on after the test is completed. • Highlight on the User on the left hand side. Then click on to Hardware/Setup/Test Spec/Tests to select what the user highlighted can or cannot do in TQSoft. For example if you do not want the user to have access to Edit Security (the area of the Software we are in now), un-tick the feature Edit Security in the Setup Section • Note To allow stage lines to be inserted while running a cycle, the 'Stages' 'Real Time' option needs to be selected.

| Operator                              | Hardware                                                                        | Setup                  | Test Spec                                                                                                    | Tests                                          | Report Forms                                                                                                    | Add Signature |
|---------------------------------------|---------------------------------------------------------------------------------|------------------------|----------------------------------------------------------------------------------------------------|------------------------------------------------|----------------------------------------------------------------------------------------------------|---------------|
| ve.brighton                           | nging<br>bit Trail<br>bort<br>ails<br>on Records for Test<br>nnel Configuration | य य य य य<br>। ४ म य य | Data Listing<br>Test <u>N</u> otes<br>Export to ASCII Format C<br>Analyse Test<br>-Calc and Limits Report<br>Crop Data | SV file ID ID ID ID ID ID ID ID ID ID ID ID ID | <ul> <li>Historic Tests</li> <li>✓ Configure</li> <li>✓ Data Management</li> <li>✓ Archiving</li> <li>✓ View</li> <li>✓ Add Signature</li> <li>✓ Beport Forms</li> </ul> |               |
| Defective     Defective     Chart Dis | e Probes                                                                        |                        |                                                                                                    |                                                |                                                                                                    |               |

• Repeat this process for all users. Once completed press OK in the bottom right hand corner. To complete the New User setup, select 'Setup' then 'Enter Password'

| Setup Logger Thermal Bath Temperature Ref Data | Management Current   | Test (:25:2) Help |
|------------------------------------------------|----------------------|-------------------|
| Enter password                                 |                      |                   |
| Change Password                                | 103                  |                   |
| Edit Security                                  |                      |                   |
| Audit Trail                                    | <u>I</u> est Details | Chart Display     |
| Company Name and General Setup Options         |                      | JL                |
| Test Equipment                                 |                      |                   |
| Edit Chamber Records                           |                      |                   |
| Edit Channel Configuration                     |                      |                   |
| Edit Test Specifications                       |                      |                   |
| Default Chart Configure                        |                      |                   |
| Default Data Listing Configure                 |                      |                   |
| Printer Setup                                  |                      |                   |
|                                                |                      |                   |
| email                                          |                      |                   |
| email<br>View Saturated Steam Tables           |                      |                   |

• A Login box appears with a New User box. Select 'New User'

|      | LOGIN                              |                 |
|------|------------------------------------|-----------------|
|      | Press ENTER to finish an entry, or | ESC to go back. |
| ID   |                                    | New User        |
|      |                                    |                 |
|      |                                    |                 |
| Canc | el                                 |                 |

• Click the dropdown, and a list of new users will appear. Select the correct account and press 'Enter'

| •          |            |
|------------|------------|
| John Smith |            |
|            |            |
|            |            |
|            |            |
|            |            |
|            |            |
|            |            |
|            |            |
|            | John Smith |

- Type in a new ID (username) and press 'Enter'. Note that this is case sensitive.
- Repeat your ID to Confirm and press 'Enter'
- Type in a Password (again case sensitive) and press 'Enter'
- Repeat your Password to Confirm and press 'Enter'
- Once the 'Password Valid Until' date appears press 'Enter' again.
- Now to go Setup and Edit Security again
- Highlight the 'Demo' user and then press 'De-activate'. Then Press OK.
- You can renew you Password at any time, by highlighting on the name and use the Renew Password tick box and press OK. You can also deactivate any user at any time.
- Close down TQSoft and re-open it. The login box will reappear.
- Type in your ID, then your Password to open TQSoft.

#### **Company Name and General Setup Options**

Go to Set up and press on General Setup Options
 Setup Logger Thermal Bath Temperature Ref

| Enter password                         |
|----------------------------------------|
| Change Password                        |
| Edit Security                          |
| Audit Trail                            |
| Company Name and General Setup Options |
| Test Equipment                         |
| Edit Chamber Records                   |
| Edit Channel Configuration             |
| Edit Test Specifications               |
| Default Chart Configure                |
| Default Data Listing Configure         |
| Printer Setup                          |
| email                                  |
| View Saturated Steam Tables            |
| Exit Program                           |
|                                        |

• Type in the Company Name and this name will be printed out at the top of all the TQSoft documentation such as Charts, Data Listings etc.

• Type in the Computer Name in the System ID, so the Audit Trail knows which PC has been used for each application completed.

#### • Select the date Format below.

| 🕄 Setup            |                                                | ×          |
|--------------------|------------------------------------------------|------------|
| Company name:      | Isopharm                                       |            |
| System identifier: | DBI                                            |            |
| 🗆 Audit Trail Arch | iiving                                         |            |
| ✓ Store Cal, Cal c | check reports and Audit records with each Test |            |
| Signature at en    | d Test and Calibration                         |            |
| 🔽 Show calibratio  | on summary report for tests                    |            |
| I Show calibration | on resuts tables in calibration reports        |            |
| Show I-Calc set    | tups in Test Setup report                      |            |
| Date Format        |                                                |            |
| European (d)       | id/mm/yyyy)                                    |            |
| C US (mm/dd/       | (יפיניע)                                       |            |
| C Asian (yyyy/     | mm/dd)                                         |            |
| Cancel             |                                                | <u>o</u> k |

• If the option Store Cal, Cal Check, and Audit records with Test record in Company Name and General Setup Options is on, then an audit database is created and managed for each test record along with the other files for each test record. In this case the option Audit Trail on the Current Test drop down menu can be used to view and manage these audit trails. It also means that TQSoft will remember which Calibration and Calibration Check record is associated with each test when you backup the data or complete a Report.

• Audit Trail Archiving is covered in the Advanced Course.

#### **Test Equipment**

Go to Setup and Test Equipment
 Setup Logger Thermal Bath Temperature Ref

| Enter password                         |
|----------------------------------------|
| Change Password                        |
| Edit Security                          |
| Audit Trail                            |
| Company Name and General Setup Options |
| Test Equipment                         |
| Edit Chamber Records                   |
| Edit Channel Configuration             |
| Edit Test Specifications               |
| Default Chart Configure                |
| Default Data Listing Configure         |
| Printer Setup                          |
| email                                  |
| View Saturated Steam Tables            |
| Exit Program                           |
|                                        |

• This area allows you to fill in details of all test equipment being used – multiple types can be recorded, and the correct one selected at the start of each test.

• Highlight 'Logger/Recorder' and select 'New' at the bottom right of the box (or right click and select)

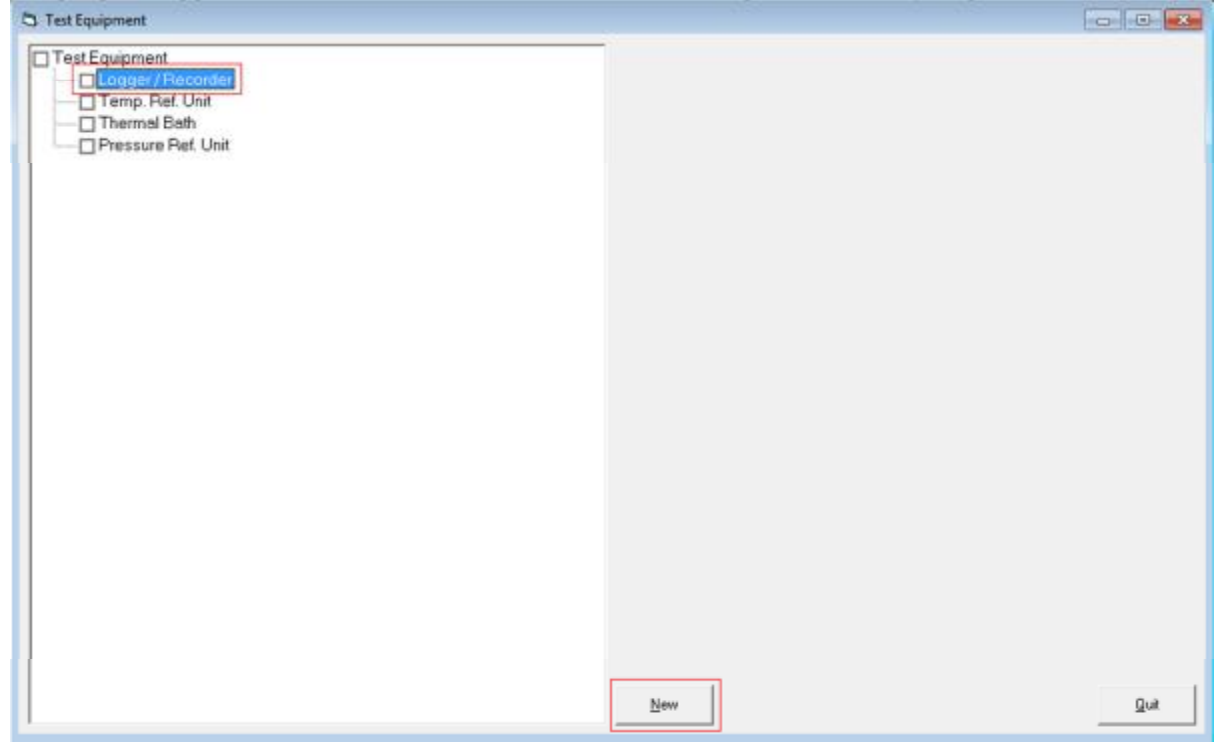

• A new datalogger called 'New1' will appear on the left. Highlight this, and the equipment details area will show on the right. Complete this with the correct information, and then select 'Save Changes'

| 3 Test Equipment                                                                                                    |                                                                                                    |
|----------------------------------------------------------------------------------------------------|----------------------------------------------------------------------------------------------------|
| Test Equipment Cogger / Recorder Cogger / Recorder Cogger / Recor | Logger / Recorder         Serial No.         Description         Manufacturer         Fluke         Model         2640A         Test House         Calibration date         Renew Date         Uncertaintly         Fissware         Save changes |
|                                                                                                    | Qelete Select Quit                                                                                                    |

• 'New1' will now be replaced by the serial number and description of the new logger. Highlight this, right click and choose 'Select' to mark this as the default datalogger for future tests.

| Test Equipment<br>Uogger / Recorder | 2)                                          |
|-------------------------------------|---------------------------------------------|
| Temp. Ref. Unit<br>Thermal Bath     | Audit Calibrations<br>Audit Tests<br>Delete |
|                                     | Select                                      |
|                                     | Deselect                                    |

• Continue this process for all relevant equipment, then Quit

## Chamber Records (formerly 'Machine Records') • Go to Setup and Edit Chamber Records.

| 21 T | QS Data Acquisition System             |
|------|----------------------------------------|
| Setu | D Logger Thermal Bath Temperature Ref  |
|      | Enter password                         |
|      | Change Password                        |
|      | Edit Security                          |
|      | Audit Trail                            |
|      | Company Name and General Setup Options |
|      | Test Equipment                         |
|      | Edit Chamber Records                   |
|      | Edit Channel Configuration             |
|      | Edit Test Specifications               |
|      | Default Chart Configure                |
|      | Default Data Listing Configure         |
|      | Printer Setup                          |
|      | email                                  |
|      | View Saturated Steam Tables            |
|      | Exit Program                           |

• A box showing current sites will appear. Either select 'Chamber' then 'New' at the bottom right, or right click 'Chamber' and select 'New'

| Chamber          |     |
|------------------|-----|
| Chamber          |     |
| Europein Manufat |     |
| Comple Hospital  |     |
|                  |     |
|                  |     |
|                  |     |
|                  |     |
|                  |     |
|                  |     |
|                  |     |
|                  |     |
|                  |     |
|                  |     |
|                  |     |
|                  |     |
|                  |     |
|                  |     |
|                  |     |
|                  | New |
|                  | Bew |

• You will be asked to enter a reference number for the new chamber. The default will start AC000xxx. Isopharm would recommend changing this to either the serial number or some other recognisable reference, as this reference will be used to refer to the chamber later.

| Enter Reference                                                                                                    |                                                                                                    |
|----------------------------------------------------------------------------------------------------|----------------------------------------------------------------------------------------------------|
| Each chamber needs a unique reference the hard disk for data storage.                                                            | e. This is used as a folder name on                                                                              |
| If you are using this logging system as po<br>co-ordinate the chamber folder name wit<br>visit the same chamber they should both | art of a team it is important to<br>h the other users, i.e. if two engineers<br>use the same unique folder name. |
| You would normally use the Chamber Se<br>but you can use the default folder name s                                               | rial Number or an abbreviation of it.<br>shown below.                                                            |
| AC000002                                                                                                    |                                                                                                    |
| Cancel                                                                                                    | <u>D</u> K                                                                                                    |

• Enter the details for the chamber. The site name, when entered, will be used to group chambers on the left side of the screen. Note that the Ref Code is greyed out and cannot be changed. Once this has been done, select 'Save Changes'

| Chamber          | ID Schedules Details Custom Sensors |  |  |  |  |
|------------------|-------------------------------------|--|--|--|--|
| -                | Site name;                          |  |  |  |  |
| Example Hospital | New Site                            |  |  |  |  |
| New Site         | Serial number: Ref Code:            |  |  |  |  |
|                  | 123456A AC00002                     |  |  |  |  |
|                  | Name:                               |  |  |  |  |
|                  | Autoclave 1                         |  |  |  |  |
|                  | Plant reference: Room number:       |  |  |  |  |
|                  | ABCD                                |  |  |  |  |
|                  | Authority:                          |  |  |  |  |
|                  | The NHS Hospital Trust              |  |  |  |  |
|                  | Department:                         |  |  |  |  |
|                  | CSSD                                |  |  |  |  |
|                  |                                     |  |  |  |  |
|                  | Delete New Save ch                  |  |  |  |  |

• If you have multiple chambers at the same site, you can highlight a chamber record that has already been entered, then select 'New'. This allows common details to be pre-filled for the new chamber.

#### **Channel Configuration**

• Each channel can be set to a wide range of input types depending on the application. The most common of these is Type T thermocouple.

Select Setup, then Edit Channel Configuration

| 2 TO  | QS Data       | Acquisition Sys | tem              |        |
|-------|---------------|-----------------|------------------|--------|
| Setup | Logger        | Thermal Bath    | Temperature Ref  | Data N |
|       | Enter passw   | ord             |                  |        |
|       | Change Pas    | sword           |                  |        |
|       | Edit Security | /               |                  |        |
|       | Audit Trail   |                 |                  | •      |
|       | Company N     | lame and Genera | al Setup Options |        |
|       | Test Equipn   | nent            |                  |        |
|       | Edit Chamb    | er Records      |                  |        |
|       | Edit Channe   | l Configuration |                  |        |
|       | Edit Test Sp  | ecifications    |                  |        |
|       | Default Cha   | rt Configure    |                  |        |
|       | Default Data  | Listing Configu | ire              |        |
|       | Printer Setu  | р               |                  |        |
|       | email         |                 |                  |        |
|       | View Satura   | ted Steam Table | s                |        |
|       | Exit Program  | n               |                  |        |

• TQSoft v6 can support up to 128 channels, but most dataloggers have either 16 or 20. Each channel that is to be used needs to be configured correctly.

• Select a Channel Configuration and give it a name of your choice. Universal Channel Configuration is the default.

• Assuming the input will be from a thermocouple, select 'Input T (0.01)' or 'Type T range 10mV'. Ensure the units (e.g. °C) and decimal places are correct for your application. It is also possible to change the Label (displayed on the chart), location and chart colour at this point. Once this is complete, press 'OK'

| Change the name         Name:       Universal Channel Configuration         File Name       Chan0001.dat         Channel details       Channel number         Channel number       1       Labet         Channel Jype:       TypeT range: 10mV         Units:       C       _         Decimal places:       2         Qhart Colour:       Yellow       _         Lgcation:       Load                                                                                                    | elect char  | nnel file: | Univ      | ersal Chan | nel Confi | guration |   |
|----------------------------------------------------------------------------------------------------|-------------|------------|-----------|------------|-----------|----------|---|
| Name: Universal Channel Configuration<br>File Name Chan0001.dat<br>Channel details<br>Channel number 1 Labet Tmp1<br>Channel Type: Type Transc 10mV<br>Units: "C<br>Decimal places: 2<br>Chant Colour: Yellow<br>Lgcation: Load                                                                                                    | hange th    | e name     |           |            |           |          |   |
| File Name Chan0001.dat Channel details Channel number 1 Labet Tmp1 Channel Type: Type Transe 10mV Units: 1°C  Decimal places: 2 Dat Colour: Yellow  Lgcation: Load                                                                                                    | lame:       | Unive      | rsal Char | nel Config | uration   |          |   |
| Channel details Channel number       Image:     Image: <t< th=""><th>ile Name</th><th>Chan</th><th>0001.dat</th><th></th><th></th><th></th><th></th></t<> | ile Name    | Chan       | 0001.dat  |            |           |          |   |
| Channel number 1 Labet Tmp1<br>Channel Type: Type T range: 10mV<br>Units: TC V<br>Decimal places: 2<br>Chant Colour: Yellow V<br>Load                                                                                                    | hannel d    | etails     |           |            |           |          |   |
| Channel number 1 Labet Tmp1<br>Channel Type: Type T. tange: 10mW<br>Units: TC V<br>Decimal places: 2<br>Dhart Colour: Yellow V<br>Lgcation: Load                                                                                                    | _           |            |           | 1.1.1      | 1.0       |          |   |
| Channel <u>Type:</u> Type:     Type: 10mV       Units:     1C       Decimal places:     2       Datt Colour:     Yellow       Lgcation:     Load                                                                                                    | Jhannel nu  | mber       | 11        | Label      | Im        | p1       |   |
| Channel Type: Type Transe: 10mV<br>Units: "C •<br>Decimal places: 2<br>Chart Colour: Yellow •<br>Load                                                                                                    |             |            |           |            |           |          |   |
| Units: TC  Qecimal places: 2 Qhart Colour: Yellow  Load                                                                                                    | Channel Iy  | pe:        | Type T    | range: 10m | /         |          |   |
| Decimal places: 2<br>Chart Colour: Yellow<br>Load                                                                                                    | Inits:      |            | °C        | *          |           |          |   |
| Dhart Colour: Yellow 💌                                                                                                    | Decimal pla | ces:       | 2         |            | _         |          |   |
| Load                                                                                                    | Chart Colou | r.         | Yellow    | *          |           |          |   |
|                                                                                                    | gcation     |            | Load      | 110        |           |          | _ |
|                                                                                                    |             |            |           |            |           |          |   |
|                                                                                                    |             |            |           |            | - 1       |          |   |
|                                                                                                    |             |            |           |            |           |          |   |

• If the Channel Type is changed, you will be asked if you wish to copy this configuration to all other probes with a higher number. Select Yes if all the thermocouples will be of the same type and you wish to do so

- Repeat for all other temperature channels by using the left and right arrows at the bottom
- To set up Pressure go to the last channel on your Datalogger (For Agilent is would be Channel 16, For Fluke it would be Channel 20).
- Select the correct channel Type (for Agilent it would be +/-10V, for Fluke it would be 3V Range.

• Select the units required, and Decimal Places (this should be 0 if mB or mBA is used, 3 if Bar or BA is used or 2 if KPa is used) and the chart colour of your choice. Press OK.

| Select char                                                     | nnel file          | Universal Channel Configuration                                                                                                 | 1 |
|-----------------------------------------------------------------|--------------------|----------------------------------------------------------------------------------------------------|---|
| Name:<br>File Name                                              | Unive              | ersal Channel Configuration                                                                                                    |   |
| Channel d                                                       | letails –          |                                                                                                    |   |
| Channel Iv<br>Units:<br>Decimal pla<br>Chart Colou<br>Location: | pe:<br>ices:<br>r. | INPUT_T(0.1)<br>INPUT_S0mV<br>INPUT_300mV<br>INPUT_4bc20mA-100_0hm_Shunt<br>INPUT_T(0.1)<br>INPUT_T(0.01)<br>INPUT_K<br>INPUT_L |   |
|                                                                 |                    |                                                                                                    |   |

• *Note* You can create other devices such as Humidity etc. in exactly the same method as the Pressure Channel by typing in the Units of your choice.

#### **Test Specifications (Basic)**

• Go to Setup and Edit Test Specifications.

| Select Name                                                                          |                          |  |
|--------------------------------------------------------------------------------------|--------------------------|--|
| Select a test spec:                                                                  |                          |  |
| <ul> <li>Test Specification</li> <li>Sterilizing te</li> <li>Disinfection</li> </ul> | nperature<br>temperature |  |
|                                                                                      |                          |  |
|                                                                                      |                          |  |

• A list of all the Test Specifications appear, divided into Sterilising and Disinfection depending on the type of test. To view or edit an existing Test Specification highlight it and click next or right click and select 'edit'

• To create a new Test Specification, press New. *Note* if you want to create a new Test Specification that is very similar to an existing template (e.g. a 2nd Test Specification which is identical to the one already created, except the Probe locations are in different positions), you can copy the existing template, and then modify the new one. For example, if you want to use the "Porous Load 134C 3 probes' Test Specification as the basis for the

new one, highlight it on the list, then press new. A message will then appear asking if you wish to use this template as the basis for a new one.

|    | Porous Load 121C 3 Probes Full Load<br>Porous Load 121C 3 Probes Small Load           | ^  |
|----|---------------------------------------------------------------------------------------|----|
|    | Porous Load 121C 7 Probes                                                             |    |
|    | Porous Load 134C 12 Probes Chamber Wall                                               |    |
|    | Porous Load 134C 3 Probes Full Load                                                   |    |
|    | Porous Load 134C 3 Probes Small Load                                                  |    |
|    | Porous Load 134C 7 Probes                                                             |    |
|    |                                                                                       | 83 |
| (? | Do you want to use Porous Load 134C 3 Probes Full Load as a basis for<br>the new one? | or |

• New Test Specifications are given a default name, for instance SY0022.pa2. Highlight this test, then right click and select 'Edit'

| Selecta | test spec:       |                 |                        |        |
|---------|------------------|-----------------|------------------------|--------|
|         | Porous Loa       | ad 134C 7 Set   | Hudd. Tube.            | *      |
|         | Sec Lab 10       | 00 Freesteami   | ng Auto Control        |        |
|         | Sec Lab 11       | 5C Fluids Aut   | o Control              |        |
|         | Sec Lab 12       | 21C Fluids/Bijd | oux Baskets Auto Contr | rol    |
|         | Sec Lab 12       | 21C Full Load I | Fluids Yearly          |        |
|         | Sec Lab 12       | 21C Glassware   | e Auto Control Test    |        |
|         | Sec Lab 12       | 21C Simplified  | PRQ Fluids Quarterly   |        |
|         | Sec Lab 12       | 26C Plastic/Mi  | xed Discard Auto Cont  | rol    |
|         | Sec Lab 12       | 26C PRQ Mixe    | d Discard Yearly       |        |
|         | Sec Lab 12       | 26C Small Loa   | d Mixed Dis Quarterly  | -      |
|         | Sec Lab 12       | 26C Small Loa   | d Plastic Disc Yearly  | =      |
|         | SY0022 pe        | 2               |                        | -      |
| ÷       | Disinfection ter | New             |                        | -      |
| -       |                  | Edit            |                        |        |
| < Br    | ack              |                 | Delete                 | Next > |

• The General area of the Test Specification allows you to edit a range of basic functions.

| General                                                                                                    | Calculations                                                                   | Lethality | Probes                   | Stages  | I-calc List                                                                                                    | I-calc Specs                                | Custom |
|----------------------------------------------------------------------------------------------------|--------------------------------------------------------------------------------|-----------|--------------------------|---------|----------------------------------------------------------------------------------------------------|---------------------------------------------|--------|
| Name:<br>Femperature un<br>Pressure units<br>Scan Interval (s<br>Estimated test d<br>Edit Notes/Rep<br>Calibration File: | its <sup>1</sup> C<br>BA<br>ecs) 1<br>uration: 00:0<br>ort file for this Test: | 022.pa2   | Version: Date of last re | vision: | enlizing temperatu<br>14.0 Deg.<br>Use 24 hour cloc<br>Stage Analysis<br>tomatic Settin<br>Continuous Moni<br>Start new file at r | s<br>re 💽<br>k<br>gs<br>storing<br>nidnight |        |
| Channel Configu<br>Universal Chan                                                                                        | uration File:<br>mel Configuration                                             |           |                          | ↓ Log   | o stop logging att<br>g off channel<br>g off temperature                                                                          |                                             | Dea    |

• Name is used to identify the test specification and should be changed to something easily recognisable.

• **Temperature Units** and **Pressure Units** are specified for each test, but should match the Channel Configuration.

• The scan interval is used to set the scan rate of the datalogger. It will be constant

throughout the test. This should usually be set to 1 second. The amount of data shown in the data list can be modified elsewhere.

• Estimated Test duration is used only to size the chart for real time monitoring before the test has started. (It resizes the chart automatically for you once the test is complete regardless of the number entered here).

• Version and date of revision is a means of tracking modifications to test specifications.

• The **thermocouple file** specifies which set of calibration values will be activated and used when the test is started (see advanced course). This will usually be Calibration Set 1 if you have a single set of thermocouples calibrated.

• The **channel configuration** file is the channel configuration that will be loaded and used once the test is started. Select the channel configuration file before selecting probes.

• Sterilising/Disinfection/Target temperature sorts the Test Specifications on the first screen. If the box below marked 'Stage Analysis' is ticked, TQSoft will also automatically insert the correct Start and End of stage markers when all probes are above the required temperature.

| Test Specificati                                                                                                    | on SY0022.pa2                                                      |           |                           |        |                                                                                                    |                                            |          |
|----------------------------------------------------------------------------------------------------|--------------------------------------------------------------------|-----------|---------------------------|--------|----------------------------------------------------------------------------------------------------|--------------------------------------------|----------|
| General                                                                                                    | Calculations                                                       | Lethality | Probes                    | Stages | I-calc List                                                                                                    | I-calc Specs                               | Custom   |
| Name:<br>Temperature un<br>Pressure units<br>Scan Interval (s<br>Estimated test d<br>Edit Notes/Rep<br>Calibration File: | its C<br>BA<br>ecs) 1<br>Juration: 00:0<br>ort file for this Test: | 022.pa2   | Version: Pate of last re- |        | Analysis Settings<br>Sterilizing temperature<br>34.0 Deg.<br>Use 24 hour cloc<br>5 Stage Analysis<br>Automatic Setting<br>Continuous Monif<br>Start new file at n | s<br>re v<br>k<br>gs<br>coring<br>vidnight |          |
| [Calibration Set                                                                                                    | 1                                                                  |           |                           | Т A    | uto stop logging aft                                                                                                    | er:                                        | dd:hh:mm |
| Universal Chan                                                                                                    | uration File:<br>inel Configuration                                |           |                           | • b    | og off channel<br>og off temperature                                                                                                    |                                            | Deg.     |
| <u>C</u> ancel                                                                                                    |                                                                    |           |                           |        |                                                                                                    |                                            | QK       |

• The **Use 24 hour clock** option controls the format of time in the test record. If checked, time will be stored as actual time of day, if unchecked time will be stored as 00:00:00 at the start of the test.

• Auto stop logging after allows you to automatically switch off logging a set time after a test has started. (NB Having this checked allows the **continuous monitoring** check box to be used. This will have the effect that TQSoft will automatically re-start logging with the next incremental test number available. Having **continuous monitoring** checked allows the **start new file at midnight** option to be used.)

• Log off channel and log off temperature can be used to switch off logging when a specified channel has exceeded and then drops below the specified value. (For Fluid load type of cycles only- do NOT use on Porous Load cycles).

• The Data Listing button allows you to set parameters for the data listing

| General                                                                           | Calculations                              | Lethality | Probes                       | Stages | I-calc List                                                                                   | I-calc Specs       | Custom   |
|-----------------------------------------------------------------------------------|-------------------------------------------|-----------|------------------------------|--------|-----------------------------------------------------------------------------------------------|--------------------|----------|
| Name:<br>Temperature ur<br>Pressure units<br>Scan Interval (s<br>Estimated test o | nits °C<br>BA<br>ecs) 1<br>duration: 00:0 | 022.pa2   | Version:<br>Date of last rev |        | nalysis Settings<br>terilizing temperatur<br>34.0 Deg.<br>Use 24 hour cloch<br>Stage Analysis | e 🔽                |          |
| dit Notes/Hep                                                                     | for the for this 1 est:                   |           | -2                           |        | utomatic Setting<br>Continuous Monit                                                          | <b>js</b><br>oring |          |
| Calibration File:                                                                 | 1                                         |           |                              |        | Start new file at m                                                                           | idnight            |          |
| Calibration Set                                                                   | uration File:                             |           |                              | AL     | to stop logging afte                                                                          | sr.                | dd:hh:mm |
|                                                                                   |                                           |           |                              |        | g or channel                                                                                  |                    |          |

• Use Locations for Column headings is generally not ticked. It would say for example Drain instead of Tmp1 depending on the settings in the Channel Configuration

- Print Stage Information should be ticked if you wish to see stage data in the Data Listing
- Landscape should be used if more than 13 columns are used.

#### • The Chart button allows you to set parameters for the Chart display

| rest specification                                                                                    | on SY0022.pa2                                                       |           |                           |                             |                                                                                                    |                  |            |
|----------------------------------------------------------------------------------------------------|---------------------------------------------------------------------|-----------|---------------------------|-----------------------------|----------------------------------------------------------------------------------------------------|------------------|------------|
| General                                                                                               | Calculations                                                        | Lethality | Probes                    | Stages                      | I-calc List                                                                                                   | I-calc Specs     | Custom     |
| Name:<br>Temperature uni<br>Pressure units<br>Scan Interval (si<br>Estimated test d<br>Edit Notes/Rep | its °C<br>BA<br>ecs) 1<br>Juration: 00:0<br>ort file for this Test: | 022.pa2   | Version: Date of last rev | Ar<br>St<br>II3<br>Au<br>Au | alysis Settings<br>enlizing temperatur<br>14.0 Deg.<br>Use 24 hour clock<br>Stage Analysis<br>tomatic Setting | k<br>gs          |            |
| Calibration File:                                                                                     | 1                                                                   |           | Circ                      |                             | Start new file at m                                                                                           | oring<br>idnight | - dd blemm |
|                                                                                                    | ration File:                                                        |           |                           | Lo                          | o stop logging are<br>to off channel                                                                          |                  | GUINTINN   |

• To change the unit of the Chart select the units you want. For example if the temperature is in °C, then select these units and then enter the Maximum and Minimum Temperature Values required for the temperature axis

• If non-standard units are required, for example Humidity, you can type RH% into the units and then add your scale and this will be entered onto your chart (on the right hand side)

• The Probes area allows you to specify a location for each probe.

| General     | Calculations   | Lethality                                                                                                    | Probes | Stages    | I-calc List | I-calc Specs | Custom     |
|-------------|----------------|----------------------------------------------------------------------------------------------------|--------|-----------|-------------|--------------|------------|
| No. Label   | Location       |                                                                                                    |        |           |             |              |            |
| 1 Tmp1      | Drain          |                                                                                                    |        |           |             |              |            |
| 2 Tmp2      | Test Pack      |                                                                                                    |        |           |             | 0.1          |            |
| 3 Tmp3      | TopSheet       |                                                                                                    |        |           |             | Sele         | ct Probes  |
| 16 Press    | Pressure       |                                                                                                    |        |           |             |              |            |
|             |                |                                                                                                    |        |           |             |              |            |
|             |                |                                                                                                    |        |           |             |              |            |
|             |                |                                                                                                    |        |           |             |              |            |
|             |                |                                                                                                    |        |           |             |              | anifan     |
|             |                |                                                                                                    |        |           |             |              | osidon     |
| a           |                |                                                                                                    |        |           |             |              | <b></b>    |
| Cancel      |                |                                                                                                    |        |           |             |              | <u>0</u> K |
| Click on Se | elect Probes a | nd select the                                                                                                    | channe | ls requir | ed by check | ing the box, | then press |
| 0022.pa2    |                |                                                                                                    |        |           |             |              |            |
| ▼ [Tmp1]    | Tmp11          | Tmp21                                                                                                    | Г (Г   | Tmp31     | T Tmp4      | 11           |            |
| ▼ Tmp2      | Tmp12          | Tmp22                                                                                                    | 2      | Tmp32     | T Tmp4      | 12           |            |
| ▼ Tmp3      | Tmp13          |                                                                                                    | в      | Tmp33     |             | 13           |            |
| Tmp4        | Tmp14          | T Tmp24                                                                                                    | Г      | Tmp34     | T Imp4      | 14           |            |
| Tmp5        | Tmp15          | T Tmp25                                                                                                    | 5      | Tmp35     |             | 15           |            |
|             | Press          |                                                                                                    |        | Tmp36     |             | 16           |            |
| Tmp7        | L Imp17        | E Imp2                                                                                                    |        | Tmp37     | T Imod      | 17           |            |
| T           |                | - Te-20                                                                                                    |        | Tes20     |             | 10           |            |
| Tmpa        | T Tmp18        | T mp20                                                                                                    |        | 1 mp 38   | 1 mp4       | ю            |            |
| Tmp9        | Tmp19          | Tmp29                                                                                                    | 9 F    | Tmp39     |             |              |            |
|             | and the set    | and the second second se |        |           |             |              |            |
| Tmp10       | Tmp20          | Tmp30                                                                                                    |        | Tmp40     |             |              |            |

• Type in the Location for each probe and press 'Enter'.

•For IPReports to perform some automatic thermometric analysis for you, specific naming conventions should be used - note this is only important for Autoclave Testing.

- Chamber Pressure Sensor PRESSURE
- Drain/Vent Sensor DRAIN or VENT or DISCHARGE
- Chamber Free Space Sensor FREESPACE
- Test Pack Sensor PACK or LOAD
- Top Pack Sensor (Top Sheet) TOPSHEET
- Bottom Pack Sensor BOTTOM
- Water Reservoir Sensor RESERVOIR

•The **Calculations** area allows TQSoft to perform a range of automatic calculations on the data and show these on the chart and/or data list. These are Scan Calculations (as opposed to Interval Calculations or I-Calcs.) and therefore are a calculation performed on each scan of data from the datalogger

| st Specifica | tion SY0022.pa2 |           |        |        |             |              |        |
|--------------|-----------------|-----------|--------|--------|-------------|--------------|--------|
| General      | Calculations    | Lethality | Probes | Stages | I-calc List | I-calc Specs | Custom |

| Maximum temperature:<br>Minimum temperature:<br>Max - Min temperature:<br>Average temperature:<br>Average - Min.:<br>Max - Average: | Chart Chart | ☐ Data List<br>☐ Data List<br>☐ Data List<br>☐ Data List<br>☐ Data List<br>☐ Data List<br>☐ Data List | Max. temp. channel:<br>Min. temp. channel: | □ Data List<br>□ Data List |            |
|----------------------------------------------------------------------------------------------------|----------------------------------------------------------------------------------------------------|----------------------------------------------------------------------------------------------------|--------------------------------------------|----------------------------|------------|
| Saturation temperature:<br>Saturation pressure:                                                                                     | Chart 🗖 Chart T                                                                                                    | ☐ Data List<br>☐ Data List                                                                            | Pressure channet:<br>Temp. channet:        | 16 Press                   | ×          |
| <u>C</u> ancel                                                                                                    |                                                                                                    |                                                                                                    |                                            |                            | <u>O</u> K |

• Tick the boxes if you want these calculations to be added to your Chart and Data

Listing. If they are to be displayed on the chart you can choose the colour from the box here) • Max Temp Channel and Min Temp Channel are good information for the hottest and Coldest Channels for Washer Disinfectors.

• TQSoft includes Saturated Steam Tables. From these tables it can calculate the Theoretical Saturated Pressure from a given temperature, or visa-versa (i.e. what the Theoretical temperature from the Pressure reading assuming the steam was 100% saturated).

• For readings on the Theoretical Saturation Pressure from any given temperature click on the Saturation Pressure box (Data List as shown above) and select which temp channel to do the calculations from (usually the drain probe).

• For readings on the Theoretical Saturation Temperature from the given pressure click on the Saturation Temperature box (Data List) and select which pressure channel to do the calculations from.

•The **Lethality** area is covered in more detail in the Advanced Training Course. This allows either F(0), A(0) or a custom lethality calculation to be displayed on the chart and/or data list from any or all probes.

| st Specificatio                   | on SY0022.pa2          |                |                          |                                    |                              |                                              |            |
|-----------------------------------|------------------------|----------------|--------------------------|------------------------------------|------------------------------|----------------------------------------------|------------|
| General                           | Calculations           | Lethality      | Probes                   | Stages                             | I-calc List                  | I-calc Specs                                 | Custom     |
|                                   | c                      | F(0)           | • A(0)                   | C Cust                             | om Lethality                 | Settings                                     |            |
| Base temperate                    | ure: 80.0 De           | eg, ZValue: [] | 0.0                      |                                    | ☐ Chart t                    | o show lethality as<br>hality in Data Listir | ás<br>ng   |
| Minimum lethai<br>Min Instant Lei | ity: ⊏Ch<br>thaitu ⊏Ch | art 📕 🗆 🛙      | ) ata List<br>) ata List | Min. leth. char<br>Min. inst. chan | nel ∏ Data L<br>nel ∏ Data L | .ist<br>ist                                  |            |
| Select Probe:                     | a 1.2.3                |                |                          |                                    |                              | _                                            |            |
| Start lethality o                 | r: 65.0 De             | eg.            |                          |                                    |                              |                                              |            |
|                                   |                        |                |                          |                                    |                              |                                              |            |
|                                   |                        |                |                          |                                    |                              |                                              |            |
| Cancel                            |                        |                |                          |                                    |                              |                                              | <u>o</u> k |

• The **Stages** area controls which Stage Lines will be available from the 'Enter Stages' button while a cycle is being logged using this Test Specification. Note that all Stage Lines are available once a cycle is complete.

| Test Specificatio                                                                                                    | on SY0022.pa2                                                                                                    |                                                                                                    |                |        |             |              |            |
|----------------------------------------------------------------------------------------------------|----------------------------------------------------------------------------------------------------|----------------------------------------------------------------------------------------------------|----------------|--------|-------------|--------------|------------|
| General                                                                                                    | Calculations                                                                                                    | Lethality                                                                                                    | Probes         | Stages | I-calc List | I-calc Specs | Custom     |
| Cycle Starter<br>Negative Puls<br>Positive Puls<br>Heat Up [INT<br>Sterilisation 5<br>Machine Ste<br>Sterilisation f<br>Machine Ste<br>Air Admissio<br>Cycle Compl | d [INT:02.00 CO<br>Ising [INT:01.00<br>f:00.30 CODE:13<br>Start [INT:00.10<br>rilisation Start [II<br>End [INT:05.00 Co<br>rilisation End [IN<br>n [INT:05.00 CO<br>ete [INT:00.00 C | DE:1]<br>CODE:5]<br>XODE:6]<br>2]<br>CODE:13]<br>NT:00.10 COD<br>XODE:14]<br>VT:05.00 COD9<br>VDE:26]<br>XODE:27] | E:83]<br>E:84] |        |             | Selec        | ct Stages  |
| <u>C</u> ancel                                                                                                    |                                                                                                    |                                                                                                    |                |        |             |              | <u>O</u> K |

• To add or remove stage lines, press 'Select Stages'

• To delete a stage from this Test Specification, simply highlight it on the right hand side and press 'Delete'. If a stage is deleted by mistake, it can simply be added again.

• To add a stage line to the Test Specification from the library on the left, highlight the required stage on the left and the stage on the right which will follow it, then press 'Insert. In this example 'Leak Test Start' will be inserted between 'Cycle Started' and 'negative Pulsing'

| T.                                                                                                    | and an an office of | tion strong with                                                                                                    |            |
|----------------------------------------------------------------------------------------------------|---------------------|----------------------------------------------------------------------------------------------------|------------|
| 16                                                                                                    | est specifica       | cion stage edit                                                                                                    |            |
| All Fossible Stages<br>Cycle Started [INT:02.00 CODE:1]                                                                                                    |                     | Slages for selected Test<br>Cycle Started [INT:02:00 CODE:1]                                                                                                    |            |
| Pre Vacuum [INT:02:00 CODE:4]<br>Losk Text Start [INT:02:00 CODE:5]<br>Negative Pulsing [INT:01:00 CODE:5]<br>Positive Pulsing [INT:01:00 CODE:5]<br>Pres Steam [INT:01:00 CODE:7]<br>Heat Up [INT:00:05 CODE:12]<br>Equilibration Start [INT:00:10 CODE:37]<br>Sterilisation Start [INT:00:10 CODE:13]<br>Machine Sterilisation Start [INT:00:10 CODE:13]<br>Machine Sterilisation Start [INT:00:00 CODE:4]<br>Sterilisation End [INT:05:00 CODE:14]<br>Machine Sterilisation End [INT:05:00 CODE:4]<br>Condensing [INT:05:00 CODE:20]<br>Post Vac [INT:05:00 CODE:24]<br>Drying [INT:05:00 CODE:24]<br>Drying [INT:05:00 CODE:26] |                     | Positive Pulsing [INT:01.00 CDDE:6]<br>Heat Up [INT:00.30 CDDE:12]<br>Sterilisation Stat (INT:00.10 CDDE:13]<br>Machine Sterilisation Stat [INT:05.00 CDDE:14]<br>Machine Sterilisation End [INT:05.00 CDDE:84]<br>Air Admission [INT:05.00 CDDE:26]<br>Cycle Complete [INT:00.00 CDDE:27] |            |
| E dit                                                                                                    |                     | Delete E dit                                                                                                    |            |
| Cancel                                                                                                    |                     |                                                                                                    | <u>o</u> k |

• By highlighting a stage, then selecting 'Edit' it is possible to change the Display Interval for the stage. This controls how frequently data is displayed on the Data List while in Summary mode. Either enter the required Interval directly, or use the arrow buttons to increase/decrease the timer. Once this is correct press 'OK'

| C Test specification stage edit |                                     | 83         |
|---------------------------------|-------------------------------------|------------|
|                                 | Test specification stage edit       |            |
|                                 |                                     |            |
|                                 |                                     |            |
|                                 |                                     |            |
|                                 |                                     |            |
|                                 |                                     |            |
|                                 | Modity Interval                     |            |
|                                 | Negative Pulsing [INT:01.00 CODE:5] |            |
|                                 | Data display interval: 01:00 +      |            |
|                                 |                                     |            |
|                                 | <u>C</u> ancel <u>O</u> K           |            |
|                                 |                                     |            |
|                                 |                                     |            |
|                                 |                                     |            |
|                                 |                                     |            |
|                                 |                                     |            |
| Lancel                          | _                                   | <u>U</u> K |

•Note editing the Interval on the left side changes the Interval in the stage library, while editing the Interval on the right will affect this Test Specification ONLY and the Interval in the library will remain the same.

#### I-Calcs List This is covered in the Advanced Training Course (except Chart Line)

• This section of the Test Specification allows you to insert a line on the chart to indicate your Lower,

#### Upper and SuperHeat Limits.

| est Specificati | ion SY0022.pa2                 |                       |         |        |            |              |                         |
|-----------------|--------------------------------|-----------------------|---------|--------|------------|--------------|-------------------------|
| General         | Calculations                   | Lethality             | Probes  | Stages | -calc List | I-calc Specs | Custom                  |
| DEFAULT S       | STERILIZATION<br>STERILIZATION | LIMITS 1<br>SUPER HEA | T LIMIT |        |            |              | ▲<br>▼<br>Delete<br>New |
| <u>C</u> ancel  |                                |                       |         |        |            |              | QK                      |

- Highlight Default Sterilisation Limits 1, then select 'I-Calc Specs'
- Enter Start Stage as Cycle Started and End Stage as Cycle Complete
- Click on Limit Values

• Enter your Upper and Limit values. For example for a 134C Porous Load, type in 134 for the lower limit, 137 as the upper limit and °C as the Units. The line colour can also be selected here.

| Chart Line Name<br>DEFAULT STERILIZATION LIMITS 1<br>Interval spec Limit values Actions<br>Target value Show limit line on chart<br>Upper limit 137 °C •<br>Lower limit 124 °C • |
|----------------------------------------------------------------------------------------------------|
| Target value     Image: Construction       Upper limit     137       Lower limit     134                                                                                         |
|                                                                                                    |

• Press on I Calcs List again and select Super Heat Limit

• If this is not required (e.g. for a Washer Disinfector), press 'Delete', otherwise follow the same procedure again, entering the appropriate Super Heat temperature (e.g. 142°C for a 134°C Porous Load cycle)

I-Calcs Specs This is covered in the Advanced Training Course (except Chart Line).

#### Setting Up the Agilent Logger

- Using the Agilent front panel, configure the data output as follows
- Press stored together
- Select the RS-232 interface using rotary selector (not GPIB).
- Press
   STO/RCL
- Set 9600 as the baud rate
- Press
   STOIRCL
- Set the parity and number of data bits as None (8 data bits)
- Press
- Set the flow control method to None
- Save changes and Exit.
- Open TQSoft go to Logger and Select Logger

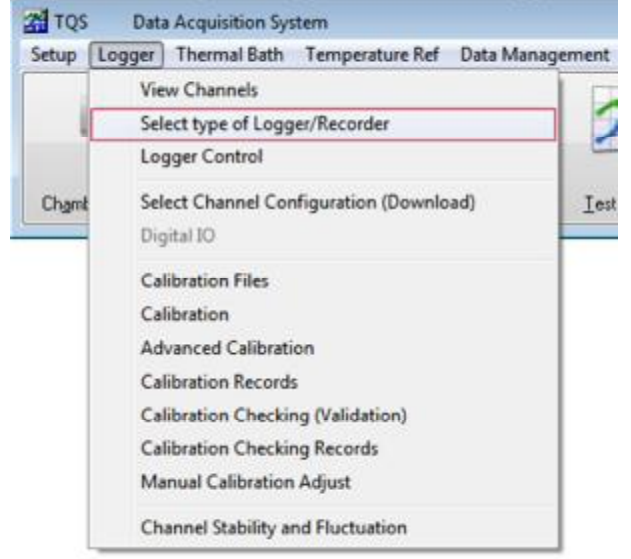

• Find Agilent 34970A from the drop down menu

| TMI Orion TYPE 2<br>Kaye KL/Portable/Digi<br>KAYE VALIDATOR 2000                                    |     |
|----------------------------------------------------------------------------------------------------|-----|
| Agilent 34970A                                                                                      |     |
| Aglient 34972A<br>Grant Squirrel 2040<br>Simulation<br>Anville 825<br>Select which comms port to us | se: |
|                                                                                                    |     |
|                                                                                                    |     |
| Hardware handshaking                                                                                |     |

• TQSoft will automatically set the correct Baud Rate, Databits and Parity

• Select the correct Comms Port from the dropdown menu and Press OK.

| Select type of Logger           |          |
|---------------------------------|----------|
| Loggers:                        |          |
| Agilent 34970A                  | *        |
| Baud Rate                       |          |
| 9600 👻                          |          |
| Data Bits                       |          |
| 8                               |          |
| Parity                          |          |
| N                               |          |
| Select which comms port to use: |          |
|                                 | -        |
| Com1                            | <b>^</b> |
| Com2 (8002)Invalid port number  |          |
| Com3 (8002)Invalid port number  | E        |
| Com5 (8002)Invalid port number  | 1        |
| Com6 (8002)Invalid port number  | Ц        |
| Com7 (8002)Invalid port number  |          |
| Com8 (8002)Invalid port number  | -        |

• *Note* In this example Com 1 is used, but this will vary depending on your PC. It is important that the Com port used is number 16 or below.

• Select the correct Channel Configuration and press OK.

#### Setting Up the Fluke NetDAQ Logger

• Connect the NetDAQ to the PC using the Ethernet cable, then power on the NetDAQ. The PC now requires configuring to communicate correctly.

• Insert the TQSoft CD, then 'Open folder to view files' when prompted

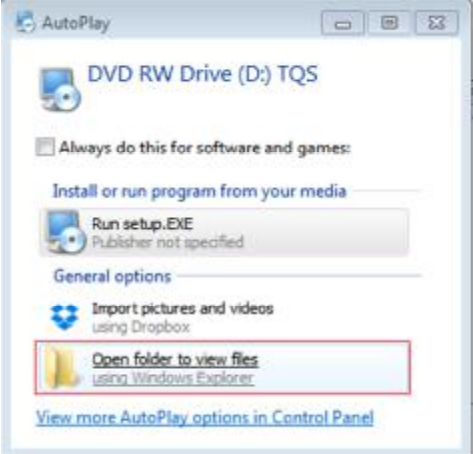

#### • Double Click on the Fluke 2680 Folder

| Name                             | Date modified    | Туре                  | Size      |  |
|----------------------------------|------------------|-----------------------|-----------|--|
| Files Currently on the Disc (13) |                  |                       |           |  |
| Fluke2680Support                 | 04/09/2008 01:57 | File folder           |           |  |
| 🍌 Grant Squirrel 20xx USB        | 06/12/2011 03:55 | File folder           |           |  |
| J HyperTerminal                  | 23/04/2013 19:05 | File folder           |           |  |
| 🎍 Manuals                        | 04/09/2008 01:56 | File folder           |           |  |
| autorun                          | 23/06/2001 09:18 | Setup Information     | 1 KB      |  |
| 🌄 setup                          | 26/05/2014 18:39 | Application           | 39,401 KB |  |
| setupdrv                         | 24/06/2010 21:18 | Application           | 270 KB    |  |
| SETUPDRV64                       | 02/02/2007 18:05 | Application           | 269 KB    |  |
| 👼 setupPharmaDemo                | 17/10/2007 17:55 | Application           | 746 KB    |  |
| S UKEYVDD.DLL                    | 30/11/2000 01:23 | Application extens    | 5 KB      |  |
| USBKEY                           | 10/12/2001 08:59 | Setup Information     | 3 KB      |  |
| 🚳 Usbkey.sys                     | 05/01/2001 09:01 | System file           | 13 KB     |  |
| 🚳 usbkey.vxd                     | 07/08/2000 04:28 | Virtual device driver | 11 KB     |  |

• Double Click on the NTool32.dll file to install the Fluke NetDAQ drivers and follow the installation instructions.

- When this is complete, press Finish
- Press the Start button and then open Control Panel
- Select 'Network and Internet'

| 3 Control Panel + |                                                                                                    |                                                                           |
|-------------------|----------------------------------------------------------------------------------------------------|---------------------------------------------------------------------------|
|                   | Adjust your computer's settings                                                                        | View by: Cate                                                             |
|                   | System and Security<br>Review your computer's status<br>Back up your computer<br>Find and fix problems | User Accounts<br>Change account type<br>Appearance and Personalization    |
|                   | Network and Internet<br>View network status and tasks<br>Choose homegroup and sharing options          | Change the theme<br>Change desktop background<br>Adjust screen resolution |
|                   | Hardware and Sound<br>View devices and printers                                                        | Clock, Language, and Region<br>Change keyboards or other input methods    |
|                   | Programs<br>Uninstall a program<br>Get programs                                                        | Ease of Access<br>Let Windows suggest settings<br>Optimize visual display |

### Select 'Network and Sharing Center'

| Control Panel Home                                                                                                    | View network status and tasks Connect to a network View network computers and devices<br>Add a wireless device to the network                                   |
|----------------------------------------------------------------------------------------------------|----------------------------------------------------------------------------------------------------|
| Network and Internet<br>Hardware and Sound<br>Programs<br>Jser Accounts<br>Appearance and<br>Personalization<br>Clock, Language, and Region | HomeGroup     Choose homegroup and sharing options     Internet Options     Change your homepage   Manage browser add-ons   Delete browsing history and cookies |

#### Select 'Local Area Connection'

| <b>N</b>                            | - 🗶 -             |                              |                                                                   | See full ma                        |
|-------------------------------------|-------------------|------------------------------|-------------------------------------------------------------------|------------------------------------|
| DB-PC-00594<br>(This computer)      | Multiple networks |                              | Internet                                                          |                                    |
| View your active networks           |                   |                              | Con                                                               | nect or disconne                   |
| isopharm.local<br>Domain network    |                   | Access type:<br>Connections: | Internet                                                          | inection                           |
| Unidentified network Public network |                   | Access type:<br>Connections: | No network ac<br>VMware Netwo<br>VMnet1<br>VMware Netwo<br>VMnet8 | cess<br>ork Adapter<br>ork Adapter |
| elect 'Properties'                  |                   |                              | ]                                                                 |                                    |
| Local Area Connection Status        |                   |                              | 23                                                                |                                    |
| General                             |                   |                              |                                                                   |                                    |
| Connection                          |                   |                              |                                                                   |                                    |
| IPv4 Connectivity:                  |                   | Internet                     |                                                                   |                                    |
| IPv6 Connectivity:                  | No ne             | twork access                 |                                                                   |                                    |
| Media State:                        |                   | Enabled                      |                                                                   |                                    |
| Duration:                           |                   | 03:40:14                     |                                                                   |                                    |
| Speed:<br>Details                   |                   | 1.0 Gbps                     |                                                                   |                                    |
| Activity                            |                   |                              |                                                                   |                                    |
| Sent —                              | - 🦊 –             | Received                     |                                                                   |                                    |
| Buters E1 CO1 CA                    | ю                 | 394,407,365                  |                                                                   |                                    |
| Bytes: 51,681,64                    |                   |                              |                                                                   |                                    |
| Properties Picola                   | Diagnose          |                              |                                                                   |                                    |

• Highlight 'Internet Protocol Version 4 (TCP/IPv4) and then select 'Properties'

| Griding                                                                                                    | <u> </u>                                                                                                    |                                  |
|----------------------------------------------------------------------------------------------------|----------------------------------------------------------------------------------------------------|----------------------------------|
| Connect using:                                                                                                    |                                                                                                    |                                  |
| NVIDIA nForce                                                                                                    | 10/100/1000 Mbps Et                                                                                                    | hemet                            |
| This connection uses                                                                                                    | the following tems:                                                                                                    | Configure                        |
| Clert for Mr                                                                                                    | ment Networks                                                                                                    |                                  |
| VMware Brid                                                                                                    | ige Protocol                                                                                                    |                                  |
| QoS Packet                                                                                                    | Scheduler                                                                                                    |                                  |
| File and Print                                                                                                    | ter Sharing for Microsoft                                                                                              | Networks                         |
| - Internet Prot                                                                                                    | ocol Version 6 (TCP/IP)                                                                                                | (6)                              |
| Internet Prot                                                                                                    | ocol Version 4 (TCP/IPv                                                                                                | (4)                              |
| -                                                                                                    | opology Discovery Map                                                                                                  | per I/O Driver                   |
| M - Link-Layer T                                                                                                    |                                                                                                    | nonder                           |
| <ul> <li>✓ Ink-Layer T</li> <li>✓ Ink-Layer T</li> </ul>                                                                                                    | opology Discovery Resp                                                                                                 | portion                          |
| <ul> <li>✓ → Link-Layer T</li> <li>✓ → Link-Layer T</li> </ul>                                                                                                    | opology Discovery Resp<br>Uninstall                                                                                    | Properties                       |
| Link-Layer T      Link-Layer T      Install  Description                                                                                                    | Opology Discovery Res<br>Uninstall                                                                                     | Properties                       |
| Link-Layer T     Link-Layer T     Link-Layer T     Link-Layer T     Link-Layer T     Install     Description     Transmission Contr     wide area network     across diverse inter | Opology Discovery Resp<br>Uninstall<br>of Protocol/Internet Prot<br>protocol that provides of<br>rconnected networks.  | Properties<br>tocol. The default |
| Link-Layer T     Link-Layer T     Link-Layer T     Install      Description     Transmission Contr     wide area network     across diverse inter                                  | opology Discovery Resp<br>Uninstall<br>of Protocol/Internet Prot<br>protocol that provides of<br>reconnected networks. | Properties<br>tocol. The default |

• Select 'Use the following IP address' and enter 198.178.246.100 as the IP address and 255.255.255.0 as the Subnet Mask.

| ou can get IP settings assigned au<br>is capability. Otherwise, you need<br>r the appropriate IP settings. | tomatically if your network supports<br>to ask your network administrator |
|----------------------------------------------------------------------------------------------------|---------------------------------------------------------------------------|
| Obtain an IP address automatic                                                                             | cally                                                                     |
| Use the following IP address:                                                                              |                                                                           |
| IP address:                                                                                                | 198 . 178 . 246 . 100                                                     |
| Subnet mask:                                                                                               | 255 . 255 . 255 . 0                                                       |
| Default gateway:                                                                                           | · · ·                                                                     |
| Obtain DNS server address aut                                                                              | tomatically                                                               |
| Use the following DNS server a                                                                             | ddresses:                                                                 |
| Preferred DNS server:                                                                                      |                                                                           |
| Alternate DNS server:                                                                                      |                                                                           |
| Validate settings upon exit                                                                                | Advanced                                                                  |

• Press OK, then OK again (at Internet Protocol window) and then close Network Connections.

#### • Go to TQSoft and then Press Logger and then Select Type of Logger

| Setup | Logger Thermal Bath Temperature Ref Data Ma | inagement |
|-------|---------------------------------------------|-----------|
|       | View Channels                               |           |
| 1     | Select type of Logger/Recorder              |           |
|       | Logger Control                              |           |
| Chamb | Select Channel Configuration (Download)     | Ie        |
|       | Digital IO                                  |           |
|       | Calibration Files                           |           |
|       | Calibration                                 |           |
|       | Advanced Calibration                        |           |
|       | Calibration Records                         |           |
|       | Calibration Checking (Validation)           |           |
|       | Calibration Checking Records                |           |
|       | Manual Calibration Adjust                   |           |
|       | Channel Stability and Fluctuation           |           |

• Select on Fluke NetDAQ. TQSoft will automatically select the correct IP address and settings

| Tuke NetDAU           |               |
|-----------------------|---------------|
| Fluke NetDAU Series I | Logger        |
| Select Connection     | Reset Default |
| Connection Mode:      | Isolated      |
| TCP Port Number:      | 4369          |
| Base Channel Number   | 1             |
| IP Address: 198       | .178.246.1    |
| Modeł                 | 26404         |

- Press 'OK' and connection will be confirmed.
- Select the correct Channel Configuration and press OK.

• The Test Equipment Window will now open – check that the correct details are entered here and the correct logger is selected, then press 'Quit'

| C Test Equipment                                                                  |                                                                                                    |
|-----------------------------------------------------------------------------------|----------------------------------------------------------------------------------------------------|
| Test Equipment Logger / Recorder  Temp. Ref. Unit Thermal Bath Pressure Ref. Unit | Logger / Recorder       Serial No.     12345       Description     Netdaq       Manufacturer     Flake       Model     2640A       Test House     None       Cert. No. |
|                                                                                   | Deselect Quit                                                                                                    |

• Note If the PC is connected to the internet through the Ethernet cable at any point, Windows will automatically attempt to create a working connection for you. This may lead to the IP settings being changed back to 'Obtain an IP address automatically' and preventing communication with the NetDAQ. In this case, simply follow the steps above to reconfigure the IP address to the correct settings.

#### **Calibrating Thermocouples**

Calibration of a thermocouple requires at least three temperature points. These should be the lowest and highest temperatures likely to be relevant to a test, and a checkpoint between these to ensure that all parameters are met across the whole temperature band.

This calibration data will be used for all tests performed using this calibration file until another calibration is performed. You will require a suitable temperature calibrator or thermal bath, and, depending on the guidelines to which you are working, you may also require an independent reference probe.

TQSoft is capable of communicating with a wide range of temperature baths and thermometers. This allows TQSoft to drive the unit, controlling the temperature without requiring a manual input. If this is coupled with a temperature reference probe that also communicates with TQSoft it also allows automatic calibration of thermocouples, removing the need to enter or accept settings at each stage and allowing other work to be undertaken while calibration takes place.

#### Setting up the Thermal Heat Source in TQSoft (if required)

•Select 'Thermal Bath' and then 'Select type of Thermal Bath'

| Setup     | Logger | Thermal Bath | Temperature Ref   |
|-----------|--------|--------------|-------------------|
| sur-table |        | Select typ   | e of Thermal Bath |
| 1         | 作!     | Thermal      | Bath Control      |
|           |        | Stability (  | Criteria          |

Select the correct bath type from the dropdown menu. For example for a Jofra CTC320 select 'JOFRA CTC/ITC/MTC'. TQSoft will select the correct Baud Rate, Data Bits and Parity automatically.
Select the correct Comms port and press OK. *Note* The Comms port must be numbered 16 or below

| <u>I</u> hermal baths                                                                                       |        |   |
|----------------------------------------------------------------------------------------------------|--------|---|
| JOFRA CTC ITC MTC                                                                                           |        | • |
| <u>B</u> aud Rate                                                                                           |        |   |
| 9600                                                                                                    | •      |   |
| Data Bits                                                                                                   |        |   |
| 8                                                                                                    | •      |   |
| Parity                                                                                                    |        |   |
| N                                                                                                    | -      |   |
| 13                                                                                                    |        |   |
| Select which comms port to use:                                                                             |        |   |
| Select which comms port to use:                                                                             | -      |   |
| Select which comms port to use:                                                                             |        |   |
| Select which comms port to use:<br>Com1<br>Com2 (8002)Invalid port number<br>Com3 (8002)Invalid port number | •<br>• |   |

• To check communications are working correctly, select 'Thermal Bath' and 'Thermal Bath Control'. Ensure a temperature reading from the thermal bath is showing, then enter a setpoint value, send it to the bath and check that the bath changes temperature.

#### Setting up the Temperature Reference in TQSoft

• Select 'Temperature Ref' and press Select type of Reference Probe.

| Setup Logger T  | hermal Bath Tempera  | ture Ref Data Man     | agement Current Test |
|-----------------|----------------------|-----------------------|----------------------|
| Scription       | Sele                 | ect type of Reference | Probe                |
| , X= 1          | Ref                  | erence Probe Contro   | 1                    |
|                 |                      |                       |                      |
| Chamber Records | Calibration Checking | Start Logging         | Test Details         |

• Select the correct Reference Probe from the dropdown menu, for example Jofra DTI 50 -TQSoft will select the correct Baud Rate, Data Bits and Parity automatically.

• Select the correct Comms port and press OK. *Note* The Comms port must be numbered 16 or below.

• To check communications are working correctly, select 'Temperature Ref' and 'Reference Probe Control'. Ensure a temperature reading from the Reference Probe is showing

#### **Temperature Calibration (Automatic)**

• Click on 'Logger' and then 'Calibration' in the drop down menu.

| TQS     | Data Acquisition System                                                                                                    |        |
|---------|----------------------------------------------------------------------------------------------------|--------|
| Setup L | ogger   Thermal Bath Temperature Ref Data Mana                                                                                                | gement |
| 1       | View Channels<br>Select type of Logger/Recorder<br>Logger Control                                                                             |        |
| Chaml   | Select Channel Configuration (Download)<br>Digital IO                                                                                         | Ies    |
|         | Calibration Files                                                                                                    |        |
|         | Calibration                                                                                                    |        |
|         | Advanced Calibration<br>Calibration Records<br>Calibration Checking (Validation)<br>Calibration Checking Records<br>Manual Calibration Adjust |        |
|         | Channel Stability and Fluctuation                                                                                                    |        |

• Type a suitable name in the 'Job Reference' box. The calibration file should usually be left as the default. *Note* The Operator name, time and date are taken from the computer settings, and are not editable - these should be checked before continuing. Select 'OK'

| C3. Please ent | er calibration det | ails              |                           |
|----------------|--------------------|-------------------|---------------------------|
| Select call    | ibration file      | Calibration Set 1 | -                         |
| Job Ref:       | Equipment tes      | 4                 | NOTE: Calibration         |
| Operator:      | David Brightor     | 1                 | kept in Test Equipment on |
| Date:          | 06/08/2014         |                   | Setup menu.               |
| Time:          | 10:28:31           |                   |                           |
| <u>C</u> ancel |                    |                   | <u>0</u> K                |

• Select which thermocouple you wish to calibrate and turn OFF the Pressure Channel, then press 'OK'

| Select Channels |               |       |         |       |
|-----------------|---------------|-------|---------|-------|
| ₩ Tmp1          | Tmp11         | Tmp21 | Tmp31   | Tmp41 |
| <b>▼</b> Tmp2   | Tmp12         | Tmp22 | Tmp32   | Tmp42 |
| <b>▼</b> Tmp3   | Tmp13         | Tmp23 | Tmp33   | Tmp43 |
| ₩ Tmp4          | Tmp14         | Tmp24 | Tmp34   | Tmp44 |
| 🔽 Tmp5          | Tmp15         | Tmp25 | Tmp35   | Tmp45 |
| <b>⊽</b> Tmp6   | Press         | Tmp26 | Г Ттр36 | Tmp46 |
| ₩ Tmp7          | Tmp17         | Tmp27 | Tmp37   | Tmp47 |
| Tmp8            | Tmp18         | Tmp28 | □ Ттр38 | Tmp48 |
| Tmp9            | 🗆 Tmp19       | Tmp29 | Tmp39   |       |
| Tmp10           | Tmp20         | Tmp30 | Tmp40   |       |
| All On All C    | 0# <u>O</u> K |       |         |       |

• Enter the required setpoints and stability parameters. The example below shows the standard parameters used, along with usual checkpoints for an autoclave.

• For Automatic Calibration, ensure sure the 'Calibration', 'Automatic' and 'Use Temperature Reference' options are selected, then press 'OK'. If there is no communication between the equipment and TQSoft, the 'Automatic' option will be greyed out, and calibration should be performed manually – this is discussed further in the next section.

| Setpoints                                                                        |                   | Stability                                                                                                    |                                                                                                    |
|----------------------------------------------------------------------------------|-------------------|----------------------------------------------------------------------------------------------------|----------------------------------------------------------------------------------------------------|
| Low Point<br>High Point<br>Check Point<br>O Do Low First<br>O Do High First      | 100<br>140<br>134 | 0.2 Degrees per minute for<br>Allowed deviation from Reference<br>Reference stability criteria<br>Report after Setpoint stability for<br>Report Interval<br>Report max deviation allowed | 2         minutes           2.0         Deg.           0.05         Deg. for 1 min.           1         minutes           15         seconds           0.5         °C |
| Options<br>✓ Automatic<br>Using a Voltage<br>O Calibration Chec<br>⊙ Calibration | Reference<br>sk   | Source of Reference Value<br>Use Temperature Reference<br>Use Entered Setpoint(s)                                                                                                    | ce                                                                                                    |
| Cancel                                                                           |                   |                                                                                                    | <u>o</u> k                                                                                                    |

• TQSoft now automatically checks the stability of all the thermocouples and the reference probe.

• ALL probes selected for calibration must achieve the stability criteria, here for example it is 0.2 degrees for 2 minutes

• The allowed deviation from Reference is applied as soon as the calibration is calculated. If the difference between any uncalibrated probe value, and the reference value, is greater than this figure, then the probe is labelled as a **BAD** probe in the calibration

report and should not be used. The allowed deviation is applied at both the Low and High points.
The reference stability criteria is simply the biggest drift allowed for the reference value over one minute. A countdown is provided for this too, and is reset as soon as the reference value drifts too far. If entered set points are being used as reference values then this criteria is irrelevant.

• Once stability has been met, TQSoft then calibrates all thermocouples at the same time and then carries out the tracking run.

• The report duration and interval are used to generate a (post calibration) report on the calibrated values after High and Low point calibrations. The *report max. deviation* allowed is a limit on the difference between each channel's value and the reference value during the report interval (i.e. after the probe has been calibrated). If the difference is exceeded the channel will have a **FAIL** notice appear in the calibration report results section.

• After the reporting is completed, TQSoft then sends a command to the thermal bath to go to the next set point temperature, and the process is repeated.

• Once calibration has been completed on all setpoints, a new screen will appear to allow you to view a preview of the calibration report.

| 21/05/2014                                 | 16:23:16                              | Test           | Calibratic       | on Set 1             |                  |                |                  |            |
|--------------------------------------------|---------------------------------------|----------------|------------------|----------------------|------------------|----------------|------------------|------------|
| 27/05/2014                                 | 10:59:25                              | Test           | Calibratic       | on Set 1             |                  |                |                  |            |
| 27/05/2014                                 | 15:35:38                              | Test           | Calibratio       | on Set 1             |                  |                |                  |            |
| 28/05/2014                                 | 11:37:56                              | Test           | Calibratio       | on Set 1             |                  |                |                  |            |
| 0/06/2014                                  | 10.55.42                              | Test           | Calibratio       | on Set 1             |                  |                |                  |            |
|                                            |                                       |                |                  |                      |                  |                |                  |            |
|                                            |                                       |                |                  |                      |                  |                |                  |            |
|                                            |                                       |                |                  |                      |                  |                |                  |            |
|                                            |                                       |                |                  |                      |                  |                |                  |            |
|                                            |                                       |                |                  |                      |                  |                |                  |            |
|                                            |                                       |                |                  |                      |                  |                |                  |            |
|                                            |                                       |                |                  |                      |                  |                |                  |            |
| Channel Detail                             | s Summary —                           |                |                  |                      |                  |                |                  |            |
| Channel Detail<br>Tmp1 matt                | s Summary —                           | 10/06          | /2014            | 11:31:08             | 140.39           | 140.6          | 100.33           | 100        |
| Channel Detail<br>Tmp1 matt<br>Tmp2 matt   | s Summary —<br>hew.hardy<br>hew.hardy | 10/06          | i/2014<br>i/2014 | 11:31:08<br>11:31:08 | 140.39<br>140.39 | 140.6<br>140.7 | 100.33<br>100.33 | 100<br>100 |
| Channel Detail<br>Tmp1 matt<br>Tmp2 matt   | s Summary<br>hew.hardy<br>hew.hardy   | 10/06<br>10/06 | 5/2014<br>5/2014 | 11:31:08<br>11:31:08 | 140.39<br>140.39 | 140.6<br>140.7 | 100.33<br>100.33 | 100        |
| Channel Detail<br>Tmp1 matti<br>Tmp2 matti | s Summary<br>hew.hardy<br>hew.hardy   | 10/06<br>10/06 | /2014<br>/2014   | 11:31:08<br>11:31:08 | 140.39<br>140.39 | 140.6<br>140.7 | 100.33<br>100.33 | 100        |
| Channel Detail<br>Tmp1 matt<br>Tmp2 matt   | s Summary<br>hew.hardy<br>hew.hardy   | 10/06<br>10/06 | 5/2014<br>5/2014 | 11:31:08<br>11:31:08 | 140.39<br>140.39 | 140.6<br>140.7 | 100.33<br>100.33 | 100        |
| Channel Detail<br>Tmp1 matt<br>Tmp2 matt   | s Summary<br>hew.hardy<br>hew.hardy   | 10/06<br>10/06 | ;/2014<br>;/2014 | 11:31:08<br>11:31:08 | 140.39<br>140.39 | 140.6<br>140.7 | 100.33<br>100.33 | 100        |

Once you have viewed the calibration report, press 'OK'. A prompt will appear asking if calibration is now complete. If you require pressure, it is important to select 'No' and proceed to pressure calibration – this allows both sets of calibration data to appear on the same document.
 Note if you are using IPReports it is unnecessary to print the calibration report, as this can be

• Note If you are using IPReports it is unnecessary to print the calibration report, as this can be imported automatically into your completed Validation Report.

#### **Temperature Calibration (Manual)**

If there is no communication between available between TQSoft and your temperature bath and/or reference probe, information about each stage of calibration should be entered manually. • Click on 'Logger' and then 'Calibration' in the drop down menu.

| TQS     | Data Acquisition System                                                          |        |
|---------|----------------------------------------------------------------------------------|--------|
| Setup [ | Logger Thermal Bath Temperature Ref Data Mana                                    | gement |
| 1       | View Channels<br>Select type of Logger/Recorder<br>Logger Control                |        |
| Chamt   | Select Channel Configuration (Download)<br>Digital IO                            | Ies    |
|         | Calibration Files                                                                |        |
|         | Calibration                                                                      |        |
|         | Advanced Calibration<br>Calibration Records<br>Calibration Checking (Validation) |        |
|         | Calibration Checking Records<br>Manual Calibration Adjust                        |        |
|         | Channel Stability and Fluctuation                                                |        |

• Type a suitable name in the 'Job Reference' box. The calibration file should usually be left as the default. *Note* The Operator name, time and date are taken from the computer settings, and are not editable - these should be checked before continuing. Select 'OK'

| C Please ent   | er calibration det | ails            | ×                         |
|----------------|--------------------|-----------------|---------------------------|
| Select call    | ibration tile      | Calibration Set | 1. 🔹                      |
| Job Ref:       | Equipment tes      | ۶¢              | NOTE: Calibration         |
| Operator:      | David Brighto      | n               | kept in Test Equipment on |
| Date:          | 06/08/2014         |                 | Setup menu.               |
| Time:          | 10:28:31           |                 |                           |
| <u>C</u> ancel |                    |                 | <u>0</u> K                |

• Select which thermocouple you wish to calibrate and turn OFF the Pressure Channel, then press 'OK'

| ₩ Tmp1        | Tmp11 | Tmp21 | Tmp31   | Tmp41 |
|---------------|-------|-------|---------|-------|
| ₩ Tmp2        | Tmp12 | Tmp22 | Tmp32   | Tmp42 |
| ₩ Tmp3        | Tmp13 | Tmp23 | Tmp33   | Tmp43 |
| <b>▼</b> Tmp4 | Tmp14 | Tmp24 | Tmp34   | Tmp44 |
| <b>√</b> Tmp5 | Tmp15 | Tmp25 | Tmp35   | Tmp45 |
| <b>▼</b> Tmp6 | Press | Tmp26 | □ Ттр36 | Tmp46 |
| ₩ Tmp7        | Tmp17 | Tmp27 | Tmp37   | Tmp47 |
| Tmp8          | Tmp18 | Tmp28 | 🗖 Ттр38 | Tmp48 |
| Tmp9          | Tmp19 | Tmp29 | Tmp39   |       |
| Tmp10         | Tmp20 | Tmp30 | Tmp40   |       |

• Enter the required setpoints and stability parameters. The example below shows the standard parameters used, along with usual checkpoints for an autoclave.

| • Ensure the 'Calibration' | option is checked | , then press 'OK' |
|----------------------------|-------------------|-------------------|
|                            |                   |                   |

| Calibration Setup                                                                       |                                                                                                    |
|-----------------------------------------------------------------------------------------|----------------------------------------------------------------------------------------------------|
| Setpoints                                                                               | Stability                                                                                                    |
| Low Point 100<br>High Point 140<br>Check Point 134                                      | 0.2Degrees per minute for2minutesAllowed deviation from Reference2.0Deg.Reference stability criteria0.05Deg. for 1 min.Report after Setpoint stability for1minutesReport Interval15secondsReport max deviation allowed0.5°C |
| Options<br>Automatic<br>Using a Voltage Reference<br>O Calibration Check<br>Calibration | Source of Reference Value<br>O Use Temperature Reference<br>O Use Entered Setpoint(s)                                                                                                    |
| Cancel                                                                                  | <u>o</u> k                                                                                                    |

• TQSoft now automatically checks the stability of all the thermocouples and the reference probe at the first calibration point

• ALL probes selected for calibration must achieve the stability criteria, here for example it is 0.2 degrees for 2 minutes. Once stability is achieved, a countdown will start. It is important to wait for this to reach zero.

• The reference stability criteria is simply the biggest drift allowed for the reference value over one minute. A countdown is provided for this too, and is reset as soon as the reference value drifts too far. If entered set points are being used as reference values then this criteria is irrelevant.

• Once both countdowns have reached zero, enter the reading from the Reference, and press 'Proceed'

|                      | Channe<br>No. | l<br>Value (*C | Countdown on<br>Stability<br>Requirements | Biggest Drift<br>last 60<br>seconds | Deviation<br>from<br>Reference |  |
|----------------------|---------------|----------------|-------------------------------------------|-------------------------------------|--------------------------------|--|
| Slowest to Stability | 1             | 100.5          | 00:50                                     | 0.1                                 | 0.5                            |  |
| Largest Deviation    | 2             | 100.6          | - · · ·                                   |                                     | 0.6                            |  |
| Reference Channel    | -             | 100.00         | 0.00                                      | 0.00                                | ,                              |  |

• The allowed deviation from Reference is applied as soon as the calibration is calculated. If the difference between any uncalibrated probe value, and the reference value, is greater than this figure, then the probe is labelled as a **BAD** probe in the calibration report and should not be used. The allowed deviation is applied at both the Low and High points. • TQSoft will now perform a tracking run for the time previously specified. During this period the (uncalibrated) deviation from the reference will be displayed at the specified interval. Each probe can be viewed individually by selecting it from the dropdown on the left.

| Channel Selected   | Time     | Reference | eMeasure    | d Deviation |
|--------------------|----------|-----------|-------------|-------------|
| 1                  | 11:11:18 | 100.33    | 100.6       | 0.3         |
|                    | Time     | Reference | e Calibrate | d Max Dev.  |
| Report Time to go  | 11:11:34 | 100.33    | 100.3       | 0.0         |
| riepoit nine to go | 11:11:49 | 100.32    | 100.3       | 0.0         |
| 00:15              | 11:12:04 | 100.32    | 100.3       | 0.0         |
|                    |          |           |             |             |
|                    |          |           |             |             |

•Once the Report timer has counted down to zero, TQSoft will automatically begin calibration at the next setpoint. The Temperature bath should now be set to this temperature. Once stability is achieved, the same procedure can be followed, again entering the reading from the Reference and pressing proceed when the countdowns have reached zero.

|                      | Channe<br>No. | l<br>Value (°C | Countdown on<br>Stability<br>Requirements | Biggest Drift<br>last 60<br>seconds | Deviation<br>from<br>Reference |  |
|----------------------|---------------|----------------|-------------------------------------------|-------------------------------------|--------------------------------|--|
| Slowest to Stability | 1             | 140.7          | 00:50                                     | 0.1                                 | 0.3                            |  |
| argest Deviation     | 2             | 140.7          | -                                         |                                     | 0.3                            |  |
| Reference Channel    | -             | 140.40         | 0.00                                      | 0.00                                |                                |  |

A second tracking run report will run, and then TQSoft will move to the Calibration Check Point.
At this stage the thermocouples have now been adjusted to take into account any temperature variation between the Reference and measured temperature. Adjust the Temperature bath to the correct temperature and wait for the temperature to stabilise.

• Again, enter the correct reading from the Reference – as the thermocouples are now calibrated this is now simply a check to ensure that they are within the required parameters. Once the stability countdowns have both reached zero, press 'Proceed' to enter the final tracking report.
|                      | Channe<br>No. | el<br>Value (°C | Countdown on<br>Stability<br>Requirements | Biggest Drift<br>last 60<br>seconds | Deviation<br>from<br>Reference |
|----------------------|---------------|-----------------|-------------------------------------------|-------------------------------------|--------------------------------|
| Slowest to Stability | 2             | 134.4           | 01:20                                     | 0.1                                 | 0.0                            |
| Largest Deviation    | 1             | 134.5           |                                           |                                     | 0.1                            |
| Reference Channel    | -             | 134.4           | 00.00                                     | 0.00                                |                                |

• Once calibration has been completed on all setpoints, a new screen will appear to allow you to view a preview of the calibration report.

| 21/05/2014                                 | 16:22:16                              | Test           | Calibrati      | ion Set 1            |                  |                |                  |     |
|--------------------------------------------|---------------------------------------|----------------|----------------|----------------------|------------------|----------------|------------------|-----|
| 27/05/2014                                 | 10:59:25                              | Test           | Calibrati      | ion Set 1            |                  |                |                  |     |
| 27/05/2014                                 | 15:35:38                              | Test           | Calibrati      | ion Set 1            |                  |                |                  |     |
| 28/05/2014                                 | 11:37:56                              | Test           | Calibrati      | ion Set 1            |                  |                |                  |     |
| 0/06/2014                                  | 10:55:42                              | Test           | Calibrat       | on Set 1             |                  |                |                  |     |
|                                            |                                       |                |                |                      |                  |                |                  |     |
|                                            |                                       |                |                |                      |                  |                |                  |     |
|                                            |                                       |                |                |                      |                  |                |                  |     |
|                                            |                                       |                |                |                      |                  |                |                  |     |
|                                            |                                       |                |                |                      |                  |                |                  |     |
|                                            |                                       |                |                |                      |                  |                |                  |     |
|                                            |                                       |                |                |                      |                  |                |                  |     |
| Channel Detail:                            | s Summary —                           |                |                |                      |                  |                |                  |     |
| Channel Detail:<br>Tmp1 mattl              | s Summary —<br>hew.hardy              | 10/06          | /2014          | 11:31:08             | 140.39           | 140.6          | 100.33           | 100 |
| Channel Detail<br>Tmp1 matti<br>Tmp2 matti | s Summary<br>hew.hardy<br>hew.hardy   | 10/06<br>10/06 | /2014<br>/2014 | 11:31:08<br>11:31:08 | 140.39<br>140.39 | 140.6<br>140.7 | 100.33<br>100.33 | 100 |
| Channel Detail<br>Tmp1 mattl<br>Tmp2 mattl | s Summary<br>hew.hardy<br>hew.hardy   | 10/06<br>10/06 | /2014<br>/2014 | 11:31:08<br>11:31:08 | 140.39<br>140.39 | 140.6<br>140.7 | 100.33<br>100.33 | 100 |
| Channel Detail<br>Tmp1 mattl<br>Tmp2 mattl | s Summary<br>hew.hardy<br>hew.hardy   | 10/06<br>10/06 | /2014<br>/2014 | 11:31:08<br>11:31:08 | 140.39<br>140.39 | 140.6<br>140.7 | 100.33<br>100.33 | 100 |
| Channel Detail<br>Tmp1 matti<br>Tmp2 matti | s Summary<br>hew.hardy<br>hew.hardy   | 10/06<br>10/06 | /2014<br>/2014 | 11:31:08<br>11:31:08 | 140.39<br>140.39 | 140.6<br>140.7 | 100.33<br>100.33 | 100 |
| Channel Detail<br>Tmp1 mattl<br>Tmp2 mattl | s Summary —<br>hew.hardy<br>hew.hardy | 10/06<br>10/06 | /2014<br>/2014 | 11:31:08<br>11:31:08 | 140.39<br>140.39 | 140.6<br>140.7 | 100.33<br>100.33 | 100 |

Once you have viewed the calibration report, press 'OK'. A prompt will appear asking if calibration is now complete. If you require pressure, it is important to select 'No' and proceed to pressure calibration – this allows both sets of calibration data to appear on the same document.
Note If you are using IPReports it is unnecessary to print the calibration report, as this can be imported automatically into your completed Validation Report.

#### **Pressure Calibration**

Calibration of a pressure transducer requires measurement at at least three pressure points. These should be the lowest and highest pressure likely to be relevant to a test, and a checkpoint between these to ensure that all parameters are met across the whole pressure band.

This calibration data will be used for all tests performed using this calibration file until another calibration is performed. You will require a suitable pressure transducer and pressure reference unit.

• Click on 'Logger' and then 'Calibration' in the drop down menu.

| Setup L | ogger Thermal Bath Temperature Ref Data Ma                        | nagemer |
|---------|-------------------------------------------------------------------|---------|
| l       | View Channels<br>Select type of Logger/Recorder<br>Logger Control |         |
| Chamt   | Select Channel Configuration (Download)<br>Digital IO             | I       |
| 4.0     | Calibration Files                                                 |         |
|         | Calibration                                                       |         |
|         | Advanced Calibration                                              |         |
|         | Calibration Records                                               |         |
|         | Calibration Checking (Validation)                                 |         |
|         | Calibration Checking Records                                      |         |
|         | Manual Calibration Adjust                                         |         |
|         | Channel Stability and Fluctuation                                 |         |

• Type a suitable name in the 'Job Reference' box. The calibration file should usually be left as the default. *Note* The Operator name, time and date are taken from the computer settings, and are not editable - these should be checked before continuing. Select 'OK'

| C Please ent   | er calibration det | ails              |                                                       |
|----------------|--------------------|-------------------|-------------------------------------------------------|
| Select call    | ibration file      | Calibration Set 1 | •                                                     |
| Job Ref:       | Equipment tes      | it i              | NOTE: Calibration                                     |
| Operator:      | David Brighton     | n eq              | upment information is now<br>ept in Test Equipment on |
| Date:          | 06/08/2014         |                   | Setup menu.                                           |
| Time:          | 10:28:31           |                   |                                                       |
| <u>C</u> ancel |                    |                   | <u>D</u> K                                            |

• Click OK, then deselect all the temperature channels and select the pressure channel.

• Note In this example we are using millibar. If you are different units ensure you select accordingly.

• Standard pressure set points are as follows: - Low point 500, High point 3500, Check point 3200. (All in millibar absolute). Ensure the 'Do low first' and 'Calibration' options are selected.

| minutes |
|---------|
| seconds |
| Bar     |
|         |
|         |
|         |
|         |

• For the low point of 500, select vacuum on the pressure calibrator and use the pump to apply 500 mBA. Once the reading is stable press PROCEED and wait for approximately 10 seconds while TQSoft performs the required calculations. *Note* the values displayed in TQSoft for both the Low point and High point are both Voltage readings NOT pressure readings.

|                   | Channe | 1         | Deviation<br>from |
|-------------------|--------|-----------|-------------------|
|                   | No.    | Value (V) | Reference         |
| west to Stability | 20     | 1.211     | _                 |
| rgest Deviation   | 20     | 1.211     | _                 |
| ference Channel   | -      | 500       |                   |

• Select pressure on the pressure calibrator and use the pump to apply 3500 mBA. Once stable again press PROCEED and wait approximately 10 seconds while TQSoft performs the required calculations.

• Repeat the procedure for the Check Point (3200 mBA). Note that the displayed reading in TQSoft has now converted to Pressure Units as TQSoft has worked out the conversion.

|                     | Channe<br>No. | l<br>Value (mB | Deviation<br>from<br>Reference |
|---------------------|---------------|----------------|--------------------------------|
| lowest to Stability | 20            | 3198           | -                              |
| argest Deviation    | 20            | 3198           | -                              |
| eference Channel    | -             | 3200           |                                |

• When 'View Calibration Records from' is displayed with a new date/time/group click on print preview to preview a copy of your pressure calibration report.

• Once calibration has been completed on all setpoints, a new screen will appear to allow you to view a preview of the calibration report.

|                                             |                                         | -                |                |                      |                  |                |                  |            |
|---------------------------------------------|-----------------------------------------|------------------|----------------|----------------------|------------------|----------------|------------------|------------|
| 21/05/2014                                  | 16:23:16                                | Test             | Calibratio     | on Set 1             |                  |                |                  |            |
| 27/05/2014                                  | 10:59:25                                | Test             | Calibratio     | n Set 1              |                  |                |                  |            |
| 27/05/2014                                  | 11:30.36                                | Test             | Calibratio     | n Set 1              |                  |                |                  |            |
| 0/06/2014                                   | 10.55.42                                | Test             | Calibratio     | in Set 1             |                  |                |                  |            |
|                                             |                                         |                  |                |                      |                  |                |                  |            |
|                                             |                                         |                  |                |                      |                  |                |                  |            |
|                                             |                                         |                  |                |                      |                  |                |                  |            |
|                                             |                                         |                  |                |                      |                  |                |                  |            |
|                                             |                                         |                  |                |                      |                  |                |                  |            |
|                                             |                                         |                  |                |                      |                  |                |                  |            |
|                                             |                                         |                  |                |                      |                  |                |                  |            |
| Channel Details                             | Summaru                                 |                  |                |                      |                  |                |                  |            |
| Channel Detail:                             | s Summary —                             | 10/05            | /2014          | 11-21-09             | 140.29           | 140.6          | 100.22           | 100        |
| Channel Details<br>Tmp1 matti<br>Tmp2 matti | s Summary —<br>hew. hardy<br>hew. hardy | 10/06/           | /2014          | 11:31:08<br>11:31:08 | 140.39<br>140.39 | 140.6<br>140.7 | 100.33           | 100        |
| Channel Detail:<br>Tmp1 mattł<br>Tmp2 mattł | s Summary —<br>hew.hardy<br>hew.hardy   | 10/06/<br>10/06/ | /2014<br>/2014 | 11:31:08<br>11:31:08 | 140.39<br>140.39 | 140.6<br>140.7 | 100.33<br>100.33 | 100<br>100 |
| Channel Detail:<br>Tmp1 matth<br>Tmp2 matth | s Summary<br>hew.hardy<br>hew.hardy     | 10/06/<br>10/06/ | /2014<br>/2014 | 11:31:08<br>11:31:08 | 140.39<br>140.39 | 140.6<br>140.7 | 100.33<br>100.33 | 100<br>100 |
| Channel Detail:<br>Tmp1 matti<br>Tmp2 matti | s Summary —<br>hew.hardy<br>hew.hardy   | 10/06/<br>10/06/ | /2014<br>/2014 | 11:31:08<br>11:31:08 | 140.39<br>140.39 | 140.6<br>140.7 | 100.33<br>100.33 | 100        |
| Channel Details<br>Tmp1 matth<br>Tmp2 matth | s Summary<br>hew.hardy<br>hew.hardy     | 10/06,<br>10/06, | /2014<br>/2014 | 11:31:08<br>11:31:08 | 140.39<br>140.39 | 140.6<br>140.7 | 100.33<br>100.33 | 100        |
| Channel Detail:<br>Tmp1 mattł<br>Tmp2 mattł | s Summary —<br>hew.hardy<br>hew.hardy   | 10/06/<br>10/06/ | /2014<br>/2014 | 11:31:08<br>11:31:08 | 140.39<br>140.39 | 140.6<br>140.7 | 100.33<br>100.33 | 100        |

• Once you have viewed the calibration report, press 'OK'. A prompt will appear asking if calibration is now complete

• Note If you are using IPReports it is unnecessary to print the calibration report, as this can be imported automatically into your completed Validation Report.

# Performing a TestClick the 'Start Logging' button

| TQS Data A      | cquisition System    |                     |                      |                    |         |
|-----------------|----------------------|---------------------|----------------------|--------------------|---------|
| Setup Logger T  | hermal Bath Tempera  | ture Ref 👘 Data Man | agement Current T    | est (9528) Help Ab | out     |
| 建               | P                    | 2                   | 26                   |                    |         |
| Chamber Records | Calibration Checking | Start Logging       | <u>T</u> est Details | Chart Display      | Sensors |

## • Select the correct chamber from the dropdown (e.g. which machine is being tested)

| Chamber Name:         | Example                | · | 0       |
|-----------------------|------------------------|---|---------|
| Cycle <u>N</u> umber: | Example<br>Autoclave 1 |   | Chamber |

• Enter the correct cycle number for the cycle about to be run. *Note* TQSoft does not allow you to enter the same cycle number twice for the same chamber

| t Logging     |             |          |           |
|---------------|-------------|----------|-----------|
| Chamber Name: | Autoclave 1 | <u> </u> | í         |
| Cycle Number: | 12345       |          | Chamber 🔻 |

# Select an appropriate Test Specification and click 'Next'

|   | Lab 134C Fluid Type 6 Probes                      |   |
|---|---------------------------------------------------|---|
|   | Lab 134C Fluid Type Simplified Thermometric Test  |   |
|   | Lab 134C Porous Type 12 Probes                    |   |
|   | Lab 134C Porous Type 6 Probes                     |   |
|   | Lab 134C Porous Type Simplified Thermometric Test |   |
|   | Leak Rate Test                                    |   |
|   | Performance Qualification 121C                    |   |
|   | Performance Qualification 134C                    |   |
|   | Performance Re-Qualification 121C                 |   |
|   | Performance Re-Qualification 134C                 |   |
| - | Porous Load 121C 12 Probes Chamber Wall           |   |
|   | Porous Load 121C 3 Probes Full Load               | 0 |
|   | Porous Load 121C 3 Probes Small Load              |   |
| _ | Porous Load 121C 7 Probes                         |   |
|   | Porous Load 134C 12 Probes Chamber Wall           |   |
|   | Porous Load 134C 3 Probes Full Load               | = |
|   | Porous Load 134C 3 Probes Small Load              |   |
|   | Porous Load 134C 7 Probes                         |   |
|   | Porous Load 134C 7 Set Hudd. Tube.                |   |
|   | Sec Lab 100 Freesteaming Auto Control             |   |
|   | Sec Lab 115C Fluids Auto Control                  |   |
|   | Sec Lab 121C Fluids/Bijoux Baskets Auto Control   |   |
|   | Sec Lab 121C Full Load Fluids Yearly              |   |
|   | Sec Lab 121C Glassware Auto Control Test          | * |

• Enter an appropriate Job Reference, then press 'Next'. A reference to the type of test is useful (e.g. 'ACT' or 'Thermometric Test 1' when looking for data from this test at a later date.

| Porous Load 134C 7 Pro | obes           |        | 21     |
|------------------------|----------------|--------|--------|
| Job Reference:         | Equipment test |        | Auto 👻 |
| Add Test to Report     | Г              | More 👻 |        |
|                        |                |        |        |
|                        |                |        |        |
|                        |                |        |        |
|                        |                |        |        |
|                        |                |        |        |
|                        |                |        |        |
|                        |                |        |        |

•The 'Start Logging' button now appears. The timer below can be used to delay the start of logging if required.

• When you are ready to start the cycle, click 'Start Logging'. *Note* Logging should always be started using TQSoft *before* the cycle begins to ensure no data is lost.

| Start Logging  |               |  |
|----------------|---------------|--|
| -Start Logging |               |  |
|                | Start Logging |  |
|                | 00:00:00      |  |

• Now the test has started, select Inputs Display and watch the cycle appear on the chart.

#### Entering Stage Lines While Logging

• Stage lines can be entered either whilst logging a cycle, or once the cycle has completed. However, entering stage lines into TQSoft in real time removes the need to manually record machine stages using a separate stopwatch and notepad.

• When the machine reaches the start of a new stage, select the 'Enter Stage' button

• A box will be displayed, and the next stage line programmed into the Test Specification will be automatically selected, along with the time at which 'Enter Stage' was pressed. If this is correct press 'OK'

| 13                                 |                      |                     | 26                   |                       |                                     |                                                                |                | 1           | 25         | 24            |
|------------------------------------|----------------------|---------------------|----------------------|-----------------------|-------------------------------------|----------------------------------------------------------------|----------------|-------------|------------|---------------|
| Chamber Records                    | Calibration Checking | Stop Logging        | <u>I</u> est Details | Chart Display         | Seniori                             | Dealing                                                        | juputs Display | Enter Stage | Test Motes | Hatosic Teats |
| Oeros Porsas La                    | ad 08/08/2014 Equipm | entitett AC00002 C: | LDG5Y5E(AC00002)     | data/12349.mbf        |                                     |                                                                |                |             |            | 2             |
| 80.0 VC<br>140.0<br>120.0<br>110.0 |                      |                     | O Realtmo            | stage inset for 12340 | -<br>Insert Silagi<br>Positive Puli | Real time stage in<br>9<br>ing [NT-91.90 COD<br>Time [00.05]17 | esj            | J           |            |               |
| 96.0<br>86.0<br>70.0<br>66.0       | _                    | M                   |                      |                       | Cancel                              |                                                                | 0              | K           |            |               |

• If you wish to select a different stage line select the correct one from the dropdown.

• If the time is incorrect (e.g the button was not pressed at the correct time), it can also be amended here.

• *Note* If a stage is missed, or you wish to insert them after the test has finished, a full choice of all possible stage lines is available once the cycle is complete.

• The Stage line will now appear on both the Chart and Data List

• This can now be repeated for all the other Stages. Please see the Appendix to see what Stages need to be inserted into the test for different types of Cycles for templates to work correctly in IPReports.

Once inserted, stage lines can also be moved manually by hovering the mouse over the required line, and then clicking and dragging using the 'Values at Pointer' reading to drop it at the correct time
Once the machine has completed the cycle, press the 'Stop Logging' button. A confirmation that you really wish to stop is then required.

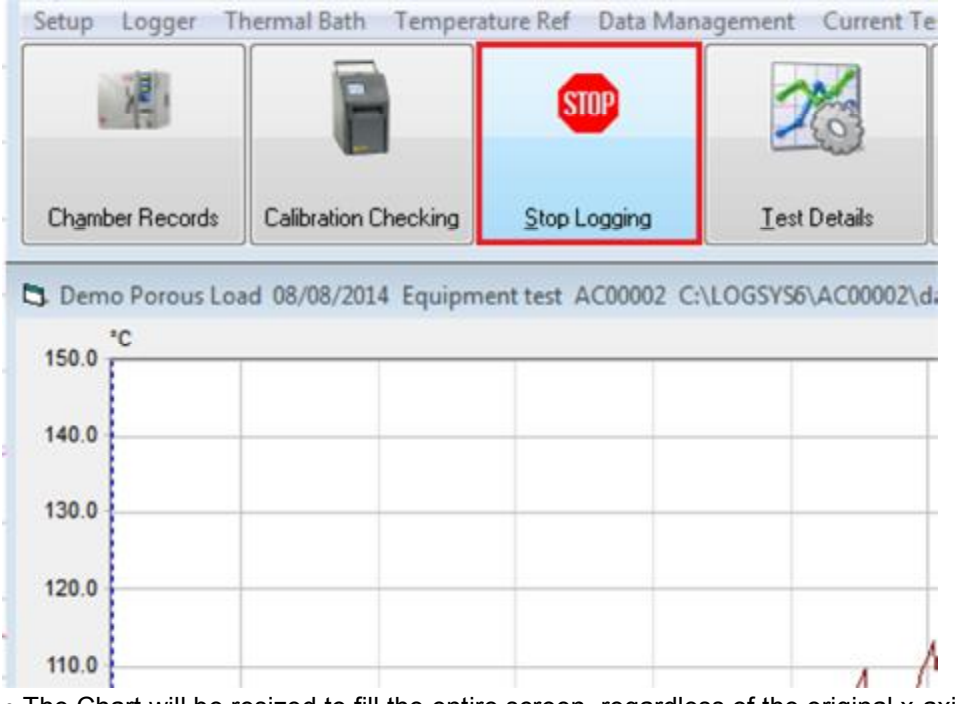

• The Chart will be resized to fill the entire screen, regardless of the original x-axis parameters.

## Viewing the Data List

• To view the datalist either during a cycle or for a historic test, select the 'Data Listing' button

|                   | 1                    |             |              |             |         |           |                  |             | 11110000   | 1            |              |   |
|-------------------|----------------------|-------------|--------------|-------------|---------|-----------|------------------|-------------|------------|--------------|--------------|---|
| 1                 |                      | 200         | 10           | 24          | A       |           | m                | 14          | 24         | 22-          |              |   |
|                   |                      |             |              | 0           | mell    | 0         | 0                | enn         | and        |              |              | 3 |
| Cignities Records | Calibration Checking | Stor Loging | I eve Denals | Distibility | Series. | Datalaing | Jingtons Display | Erres Stage | Test Motes | Batava Testa | Beport Foane |   |

• The datalist for the current cycle will be displayed.

• Full data (i.e. all scans recorded) or Summary data (based on the time intervals selected through the Stage Line) can be selected.

| Time     | Tmp 1                                   | Tmp 2 | Tmp 3 | Tmp 4 | Tmp 5 | Tmp 6         | Tmp 7       | Tmp 8 | 9 mT | Tmp10 | Tmp11 | Tmp12 |
|----------|-----------------------------------------|-------|-------|-------|-------|---------------|-------------|-------|------|-------|-------|-------|
| 23/07/01 | °C                                      | °C    | °C    | *C    | °C    | °C            | °C          | °C    | °C   | °C    | °C    | °C    |
| 00:00:00 | ( ) ( ) ( ) ( ) ( ) ( ) ( ) ( ) ( ) ( ) | N     |       |       | 8 19  | Cycle Starter | INT:02.00]  | 2     |      |       | 8     |       |
| 00:00:05 | 33.9                                    | 35.3  | 32.5  | 30.8  | 31.2  | 29.5          | 30.7        | 33.3  | 35.4 | 33.6  | 34.2  | 34.8  |
| 00:00:32 |                                         |       |       |       |       | Prewash [     | NT:00.30]   |       |      |       |       |       |
| 00:00:33 | 35.2                                    | 35.6  | 33,1  | 30.8  | 32.1  | 30.6          | 30.8        | 33.4  | 35.7 | 33.8  | 34.8  | 35.3  |
| 00:01:03 | 36.7                                    | 35.8  | 34.2  | 29.7  | 33.0  | 30.8          | 31.7        | 33.9  | 36.2 | 33.5  | 35.5  | 35.1  |
| 00:01:33 | 36.4                                    | 35.8  | 34.2  | 27.4  | 33.4  | 30.7          | 31.7        | 34,1  | 36.6 | 32.9  | 35.5  | 35.3  |
| 00:02:03 | 19.5                                    | 19.2  | 20.5  | 22.0  | 19.8  | 20.0          | 19.5        | 19.9  | 25.4 | 20.8  | 21.0  | 23.   |
| 00:02:33 | 19.4                                    | 19.4  | 19.4  | 19.5  | 19.4  | 19.5          | 19.3        | 18.7  | 20.8 | 20.1  | 20.1  | 20.5  |
| 00:03:03 | 19.3                                    | 19.2  | 19.2  | 19.2  | 19.2  | 19.3          | 19.2        | 18.6  | 20.6 | 20.0  | 19.9  | 19.5  |
| 00:03:05 |                                         |       |       |       |       | Rinse [IN     | T:00.30]    |       |      |       |       |       |
| 00:03:07 | 19.3                                    | 19.3  | 19.2  | 19.2  | 19.3  | 19.3          | 19.2        | 18.6  | 20.7 | 20.1  | 20.0  | 20.   |
| 00:03:37 | 19.7                                    | 19.7  | 19.7  | 19.8  | 19.7  | 19.8          | 19.6        | 19.0  | 21.0 | 20.4  | 20.4  | 20.   |
| 00:04:07 | 20.1                                    | 19.9  | 19.9  | 20.1  | 19.9  | 19.9          | 19.8        | 19.2  | 21.2 | 20.7  | 20.9  | 20.5  |
| 00:04:38 | 20.6                                    | 19.9  | 20.5  | 20.8  | 20.5  | 20.1          | 19.8        | 19.2  | 21.8 | 21.2  | 21.2  | 20.0  |
| 00:05:09 | 21.0                                    | 19.9  | 20.7  | 21.4  | 20.9  | 20.3          | 20.1        | 19.2  | 22.7 | 21.7  | 21.8  | 20.0  |
| 00:05:40 | 21.3                                    | 20.1  | 21.2  | 21.7  | 21.2  | 20.6          | 20.3        | 19.3  | 23.4 | 22.1  | 22.1  | 20.9  |
| 00:06:10 | 21.5                                    | 20.1  | 21,1  | 20.8  | 20.9  | 20.1          | 20.5        | 19.4  | 23.8 | 21.8  | 21.7  | 20.9  |
| 00:06:40 | 21.5                                    | 20.2  | 21.4  | 20.8  | 20.9  | 19.9          | 20.6        | 19.6  | 24.1 | 21.8  | 21.8  | 20.1  |
| 00:07:10 | 16.0                                    | 16.0  | 16.0  | 16.2  | 16.0  | 16.0          | 15.8        | 15.2  | 17.5 | 16.6  | 16.6  | 16.   |
| 00:07:40 | 15.9                                    | 15.8  | 15.8  | 15.8  | 15.8  | 15.9          | 15.7        | 15.0  | 17.2 | 16.6  | 16.4  | 16.   |
| 00:08:10 | 16.2                                    | 16.3  | 16.2  | 16.3  | 16.2  | 16.3          | 16.1        | 15.4  | 17.5 | 16.9  | 16.8  | 16.1  |
| 00:08:40 | 16.6                                    | 16.6  | 16.4  | 16.5  | 16.5  | 16.6          | 16.4        | 15.7  | 17.9 | 17.3  | 17.1  | 17.   |
| 00:09:10 | 16.8                                    | 16.8  | 16.8  | 16.8  | 16.8  | 16.9          | 16.8        | 16.1  | 18.1 | 17.6  | 17,5  | 17.   |
| 00:09:40 | 17.2                                    | 17.2  | 17.0  | 17.1  | 17.1  | 17.1          | 17.0        | 16.3  | 18.4 | 17.9  | 17.7  | 17.   |
| 00:10:10 | 17,4                                    | 17.4  | 17.4  | 17.4  | 17.4  | 17.4          | 17.3        | 16.6  | 18.7 | 18.1  | 18.0  | 18.0  |
| 00:10:40 | 17.7                                    | 17.8  | 17.7  | 17.7  | 17.7  | 17.8          | 17.6        | 16.9  | 19.1 | 18.5  | 18.4  | 18.   |
| 00:11:10 | 18.0                                    | 18.0  | 17.9  | 17.9  | 17.9  | 18.0          | 17.9        | 17.2  | 19.3 | 18.7  | 18.7  | 18.   |
| 00:11:40 | 18.3                                    | 18.4  | 18.2  | 18.3  | 18.2  | 18.3          | 18.2        | 17.6  | 19.6 | 19.0  | 18.9  | 18.9  |
| 00:12:10 | 18.5                                    | 18.5  | 18.5  | 18.5  | 18.5  | 18.5          | 18.4        | 17.8  | 19.8 | 19.2  | 19.1  | 19.   |
| 00:12:40 | 18.7                                    | 18.7  | 18.6  | 18.7  | 18.6  | 18.7          | 18.5        | 18.0  | 20.0 | 19.4  | 19.3  | 19.   |
| 00:13:10 | 18.8                                    | 18.8  | 18.7  | 18.9  | 18.8  | 18.9          | 18.7        | 18.1  | 20.1 | 19.5  | 19.5  | 19.   |
| 00:13:40 | 19.0                                    | 18.9  | 19.0  | 19.3  | 19.0  | 19.0          | 18.9        | 18.2  | 20.4 | 19.7  | 19.7  | 19.5  |
| 00:13:56 |                                         |       |       |       |       | Pre Rinse [   | INT:00.30]  |       |      |       |       |       |
| 00:13:56 |                                         |       |       |       |       | Acid Rinse    | [INT:00.30] |       |      |       |       |       |
| 00:13:57 | 19.1                                    | 18.9  | 19.0  | 19.5  | 19.0  | 19.0          | 18.9        | 18.2  | 20.6 | 19.8  | 19.9  | 19.   |
| 00-14-27 | 19.3                                    | 18.9  | 19.2  | 19.7  | 191   | 19.0          | 19.0        | 18.3  | 20.9 | 20.1  | 20.2  | 19    |

## Entering Stage Lines After Completing a Cycle

• Once a cycle is complete (or an older cycle has been selected through the Historic Tests menu), press the 'Chart Display button to bring up the graph.

• Press 'Enter Stage' and a list of all possible stages will appear (on the left), along with all stages entered for this cycle (on the right).

• Highlight the required Stage from the list on the left, and press 'Insert'

| Historical sta                                                                                                    | ge insert for Ca                                                                                                    | Historical stans                                                                                                    | inset for CALDESVELEVA                                                                                                    |                                                                                                    |                                                                                            |
|----------------------------------------------------------------------------------------------------|----------------------------------------------------------------------------------------------------|----------------------------------------------------------------------------------------------------|----------------------------------------------------------------------------------------------------|----------------------------------------------------------------------------------------------------|--------------------------------------------------------------------------------------------|
|                                                                                                    |                                                                                                    | Historical stage                                                                                                    | Insert for C:\LUGSTS6\EXA                                                                                                    | MPLE.mor                                                                                                    |                                                                                            |
| II Passible S<br>ycle Started<br>re Vacuum [I<br>eak Test Sta<br>egative Pulsi<br>tart Pulsing [I<br>ece Steam [IN<br>eat Up [INT:<br>quilibration St<br>achine Steril | Ringes<br>(INT:02:00 CO<br>et (INT:02:00<br>(INT:01:00<br>(INT:01:00 CO<br>(IT:01:00 CO<br>(IT:01:00 CO<br>(IT:01:00 CO<br>(IT:01:00 CO<br>(IT:00.11<br>(INT:00.11<br>(INT:00.11<br>(INT:00.11<br>(INT:00.11<br>(INT:00.11)<br>(INT:00.11)<br>(INT:00. | DDE:1]<br>DE:4]<br>CODE:8]<br>0 CODE:5]<br>DE:5]<br>CCODE:6]<br>0:27]<br>12]<br>0 CODE:37]<br>0 CODE:37]<br>0 CODE:37]<br>0 CODE:33]<br>INT:00.10 CODE:83] | Stages for sele           00:00:00 Cycle           00:03:37 Start I           00:06:14 Positi           00:08:15 Equili           00:08:16 Sterili           00:15:38 Air Ad           00:17:00 Cycle | Acted Test<br>Statted [INT:02.00 CDC<br>Pulsing [INT:00:30 CDD<br>re Pulsing [INT:00.20<br>Station Statt [INT:00:00<br>Station Statt [INT:00.10<br>Seation Statt [INT:00.10<br>Seation Statt [INT:00.00 CD<br>Complete [INT:00.00 CD | E:1]<br>E:5]<br>0DE:6]<br>5 CODE:12]<br>CODE:37]<br>CODE:13]<br>ODE:14]<br>E:26]<br>DDE:27 |
| erilisation Er<br>ichine Steril<br>ndensing [IN<br>st Vac [INT:<br>oling [INT:05<br>Admission ]                                                                        | nd (INT:05.00<br>isation End (I<br>NT:05.00 CODE:<br>5.00 CODE:<br>5.00 CODE:35<br>INT:05.00 CO                                                                                                    | CODE:14]<br>NT:05.00 CODE:84]<br>DE:19]<br>20]<br>4]<br>1]<br>JDE:26]                                                                                      |                                                                                                    |                                                                                                    |                                                                                            |
|                                                                                                    | Edit                                                                                                    |                                                                                                    | Delete                                                                                                    | Edit                                                                                                    |                                                                                            |
|                                                                                                    | Edit                                                                                                    |                                                                                                    | Delete                                                                                                    | Edit                                                                                                    |                                                                                            |
| Cancel                                                                                                    | correct tim                                                                                                    | ne (using the format h<br>LLOGSYS6\EXAMPLE.mbf<br>Historical stage                                                                                         | Delete                                                                                                    | Edit<br>'OK'<br><u>MPLE.mbf</u>                                                                                                    | <u></u> K                                                                                  |
| Cancel                                                                                                    | correct tim                                                                                                    | he (using the format h<br>LOGSYS6\EXAMPLE.mbf<br>Historical stage                                                                                          | Delete                                                                                                    | Edit<br>'OK'                                                                                                    | <u></u> K                                                                                  |
| Cancel                                                                                                    | correct tim                                                                                                    | ne (using the format h<br>LOGSYS6\EXAMPLE.mbf<br>Historical stage                                                                                          | Delete                                                                                                    | 'OK'<br>MPLE.mbf                                                                                                    | <u>D</u> K                                                                                 |
| Cancel                                                                                                    | correct tim                                                                                                    | ne (using the format h<br>\LOGSYS6\EXAMPLE.mbf<br>Historical stage<br>//nsert Stage<br>Verification of Calibra<br>Time                                     | Delete h:mm:ss) and press insert for C:\LOGSYS6\EXAl ation [INT:00.30 CODE:29] 00:09:16                                                                                                    | Edit<br>'OK'<br>MPLE.mbf                                                                                                    | <u></u> K                                                                                  |
| Cancel<br>Inter the c                                                                                                    | correct tim                                                                                                    | ne (using the format h<br>\LOGSYS6\EXAMPLE.mbf<br>Historical stage<br>Verification of Calibra<br>Time<br>Cancel                                            | Delete h:mm:ss) and press insert for C:\LOGSYS6\EXA                                                                                                    | Eddit<br>'OK'<br>MPLE.mbf<br>OK                                                                                                    | <u>D</u> K                                                                                 |
| Cancel                                                                                                    | correct tim<br>ge insert for C                                                                                                    | ne (using the format h<br>LLOGSYS6\EXAMPLE.mbf<br>Historical stage<br>Verification of Calibra<br>Time                                                      | Delete h:mm:ss) and press insert for C:\LOGSYS6\EXAl ation [INT:00.30 CODE:29] 00:09:16                                                                                                    | Eddit<br>'OK'<br>MPLE.mbf                                                                                                    | <u>D</u> K                                                                                 |
| Cancel                                                                                                    | correct tim                                                                                                    | ne (using the format h<br>\LOGSYS6\EXAMPLE.mbf<br>Historical stage<br>Verification of Calibra<br>Time<br>Cancel                                            | Delete h:mm:ss) and press insert for C:\LOGSYS6\EXAl ation [INT:00.30 CODE:29] 00:09:16                                                                                                    | Edit<br>'OK'<br>MPLE.mbf                                                                                                    | <u>OK</u>                                                                                  |

• As well as showing the time and temperature at the pointer position, the Chart Toolbar can also be used to zoom in to a specific area of the graph, create a blank stage line, and edit the frequency at which the line labels are displayed on the chart.

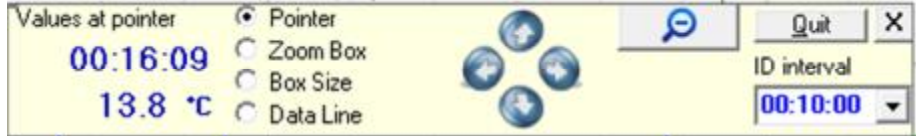

## **Calibration Checking (Validation)**

Once a test is complete, the equipment used should have its calibration checked to ensure that it is still within the required parameters. Thermocouples should be placed in the same holes as for Calibration to improve accuracy.

• Click on 'Logger' and then 'Calibration Checking (Validation)' in the drop down menu.

| 21 TQS | Data Acquisition System                                           |  |  |  |  |  |
|--------|-------------------------------------------------------------------|--|--|--|--|--|
| Setup  | Logger Thermal Bath Temperature Ref Data Manag                    |  |  |  |  |  |
| 1      | View Channels<br>Select type of Logger/Recorder<br>Logger Control |  |  |  |  |  |
| Chami  | Select Channel Configuration (Download)<br>Digital IO             |  |  |  |  |  |
|        | Calibration Files                                                 |  |  |  |  |  |
|        | Advanced Calibration                                              |  |  |  |  |  |
|        | Calibration Records Calibration Checking (Validation)             |  |  |  |  |  |
|        | Calibration Checking Records                                      |  |  |  |  |  |
|        | Channel Stability and Fluctuation                                 |  |  |  |  |  |

• Enter a suitable job reference and ensure the Calibration File is the same as that used for the test, then press 'OK'

| C Please ent | er calibration details |                           |
|--------------|------------------------|---------------------------|
| Select call  | ibration file          | ibration Set 1            |
| Job Ref:     | Equipment test         | NOTE: Calibration         |
| Operator:    | David Brighton         | kept in Test Equipment on |
| Date:        | 08/08/2014             | Setup menu.               |
| Time:        | 15:32:26               |                           |
| Cancel       |                        | QK                        |

• Select the correct channels and press 'OK'

• Enter a suitable check point and stability parameters. *Note* These should normally be the same as the check point used for Calibration.

• Ensure the 'Calibration Check' option is selected, as well as the 'Automatic' if required, and press 'OK'

| Setpoints +/- Error                                  | Stability<br>0.2 Degrees per minute for                                                | 2 minutes                                       |
|------------------------------------------------------|----------------------------------------------------------------------------------------|-------------------------------------------------|
| 2nd                                                  | Reference stability criteria<br>Report after Setpoint stability for<br>Report Interval | 0.05 Deg. for 1 min.<br>1 minutes<br>15 seconds |
| Options<br>Automatic<br>Using a Voltage Reference    | Source of Reference Value<br>O Use Temperature Refere<br>O Use Entered Setpoint(s)     | nce                                             |
| Calibration Check     Calibration <u>Calibration</u> |                                                                                        | <u>D</u> K                                      |

• Follow the same procedure as Calibration (see above). For a Calibration Check, however, no low and high point calculations are carried out – the check is simply to ensure that no significant drift has occurred since the calibration was carried out.

• When TQSoft prompts you to say if you have finished checking calibration, select 'No' if you wish to carry out a calibration check for pressure.

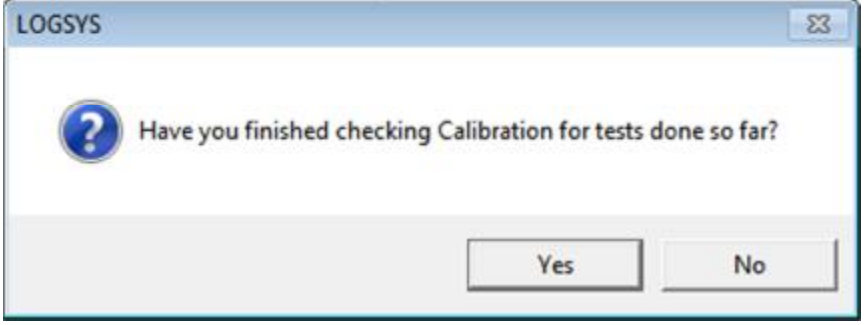

## • Press OK

• When 'View Calibration Records from' is displayed with a new date/time/group click on print preview to-preview a copy of your temperature calibration check report.

| S. View Check                                                                                                | Records from                                                                                 | n C:\LOGSYS6\lo                                                                                      | ogger01                                                                                      |            | × |
|----------------------------------------------------------------------------------------------------|----------------------------------------------------------------------------------------------|----------------------------------------------------------------------------------------------------|----------------------------------------------------------------------------------------------|------------|---|
| 26/06/2007<br>26/06/2007<br>31/07/2007<br>31/07/2007<br>14/09/2007<br>14/09/2007<br>15/01/2009<br>28/01/2014 | 12:38:22<br>12:55:31<br>10:24:55<br>10:26:48<br>11:12:37<br>11:13:44<br>11:21:17<br>14:45:12 | Calibrati<br>Calibrati<br>Calibrati<br>Calibrati<br>Calibrati<br>Calibrati<br>Calibrati<br>Calibrati | on Set 1<br>on Set 1<br>on Set 1<br>on Set 1<br>on Set 1<br>on Set 1<br>on Set 1<br>on Set 1 |            |   |
| 08/08/2014                                                                                                   | 15:38:03                                                                                     | Equipment test                                                                                       | Calibration Set 1                                                                            |            |   |
| Channel Detail<br>Tmp1 Davi<br>Tmp13 Davi                                                                    | s Summary<br>id Brighton<br>id Brighton                                                      | 08/08/2014<br>08/08/2014                                                                             | 15:41:45 134.00<br>15:41:45 134.00                                                           | 0.1<br>0.2 |   |
|                                                                                                    |                                                                                              |                                                                                                    |                                                                                              |            |   |

## **Pressure Calibration Check**

• Click on 'Logger' and then 'Calibration Checking (Validation)' in the drop down menu.

| TQS   | Data Acquisition System                                           |
|-------|-------------------------------------------------------------------|
| Setup | Logger Thermal Bath Temperature Ref Data Manag                    |
| 1     | View Channels<br>Select type of Logger/Recorder<br>Logger Control |
| Chaml | Select Channel Configuration (Download)<br>Digital IO             |
|       | Calibration Files<br>Calibration                                  |
|       | Advanced Calibration<br>Calibration Records                       |
|       | Calibration Checking (Validation)                                 |
|       | Calibration Checking Records<br>Manual Calibration Adjust         |
|       | Channel Stability and Fluctuation                                 |

• Enter a suitable job reference and ensure the Calibration File is the same as that used for the test, then press 'OK'

| C Please ent | er calibration detai | ls              |                           |
|--------------|----------------------|-----------------|---------------------------|
| Select cali  | ibration file        | Calibration Set | 1                         |
| Job Ref:     | Equipment test       |                 | NOTE: Calibration         |
| Operator:    | David Brighton       |                 | kept in Test Equipment on |
| Date:        | 08/08/2014           |                 | Setup menu.               |
| Time:        | 15:32:26             |                 |                           |
| Cancel       |                      |                 | <u>0</u> K                |

• Select the correct pressure channel and press 'OK'

• Enter a suitable check point. *Note* This should normally be the same as the check point used for Calibration.

• Ensure the 'Calibration Check' option is selected and press 'OK'

| Calibration Setup                                                    |                                             | ×  |
|----------------------------------------------------------------------|---------------------------------------------|----|
| Setpoints         +/- Error           1st         3200           2nd | Stability                                   |    |
| 3rd                                                                  | Report after Setpoint stability for minutes |    |
| 4th                                                                  | Report Interval seconds                     |    |
| 5th                                                                  |                                             |    |
| Options                                                              |                                             |    |
| ☐ Automatic ☐ Using a Voltage Reference                              |                                             |    |
| <ul> <li>Calibration Check</li> <li>Calibration</li> </ul>           |                                             |    |
| Cancel                                                               | 0                                           | ĮΚ |

• For the check point of 3200, select pressure on the pressure calibrator and use the pump to apply 3200 mBA. Once stable press PROCEED and wait for approx 10 seconds.

|                      | Channe<br>No. | l<br>Value (mB | Deviation<br>from<br>Reference |
|----------------------|---------------|----------------|--------------------------------|
| Slowest to Stability | 20            | 3198           | -                              |
| argest Deviation     | 20            | 3198           | -                              |
| Reference Channel    | -             | 3200           |                                |

• TQSoft will ask have you finished Calibration Checking. Press Yes.

• Press OK

• When 'View Calibration Records from' is displayed with a new date/time/group click on print preview-to-preview a copy of your pressure calibration check report.

Once a Calibration Check has been performed, the test is complete. A new test can either be performed, or you can move on to IPReports.

## The Current Test Menu

After the Test is completed the cycle number of the test appears next to the Current Test
Menu. By clicking on the Current Test Menu a number of options are available
Current Test (WDEXAMP) Help About

| Recent selection history           | • |
|------------------------------------|---|
| Test Audit Trail                   |   |
| Test Report                        | • |
| Test Details                       |   |
| Test Equipment                     |   |
| Chamber                            |   |
| Sensors Position                   | • |
| Calibration Check Report           | • |
| Calibration Report                 | • |
| Channel Configuration              |   |
| Stages                             |   |
| Defective Probes                   |   |
| Test Notes                         | • |
| Chart                              |   |
| Data Listing                       |   |
| View ASCII file with Write/WordPad |   |
| Export to ASCII Format CSV file    |   |
| Analyse Test                       |   |
| I-Calc and Limits Report           | • |
| Crop Data                          |   |

• **Test Audit Trail.** The Test Audit Trail shows the Audit Trail that is created when the test is started, but is only associated with this test. When the Test is backed up the Test Audit Trail if requested (see Company Name and General set up options) is also backed up so this audit trail follows the test around and is added to no matter which computer you are working from.

• **Test Report Print/Preview** This allows usual information about the Test such as Machine Details, Channel Configurations etc. to be printed out (this may also be imported into IPReports later)

• **Test Details.** Test Details shows Test Specification information specific to this Test. Once a test is completed, critical information such as the cycle number, machine name, date and time cannot be changed and are greyed out. However, non-critical details can be changed.

• In the **General section** for example, the Sterilisation temperature can be changed to Disinfector or Target Temperature. The Data Listing or Chart can also be reconfigured

- In the Calculations section all options can be selected or deselected.
- In the **Probes section** locations of probes can be renamed.
- In the **I-calcs section** new I-calcs can be created and applied
- Chamber allows basic details (but not test critical ones) to be amended
- Calibration Report and Calibration Check Report allow these to be viewed at any time
- Channel Configuration allows the chart label and colour to be amended
- Stages performs the same function as pressing the 'Stages' button (see above)

• **Defective Probes.** If a probe goes open circuit or is redundant (e.g. a duplicate), this can be marked as 'Defective'. This removes the probe from the chart, data list and all calculations. *Note* this does not delete any data, so the probe can be removed from the 'Defective' list at any point.

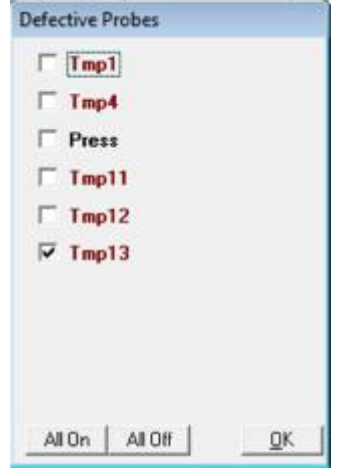

• Analyse Test. If any changes are made that affect calculations made on the data (for example in the lethality settings), the test should be reanalysed. Select 'Analyse Test' and all calculations will be refreshed.

• Crop Data. Selecting 'Crop Data' gives two options

• Crop on Cycle Start Cycle Complete removes unwanted data from your test results. This is particularly useful if a delayed start is used, or for very long cycles that may be left running unattended.

• Crop and Split after Cycle Complete removes data recorded after the Cycle Complete stage line, moving it to a new file which can be accessed through the Historic Tests menu. The same file name is used with the additional suffix \_s1. Multiple splits can be performed on the same test by moving the 'Cycle complete' stage line – the suffix will then reflect this by using \_s2, \_s3 etc.

Note - if you crop any test cycles, the test should be reanalysed

### **Historic Tests**

• After a test is completed it is automatically added to the Historic Tests folder.

Press the 'Historic Tests' button

|  | 244 | 21 | 22            | Ļ |
|--|-----|----|---------------|---|
|  |     |    | Sector Sector |   |

#### • A menu will be displayed showing all tests in the selected location on your PC

| File Name                           | Operator | Test Name                                     | Comments | Chamber      | JobRet      | Date        | Time     | Counter |   |
|-------------------------------------|----------|-----------------------------------------------|----------|--------------|-------------|-------------|----------|---------|---|
| C/L06/SYS/9851/data/12115.mbf       | Keith    | Lab121 C parout cycle                         | 1        | 9851         | A2/9851/9/. | 21/09/2012  | 10:32:49 | 12115   | - |
| C:\L0GS\/\$\9651\data\12116.mbf     | Keith    | Lab115 C parout cycle                         |          | 9851         | A2/9851/9/1 | 21/09/2012  | 12:09:57 | 12116   |   |
| C/LDGSYS\9851\deta\12117.mbf        | Keith    | Lab134 C parous cycle                         |          | 9951         | A2/9851/9/. | 21/09/2012  | 13:36:38 | 12117   |   |
| C:\L0GSYS\9852\data\017393.wbf      | Keith    | Porous Load 121 12 Leads                      |          | 9852         | A2/9852/9/. | 20/09/2012  | 10:09:36 | 017393  |   |
| C/LDG5Y5\9852\data\17393.mbl        | Keith    | Cages 121                                     |          | 9852         | A2/9852/9/. | 20/09/2012  | 10.16.53 | 17393   |   |
| C/L0GSYS\9852\data\17395.mbl        | Keith    | Lab 134C Porous Type 12 Probes                |          | 9852         | A2/9852/9/. | 20/09/2012  | 12:15:00 | 17395   |   |
| C:\LDGSYS\9852\data\17395_1.mbf     | Keith    | La115 C porous cycle                          |          | 9852         | A2/9852/9/  | 20/09/2012  | 13:52:15 | 17395_1 | Ē |
| C:\LDGSYS\ac000001\data\000322.mbf  | Deno     | Porous Load 134C 7 Probes                     |          | AA89/359     | 1A          | 20/12/2012  | 09:43:17 | 000322  |   |
| C:\L0GSYS\ac000001\data\000323.mbf  | Demo     | Porous Load 134C 7 Probes                     |          | AA89/359     | 1A          | 20/12/2012  | 09:44:21 | 000323  |   |
| C:\L0GSYS\ac000001\data\000324.mbf  | Demo     | Washer Disinfector 90C 7 Probes               |          | AA89/359     | 1A          | 20/12/2012  | 09:45:12 | 000324  |   |
| C:\L06SYS\ac000001\data\000325.mbf  | Demo     | Washer Disinfector 90C 7 Probes               |          | AA89/359     | 1A          | 20/12/2012  | 09:45:46 | 000325  |   |
| C:\L0GSYS\ac000001\data\000326.mbf  | Demo     | Demo Porous Load                              |          | AA89/359     | 1A          | 20/12/2012  | 14:02:08 | 000326  |   |
| C:\L0GSYS\ac000001\data\000327.mbf  | Demo     | Benchtop N type 134C                          |          | AA89/359     | 1A          | 20/12/2012  | 14:03:00 | 000327  |   |
| C:\L0GSYS\ac000001\data\000328.mbf  | Demo     | Lab 121C Porous Type 6 Probes                 |          | AA89/359     | 1A          | 20/12/2012  | 14:04:16 | 000328  |   |
| C:\LDGSYS\ac000001\data\000329.mbf  | Deno     | Washer Disinfector 85C 12 Probes              |          | AA89/359     | 1A          | 20/12/2012  | 14:05:25 | 000329  |   |
| C:\L0G5YS\ac000001\data\000330.mbf  | Deno     | Washer Disinfector 90C 7 Probes               |          | AA89/359     | 1A          | 20/12/2012  | 14:06:16 | 000330  |   |
| C:\LDG/SYS\ac000001\data\000332.mbf | Deno     | Porous Load 121C 7 Probes                     |          | AA89/359     | 1A          | 20/12/2012  | 14:09:58 | 000332  |   |
| C:\L0GSYS\ac000001\data\000333.mbf  | Deno     | Demo PHARMA                                   |          | AA89/359     | 1A          | 20/12/2012  | 14:18:43 | 000333  |   |
| C:\L06/SYS\ac000001\data\000334.mbf | Demo     | Demo PHARMA                                   |          | AA89/359     | 1A          | 20/12/2012  | 14:19:20 | 000334  |   |
| C:\L06:SYS\ac000001\data\000335.mbf | Demo     | Porous Load 121C 7 Probes                     |          | AA89/359     | 1A          | 20/12/2012  | 14:20:40 | 000335  |   |
| C:\L0GSYS\ac000001\data\000336.mbf  | Demo     | Porous Load 134C 12 Probes Chamber W          | 4        | AA89/359     |             | 12/09/2013  | 11:57:35 | 000336  |   |
| C.\L0GSYS\ac000001\data\000337.mbl  | Demo     | Porous Load 134C 12 Probes Chamber W          |          | AA89/359     | 12346       | 12/09/2013  | 11:58.39 | 000337  |   |
| PALANCIAL CONNERS ALL MANY AND ALL  | Parent   | Present Land State State State on Physics and |          | 4.8-101-1901 | 17740       | 11.000.0010 | 10.000   | 000000  |   |

• To filter these results, or change the heading selection, press 'Configure'. From this menu a different source file can be selected, and headings can be selected as either 'Shown' or 'Hidden'.

| • Note For IPReports to import data, the 'File Name' header   | must be in the | 'Shown' colum | ın. Double |
|---------------------------------------------------------------|----------------|---------------|------------|
| click the header name to move it from one column to the other | er.            |               |            |

| C:\LOGSYS                                                                              | Job Reference                      |             |                           |      |
|----------------------------------------------------------------------------------------|------------------------------------|-------------|---------------------------|------|
| C: [WIN7_0S]                                                                           | ✓ Chamber                          |             |                           |      |
| Gac.\                                                                                  | Date From:                         |             |                           | C ON |
| LOGSYS                                                                                 | Date To:                           |             |                           | C ON |
| 014775                                                                                 | ← Copied Files     ← Show import f | iles (CSV,H | Uncopied Files<br>YD,UHH) |      |
| Options                                                                                | Shown                              |             | Hidden                    |      |
| Keep deleted records     Treeview     Sort on date then time     Automatic list remake | File Name<br>Operator<br>Test Name | ^<br>+      | Copied<br>Disk<br>Deleted |      |

To view a previously run test, either double click the required cycle or select it and then press 'OK'
The cycle number will appear next to the 'Current Test' menu at the top of the page. To view information on this cycle, use the 'Chart' and 'Data List' buttons, or select 'Current Test' to view the entire menu.

# Data Management (Migrating to a new PC)

## On the old PC

Insert a memory stick into an available port
Select 'Data Management', then 'General'

| 调                                          |                          | Ger                   | hiving                                                                        | 2                    |
|--------------------------------------------|--------------------------|-----------------------|-------------------------------------------------------------------------------|----------------------|
| hamber Records                             | Calibration Checking     | Start Logging         | <u>I</u> est Details                                                          | Chart                |
| lect the correct<br>a Management           | drive for the memo       | ry stick on the right | side                                                                          |                      |
| Selection Into                             | Calibration (            | Check                 | <i>et Drive details</i><br>Enter a Network dest                               | ination              |
| Calibration Reco                           | rds <u>C</u> onfiguratio | n Files               | e:                                                                            | •                    |
| Tests selected<br>Files:<br>Space required | : [<br>                  | Bytes Lom             | c: [Windows7_U5]<br>d:<br>c:<br>q: [Lenovo_Recovery<br>ments ]<br>et disk ID: | y]Get                |
| Files processe                             | ed:                      | Spar                  | ce on target:                                                                 | <b>434,167,808</b> B |

# Select 'Configuration Files'

| Selection Into      |                              | Target Drive or Network folder details |
|---------------------|------------------------------|----------------------------------------|
| Iests               | Calibration Check<br>Records | Enter a Network destination            |
| Calibration Records | <u>C</u> onfiguration Files  | <mark>⊿</mark> e:▼                     |
| Tests selected:     |                              |                                        |
| Space required:     | Bytes                        | Comments Get<br>Target disk ID:        |
|                     |                              |                                        |

Choose which files you wish to copy across

| Basic Settings – which logger, heat<br>Channel Configurations - including<br>Security Settings – user IDs and pa<br>Calibration Files – historic calibratio<br>Chamber Records – copies chamber<br>Test Specifications – including any | bath is set to default etc.<br>labels etc.<br>asswords<br>on data<br>er records (but not historic dat<br>user defined Test Specs |
|----------------------------------------------------------------------------------------------------|----------------------------------------------------------------------------------------------------|
| 🔁 Data Management                                                                                                    | ×                                                                                                    |
| C:\LOGSYS                                                                                                    | udit records                                                                                                    |
| C: [WIN7_OS]                                                                                                    | •                                                                                                    |
| C/                                                                                                    | A                                                                                                    |
| COOSTS                                                                                                    |                                                                                                    |
| 014775                                                                                                    |                                                                                                    |
| Basic Settings (Logger, Window positions,                                                                                                    | etc)                                                                                                    |
| CHANNEL CONFIGURATION                                                                                                    |                                                                                                    |
| Security Settings                                                                                                    |                                                                                                    |
| Calibration Files                                                                                                    |                                                                                                    |
| Chamber Records                                                                                                    |                                                                                                    |
| ✓ Test Specification                                                                                                    |                                                                                                    |
| Cancel                                                                                                    | <u>o</u> k                                                                                                    |

• Press OK. A folder called 'Logsys will be created on your memory stick.

• Safely eject the memory stick from the first PC, and insert it into a spare slot on the destination PC

• Copy the Logsys folder from your memory card and paste into your C:/ drive. When warned that a file with this name already exists, choose 'Copy & Replace'

### Setting Up Wireless Loggers In TQS v6

 Install the Madgetech driver by running the 'PreInstaller.exe' application supplied (found in the 'USB' folder)

| Date modified    | Туре                                                                                                    | Size                                                                                                    |
|------------------|----------------------------------------------------------------------------------------------------|----------------------------------------------------------------------------------------------------|
| 24/07/2014 14:00 | File folder                                                                                                    |                                                                                                    |
| 24/07/2014 14:00 | File folder                                                                                                    |                                                                                                    |
| 31/08/2010 10:50 | Setup Information                                                                                                    | 2 KB                                                                                                    |
| 31/08/2010 10:50 | Application                                                                                                    | 180 KB                                                                                                    |
| 31/08/2010 10:50 | Configuration sett                                                                                                    | 1 KB                                                                                                    |
| 31/08/2010 10:50 | Security Catalog                                                                                                    | 9 KB                                                                                                    |
|                  | Date modified<br>24/07/2014 14:00<br>24/07/2014 14:00<br>31/08/2010 10:50<br>31/08/2010 10:50<br>31/08/2010 10:50<br>31/08/2010 10:50 | Date modified         Type           24/07/2014 14:00         File folder           24/07/2014 14:00         File folder           31/08/2010 10:50         Setup Information           31/08/2010 10:50         Application           31/08/2010 10:50         Configuration sett           31/08/2010 10:50         Security Catalog |

Open TQSoft and select 'Logger', then 'Select type of Logger/Recorder

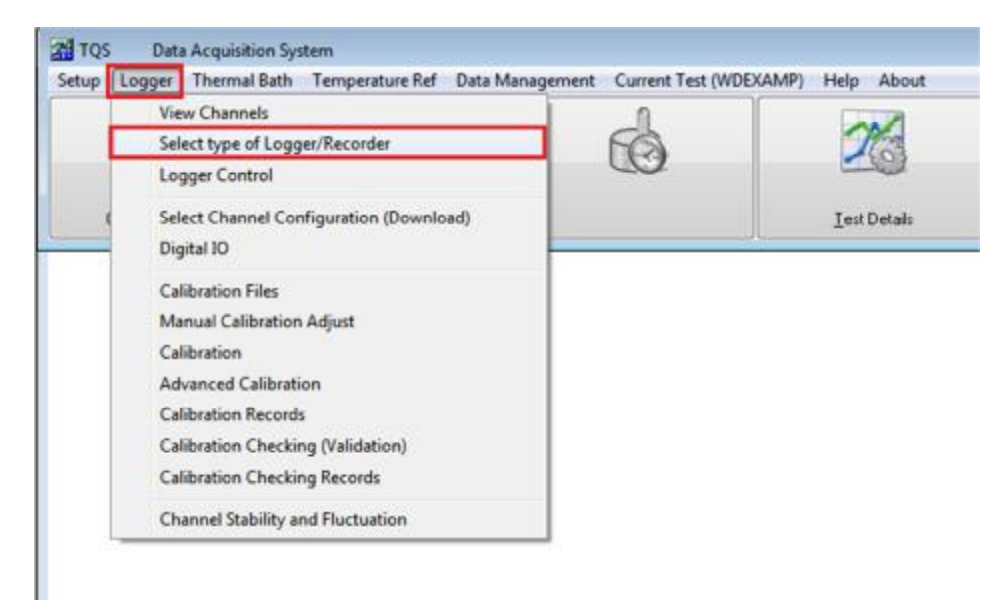

 From the dropdown box, select 'Battery Loggers (Madgetech, TMI, Gemini), ensure 'Madgetech' is ticket, then 'OK'

| oggers:<br>latterv Loager: | s (MadgeTech. ]    | FMI. Gemir |
|----------------------------|--------------------|------------|
|                            |                    |            |
| I Madaete                  | chi                |            |
| 🗆 Gemini                   |                    |            |
|                            |                    |            |
|                            |                    |            |
|                            |                    |            |
| ancel                      | Test<br>Connection | <u>O</u> K |

The 'Start Logging' button will be replaced with a new icon. Please see 'Programming Wireless Dataloggers' for more information on performing a test.

# Programming wireless dataloggers through TQS v6

• Select the Wireless Logger button

| 連               | P                    | <b>B</b> | 26           |
|-----------------|----------------------|----------|--------------|
| Chamber Records | Calibration Checking |          | Iest Details |

•Select 'Start Logging'

| Battery Loggers (MadgeTech, TMI, Gemini)    |  |  |  |  |  |
|---------------------------------------------|--|--|--|--|--|
| LOGGERS CONNECTED                           |  |  |  |  |  |
|                                             |  |  |  |  |  |
|                                             |  |  |  |  |  |
|                                             |  |  |  |  |  |
|                                             |  |  |  |  |  |
|                                             |  |  |  |  |  |
|                                             |  |  |  |  |  |
|                                             |  |  |  |  |  |
|                                             |  |  |  |  |  |
|                                             |  |  |  |  |  |
|                                             |  |  |  |  |  |
|                                             |  |  |  |  |  |
|                                             |  |  |  |  |  |
|                                             |  |  |  |  |  |
|                                             |  |  |  |  |  |
|                                             |  |  |  |  |  |
|                                             |  |  |  |  |  |
|                                             |  |  |  |  |  |
|                                             |  |  |  |  |  |
|                                             |  |  |  |  |  |
| Cancel Refresh Start Logging Download Tests |  |  |  |  |  |
|                                             |  |  |  |  |  |

• Select the correct chamber from the dropdown menu (previously set up through 'Chamber Records', and ensure the cycle number is correct, then press 'Next'

| Start Logging                          |                        |         |     |
|----------------------------------------|------------------------|---------|-----|
| Chamber Name:<br>Cycle <u>N</u> umber: | Loan Machine<br>000001 | Chamber |     |
|                                        |                        |         |     |
|                                        |                        |         |     |
|                                        |                        |         |     |
| < Back                                 |                        | Nex     | b l |

• Select the correct test specification, then press 'Next

| Select a jest : | spec:                                            |   |
|-----------------|--------------------------------------------------|---|
| 縃 Test Spe      | cification                                       | A |
| Ste             | nilizing temperature                             |   |
|                 | Benchtop B Type 134C                             |   |
|                 | Benchtop N type 134C                             |   |
|                 | Benchtop S Type 134C                             |   |
| -               | Bmm Lab 121C Full Load Media Yearly              | E |
|                 | Bmm Lab 121C Media Auto Control                  |   |
|                 | Bmm Lab 121C Simplified PRO Quarterly            |   |
|                 | Bmm Lab 126C Mixed Discard Auto Control          |   |
|                 | Bmm Lab 126C PRQ Mixed Discard Yearly            |   |
|                 | Bmm Lab 126C Small Load Mixed Discard Quarterly  |   |
|                 | Bmm Lab 134C Fabric/Prion Auto Control           |   |
|                 | Demo EN554 < 800 litres                          |   |
|                 | Demo Facilities Monitoring                       |   |
|                 | Demo PHARMA                                      |   |
|                 | Demo Porous Load                                 |   |
|                 | Demo Porous Load with I Calcs                    |   |
|                 | Fluids 121C 12 Probes                            |   |
|                 | Fluids 121C 6 Probes                             |   |
|                 | Fluids 121C Simplified Thermometric Test         |   |
|                 | Lab 121C Fluid Type 12 Probes                    |   |
|                 | Lab 121C Fluid Type 6 Probes                     |   |
|                 | Lab 121C Fluid Type Simplified Thermometric Test |   |
| l               | Lab 121C Porous Type 12 Probes                   | - |

• Enter a suitable Job Reference, then press 'OK'

| Job Reference:     | Thermometric Te | stSL   | Auto 🚽 |
|--------------------|-----------------|--------|--------|
| Add Test to Report | Г               | More 🔹 |        |
|                    |                 |        |        |
|                    |                 |        |        |
|                    |                 |        |        |
|                    |                 |        |        |
|                    |                 |        |        |

• Highlight the logger in the USB cradle (showing the green tick). Drag and drop into the required location on the left.

• Set the start time as required, then press 'Program' to send this information to the logger

| est Spec                                                                                                    | LOGGERS CONNECTED |                                                                                                    |
|----------------------------------------------------------------------------------------------------|-------------------|----------------------------------------------------------------------------------------------------|
| Benchlop N type 134C<br>1. Tmp1. Drain << P28988[1]<br>2. Tmp2. Load<br>3. Tmp3. Resevoir<br>16. Press, Pressure | P28988            | Serial No.<br>N58864<br>Model<br>Temperature Recorder<br>Firmware<br>3.0<br>Start Time:<br>30/D4/2014 08:48:00<br>Date Calibration<br>11/12/2013 |
|                                                                                                    |                   | No. Scans<br>244<br>PC Time Zone                                                                                                    |
|                                                                                                    |                   | Date of test           14/07/2014           Start Time:           14:17:40                                                                       |

• Put the next logger in the cradle and repeat steps 5 and 6.

• Repeat steps 5 and 6 until all loggers have been programmed and allocated to a location, then press 'OK'

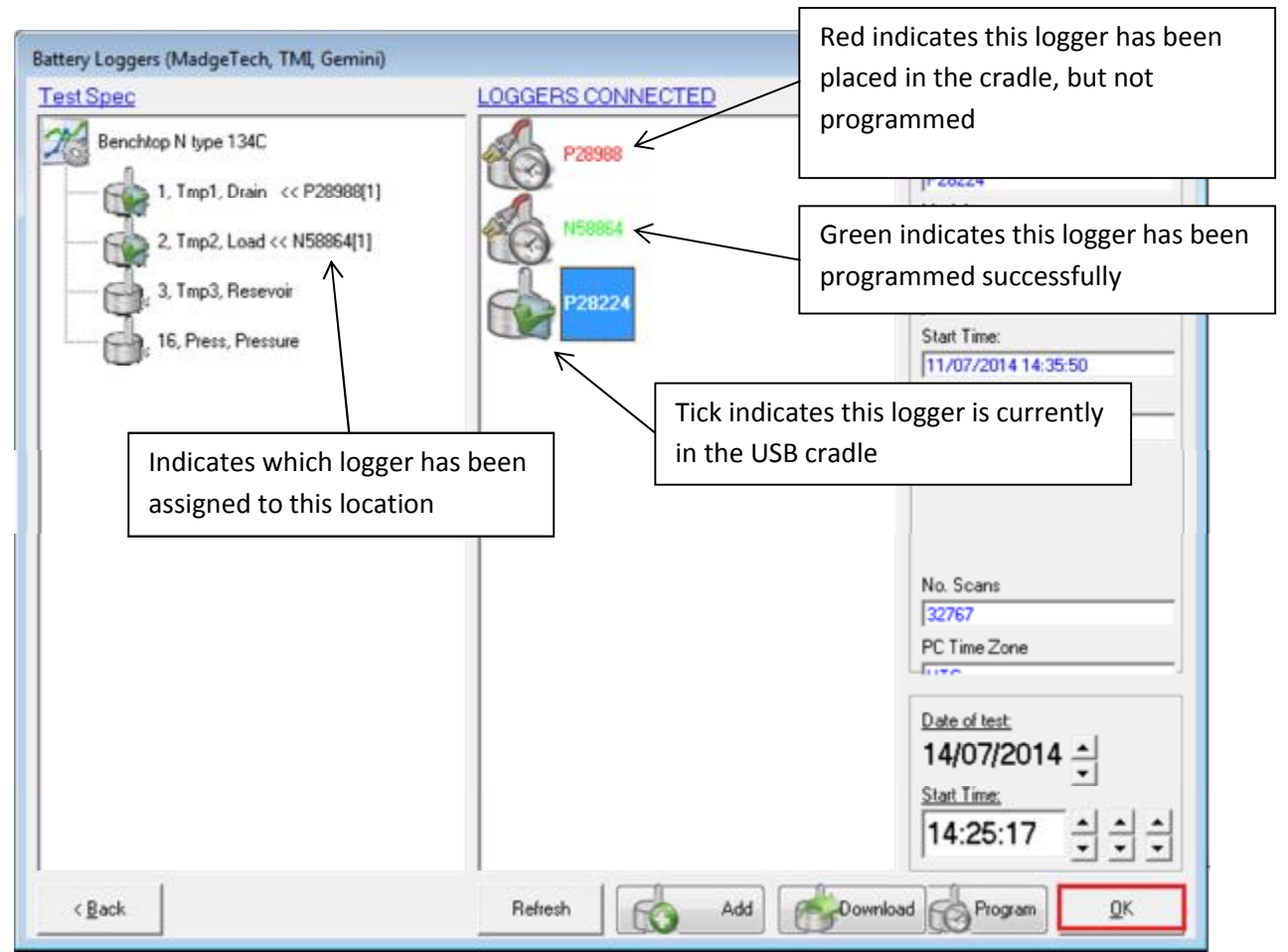

• The screen will revert back to the TQSoft home screen. Your loggers are now programmed and ready to put into the chamber. Logging will start at the time specified, so ensure that the cycle is started after this.

# Downloading data from wireless loggers through TQS v6

Select the Wireless Logger button

| 潮               | P                    | de la | 26                   |
|-----------------|----------------------|-------|----------------------|
| Chamber Records | Calibration Checking |       | <u>I</u> est Details |

• Select 'Download Tests'

| Battery Loggers (MadgeTech, TMI, Gemini)    |
|---------------------------------------------|
| LOGGERS CONNECTED                           |
|                                             |
|                                             |
|                                             |
|                                             |
|                                             |
|                                             |
|                                             |
|                                             |
|                                             |
|                                             |
|                                             |
|                                             |
|                                             |
|                                             |
|                                             |
|                                             |
|                                             |
|                                             |
| Cancel Refresh Start Logging Download Tests |

• Highlight the test you wish to download. This will also show you which loggers have been allocated to this test. If you have started multiple tests with different loggers, these will all show on the left column. Click 'Next'

| Battery Loggers (MadgeTech, TML, Gemini) &St<br>OPEN LOGGER TEST<br>14/07/2014 Benchtop N type 13 | top Logging<br>OGGERS<br>P28988<br>N58864<br>P28224 | Benchtop N type 1<br>Date of test:<br>Start Time:<br>Chamber Name:<br>Cycle Number | 34C<br>14/07/2014<br>14:26:57<br>Loan Machine<br>000001_1 |                |
|---------------------------------------------------------------------------------------------------|-----------------------------------------------------|------------------------------------------------------------------------------------|-----------------------------------------------------------|----------------|
| < <u>B</u> ack                                                                                    |                                                     | Delete                                                                             |                                                           | <u>N</u> ext > |

• Highlight the connected logger (shown in bold type), and select 'Download'

| Battery Loggers (MadgeTech, TMI, Gemini)                                           |                   |                                                                                                    |
|------------------------------------------------------------------------------------|-------------------|----------------------------------------------------------------------------------------------------|
| Test Spec                                                                          | LOGGERS CONNECTED |                                                                                                    |
| Benchtop N type 1340           1. Tmp1, Drain           2. Tmp2, Load << N58864[1] | P28988            | Serial No. P28224 Model High Temperature Pressure Record Firmware 3.0 Start Time: 14/07/2014 14:25:17 Date Calibration 21/01/2014 No. Scans 1313 PC Time Zone UTC Voltage Error Error |
| < <u>B</u> ack                                                                     | Add Covera        | oad <u>O</u> K                                                                                                    |

• Change the logger in the USB cradle and repeat the process until all loggers show the green 'Downloaded' arrow, then press 'OK' to collate the data from all loggers.

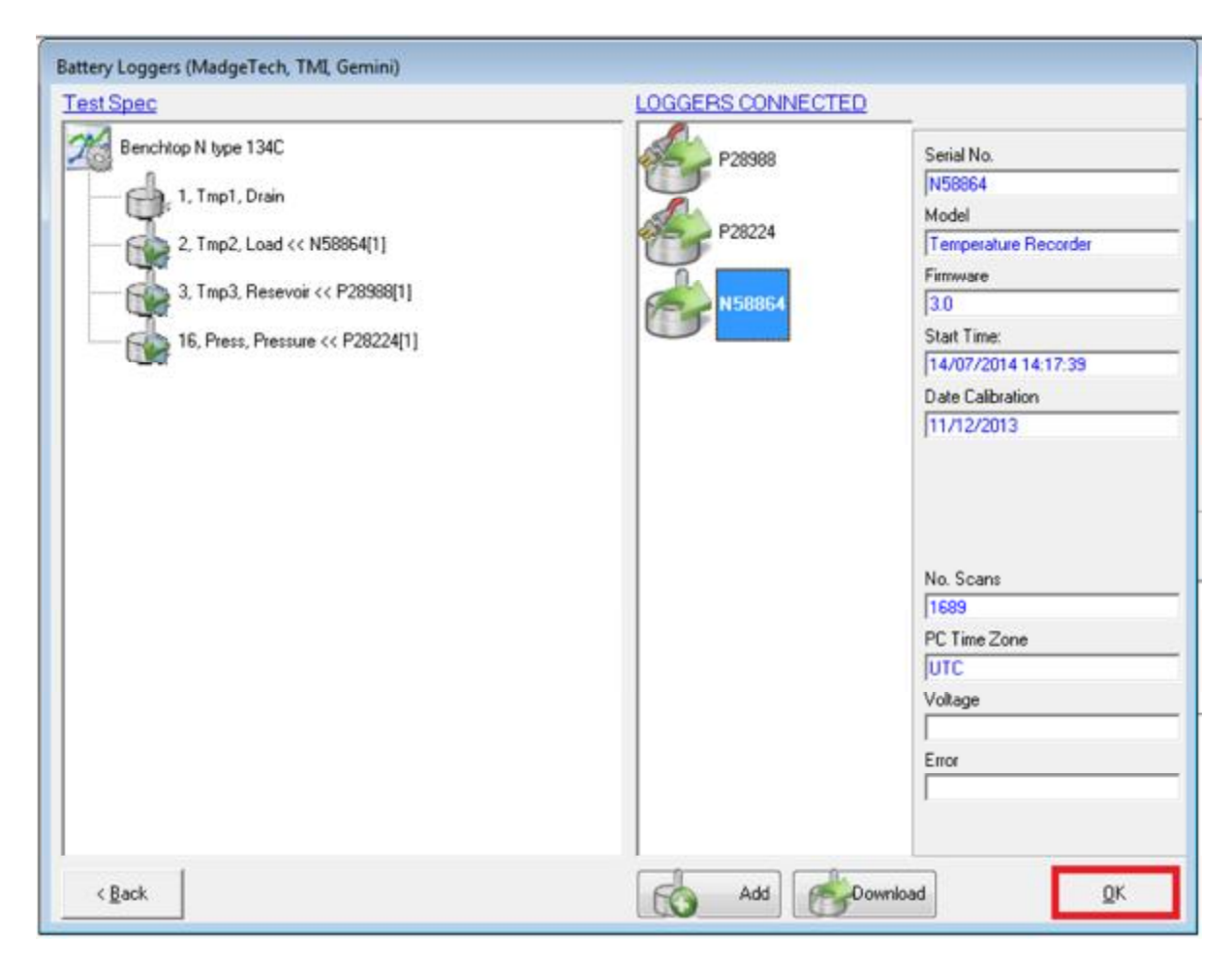

• You can now display the chart or datalist in TQSoft by selecting the 'Chart Display' or 'Data Listing' button as normal, and enter any required stage lines using the 'Enter Stage' button.

APPENDIX 1 – Required stage lines for use in IPReports • For all Sterilisers, the Verification of Calibration Stage is optional.

For Porous Load the following Stages must be used

- Cycle Started
- Negative Pulsing
- Positive Pulsing
- Heat Up
- Equilibration Start
- Sterilisation Start
- Machine Sterilisation Start
- Machine Sterilisation End (Drying)
- Sterilisation End
- Air Admission
- Cycle Complete

For Fluid Load the following stages must be used

- Cycle Started
- Free Steaming
- Heat Up
- Equilibration Start
- Sterilisation Start
- Machine Sterilisation Start
- Machine Sterilisation End (Cooling)
- Sterilisation End
- Vent
- Cycle Complete

For Laboratory Loads the following stages must be used

- Cycle Started
- Negative Pulsing (if applicable)
- Positive Pulsing (if applicable)
- Free Steaming (if applicable)
- Equilibration Start
- Sterilisation Start
- Machine Sterilisation Start
- Machine Sterilisation End (Cooling/Drying)
- Sterilisation End
- Air Admission

For N Type Autoclaves the following stages must be used

- Heat Up
- Equilibration Start
- Sterilisation Start
- Machine Sterilisation Start
- Machine Sterilisation End (Condensing)
- Sterilisation End
- Cycle Complete

For B Type Autoclaves the following stages must be used.

- Cycle Started
- Start Pulsing
- Heat Up
- Equilibration Start
- Sterilisation Start
- Machine Sterilisation Start
- Machine Sterilisation End (Condensing)
- Sterilisation End
- Drying
- Cycle Complete

For Washer Disinfectors the following stages must be used

- Cycle Started
- Disinfection Start
- Machine Disinfection Start
- Machine Disinfection End
- Disinfection End
- Cycle Complete

For LTS the following Stages must be used

- Cycle Started
- Leak Rate
- Negative Pulsing
- Heat Up
- Sterilisation Start
- Machine Sterilisation Start
- Machine Sterilisation End (Drying)
- Sterilisation End
- Air Admission
   Cycle Complete

## **APPENDIX 2 – Frequently asked questions**

## My Fluke Netdaq is not communicating with TQSoft – but it was working yesterday!

The issue is probably with the IP address which Windows uses to communicate with the logger. Windows usually assigns this automatically to communicate with the internet, so Windows may have reassigned your IP address to do this rather than communicate with the logger (this is will certainly happen if you use the Ethernet cable to attach to a modem). To re-establish communication, follow the 'Setting up the Fluke Netdaq Logger' guide on page 25 (N.B there is no need to install the driver again)

# My pressure calibration looks wrong! I am getting a reading of 1.2 in TQSoft when my gauge reads 1 bar.

Note that both the low and high point during calibration of pressure are displayed in Volts rather than as a pressure scale. The correct pressure reading will be displayed when you reach the check point. Note that, depending on the pressure transducer power supply you are using, the voltage received at 1 bar (atmospheric pressure) is approximately 1-1.2 volts.

## I am getting a reading of -327.67 degrees on one of my thermocouples - why is this?

-327.67 is the lowest value possible from a thermocouple (equating to 000000 in a binary output). This therefore indicates an open circuit thermocouple, which should therefore be replaced or repaired, and then recalibrated.

## One of my thermocouples is marked as 'OFF' when it should be ON - why is this?

If a thermocouple fails calibration, TQSoft will automatically turn this thermocouple off so it cannot be used. You should therefore remake and recalibrate this thermocouple. Ensure the channel is turned on in the Channel Configuration (under 'Setup')

# I am trying to log into TQSoft, and a message has appeared telling me the login details are not valid. Help!

TQSoft will only allow 3 incorrect attempts to log in before the user account is locked out to maintain security. To log in again you will need to reset your user accounts – please contact Isopharm for information on how to do this.

# I am getting fluctuating temperature readings when the temperature should be constant/temperatures are spiking during calibration.

This is probably due to electrical interference, either from a 'dirty' electrical supply or an unshielded magnetic source around the site (water or pressure pumps are common sources, in much the same way as hairdryers etc. used to interfere with old TV sets). This can usually be corrected by earthing the datalogger (using the earth point at the rear of the logger) to a suitable earth point.

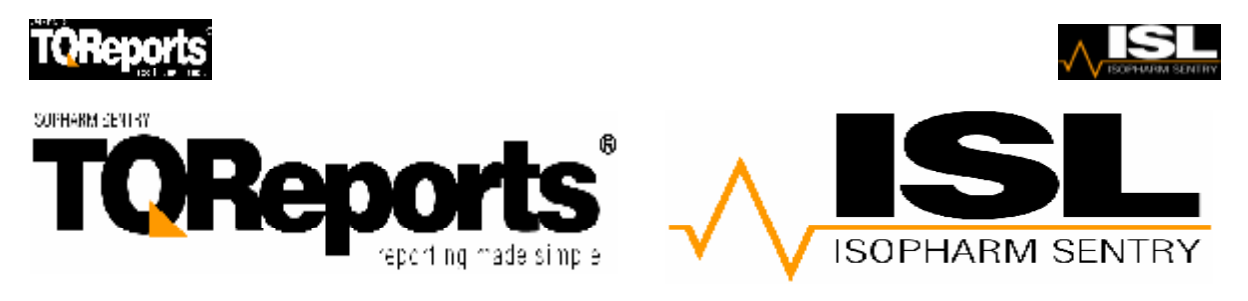

# **TQReports Training Course**

## **Reminders from TQSoft Training**

- For TQReports to work correctly and do the thermometric analysis for you, we have to use the 'string' of letters to identify where the thermocouple is. Please note this is only important for Autoclave Testing. You can still describe the Pressure as Chamber Pressure if you wish, but you must have the word Pressure in the location description to work.
  - Chamber Pressure Sensor
    - PRESSURE
  - Drain/Vent SensorChamber Free Space Sensor
  - Test Pack Sensor
  - Top Pack Sensor (Top Sheet)
  - Bottom Pack Sensor
  - Water Reservoir Sensor
- DRAIN or VENT or DISCHARGE FREESPACE PACK or LOAD TOPSHEET
- BOTTOM RESERVOIR
- This is done in the location area in the Test Specification OR the Test Details area of TQSoft under the Probes selection.

| Test Specification SY0014.pa2 |       |              |           |          |        |             |               |
|-------------------------------|-------|--------------|-----------|----------|--------|-------------|---------------|
| Gei                           | neral | Calculations | Lethality | (Probes) | Stages | I-calc List | I-calc Specs  |
| No.                           | Label | Location     |           |          |        |             |               |
| 1                             | Tmp 1 | Drain        |           |          |        |             |               |
| 2                             | Tmp 2 | Load         |           |          |        |             |               |
| 3                             | Tmp 3 | Free Spa     | ice       |          |        |             | Select Probes |
| 16                            | Press | Pressure     | ;         |          |        |             |               |
|                               |       |              |           |          |        |             |               |
|                               |       |              |           |          |        |             |               |
|                               |       |              |           |          |        |             |               |
|                               |       |              |           |          |        |             |               |
|                               |       |              |           |          |        |             |               |
|                               |       |              |           |          |        |             |               |
|                               |       |              |           |          |        |             |               |
| <u>C</u> an                   | icel  |              |           |          |        |             | <u> </u>      |

• For the Automatic Control Test Templates to work correctly the following stages have to be inserted into TQSoft.

For Porous Load the following Stages must be used

- Negative Pulsing
- Positive Pulsing
- Heat Up
- Machine Sterilisation Start
- Sterilisation Start
- Machine Sterilisation End (Drying)
- Sterilisation End
- Air Admission

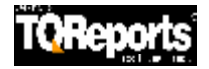

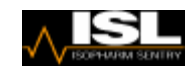

## For Fluid Load the following stages must be used

- Free Steaming
- Heat Up
- Machine Sterilisation Start
- Sterilisation Start
- Machine Sterilisation End (Cooling)
- Sterilisation End
- Vent

## For Laboratory Loads the following stages must be used

- Negative Pulsing (if applicable)
- Positive Pulsing (if applicable)
- Free Steaming (if applicable)
- Machine Sterilisation Start
- Sterilisation Start
- Machine Sterilisation End (Cooling/Drying)
- Sterilisation End
- Air Admission

### For N Type Autoclaves the following stages must be used

- Heat Up
- Machine Sterilisation Start
- Sterilisation Start
- Machine Sterilisation End (Condensing)
- Sterilisation End

For B Type and S Type Autoclaves the following stages must be used.

- Start Pulsing
- Heat Up
- Machine Sterilisation Start
- Sterilisation Start
- Machine Sterilisation End
- Sterilisation End (Condensing)
- Drying

For LTS the following Stages must be used

- Leak Rate
- Negative Pulsing
- Heat Up
- Machine Sterilisation Start
- Sterilisation Start
- Machine Sterilisation End (Drying)
- Sterilisation End
- Air Admission

### For Washer Disinfectors the following stages must be used

- Disinfection Start
- Machine Disinfection Start
- Disinfection End
- Machine Disinfection End

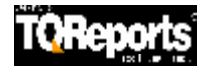

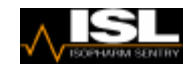

• To Start TQReports click on

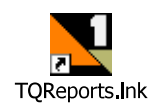

• It then loads the software.

| A TOReports      |                           |                      |                  |                    |                                                                                                    |               | () (B 🛛 |
|------------------|---------------------------|----------------------|------------------|--------------------|----------------------------------------------------------------------------------------------------|---------------|---------|
| File Edit Verv I | tiende<br>An Lie de       |                      |                  |                    |                                                                                                    |               |         |
| Site Nacine      | Report PDP, Print Designe | é                    |                  |                    |                                                                                                    |               |         |
| Popert Folders   | 2                         |                      |                  | Tendulare Polders  | 9015<br>II Load<br>II Load<br>II Load<br>II Load<br>II Dipt E<br>JTspe N<br>Montes<br>Encope<br>Invore<br>vormit<br>after Didn'instanc |               |         |
|                  |                           |                      |                  | * Tanplata         |                                                                                                    | Cassification |         |
| tart start       | Blockedtests - Manusel    | Texternal-codi - Inn | Toteoris Pielide | Startie flevalita. | Deneurlades, free                                                                                                    | K TORsports   |         |

- On the Left hand side is your own ACTION area where you actually store and compile reports.
- On the right hand side is the TEMPLATE area, where all the templates are stored for all HTM2010 and HTM2030 applications and TQSoft information such as charts, data listings and calibration reports. You also store all your own pictures, images, word and excel documents and PDF documents here.
- If we go to the Templates side and double click on the !Sections folder in the template area.

| Template Folders                        |                    |
|-----------------------------------------|--------------------|
| 🛨 🔚 !My Gr                              | oups               |
| 🚊 💮 🦲 !Sectio                           | ns                 |
|                                         | Browse for file    |
| ÷                                       | Documents          |
| ÷                                       | Images             |
|                                         | Autoclave          |
| •••••••                                 | Declarations       |
| •••••                                   | Default            |
| • • · · · · · · · · · · · · · · · · · · | Eschmann           |
| •                                       | Example            |
| • • • • • • • • • • • • • • • • • • •   | Fluid Load         |
| • • · · · · · · · · · · · · · · · · · · | Laboratory         |
| • • · · · · · · · · · · · · · · · · · · | LTS                |
| • • · · · · · · · · · · · · · · · · · · | Porous Load        |
| •                                       | PQ                 |
| ••••••                                  | Summary            |
| • • • • • • • • • • • • • • • • • • •   | TQSoft             |
|                                         | UIU                |
| <u> </u>                                | Washer Disinfector |

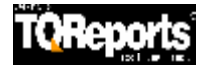

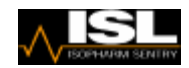

• If for example we double click on the Porous Load folder, we can see all the templates that are specific for HTM2010 Porous Load Templates.

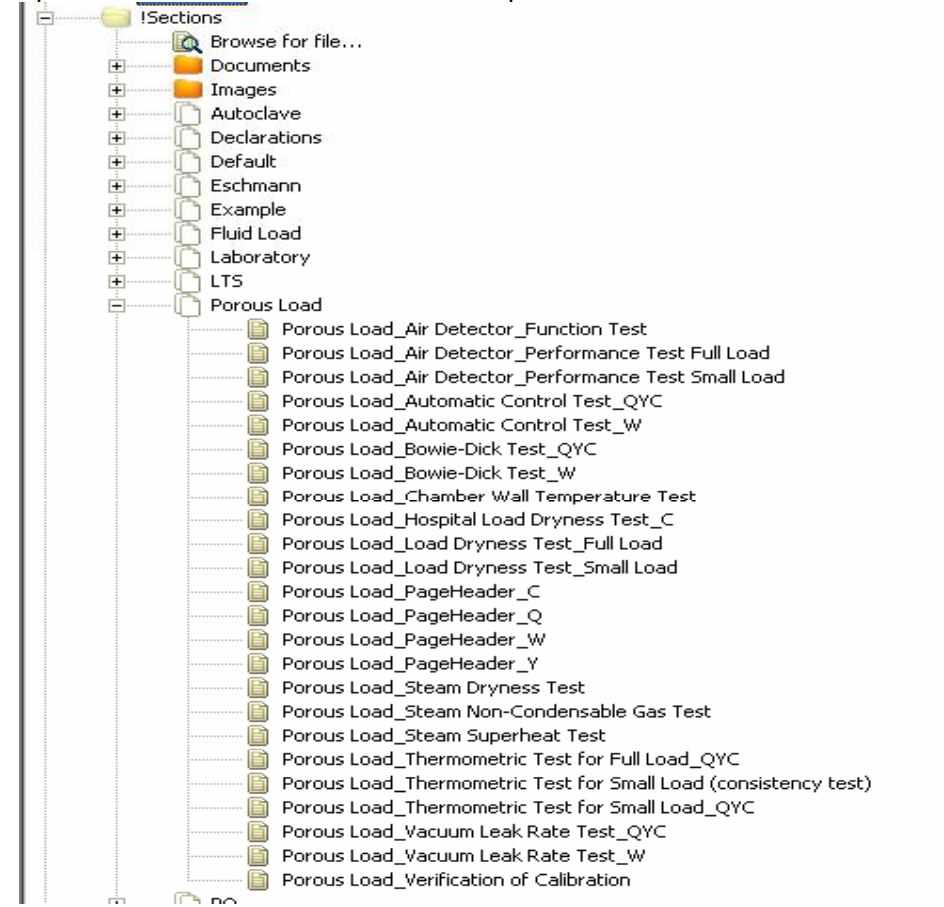

- NB Notice how the title of template starts with Porous Load\_xxxxx. This is how the templates are grouped together.
- If you have TQReports Designer you can double click on the template and it will open up the designer software with that template you have chosen.

| 1                                                           | ទេស                             | AND AN AND                        | Real Oracles          | 19144 (G. 1923 | 27.77 L | Lobel Property | Land and the second second                                                                                                    |
|-------------------------------------------------------------|---------------------------------|-----------------------------------|-----------------------|----------------|---------|----------------|----------------------------------------------------------------------------------------------------|
| -                                                           |                                 |                                   |                       |                |         | A Darte Date   | Label-47<br>211                                                                                                    |
| i.<br>Nashketi                                              | Thermon                         | settic Test for Small Los         | ad                    |                |         | Algement       | Laft.untity                                                                                                    |
| wie tin.                                                    | Starilization Temp              | 1. 1                              | CITIZATION -          | Validation     |         | Appearance     | Fat                                                                                                    |
|                                                             |                                 | Erain                             |                       | NUA            |         | Recommenda     | Telore 180                                                                                                    |
| Start of Patiena Period                                     | of Plateau renad                | L090                              |                       | NUM            |         | "est Colour    |                                                                                                    |
|                                                             | Pree Space                      | -                                 | NW:                   |                | Fank    | MS Sare Sell   |                                                                                                    |
|                                                             | 12                              | Pressure                          | -                     | NW             |         | They County    | 2                                                                                                    |
|                                                             | 14                              | Grain                             |                       | N/A C          |         | Data Format    |                                                                                                    |
| Start of likeling Time                                      | t of illelding Time             | L080                              |                       | NUM            |         | Visble         | Yes                                                                                                    |
|                                                             |                                 | Pree Space                        |                       | NUV :          |         | Lock Pariety   | United                                                                                                    |
|                                                             | 1                               | Pressure                          |                       | NUA            |         | Test-71.26     | 73 9992                                                                                                    |
|                                                             | 12                              | Grain                             |                       | N/A            |         | - FormLagout   |                                                                                                    |
| A84                                                         | of Helding Time                 | Loved                             |                       | NA             |         |                | the second second second second second second second second second second second second second second second s                                                                                                    |
|                                                             |                                 | Tree Space                        |                       | NUL ;          |         |                |                                                                                                    |
|                                                             | 1                               | Prezoure                          |                       | NU             |         |                |                                                                                                    |
|                                                             |                                 | Drain                             |                       | NUA .          |         |                |                                                                                                    |
| Max Values During Holding Time                              |                                 | Lost                              |                       | HL44           |         |                |                                                                                                    |
|                                                             |                                 | Yree Space                        |                       | N.UA :         |         |                | and the second second s |
|                                                             | 17 IS                           | Pressure                          |                       | N/J            |         |                | 2.22                                                                                                    |
|                                                             | 12                              | Drwin                             |                       | N.M.           |         |                |                                                                                                    |
| End of Holding Time                                         | Lund                            |                                   | HLV4                  |                |         |                |                                                                                                    |
|                                                             | Tree Space                      |                                   | N/A                   |                | Nayda   |                |                                                                                                    |
|                                                             |                                 | Pressure                          |                       | NUA .          |         |                |                                                                                                    |
|                                                             |                                 | Exultoration trate:               | 78/050                | NUM YMPOSO     |         |                |                                                                                                    |
|                                                             | Max ditY Drain J Free opace 1 e | enute Into Plateau Period         |                       | NU             |         |                |                                                                                                    |
| Miss diff Drain I free space for remainder of Padeau Pediod |                                 | minder of Pinkeuu Period          |                       | NA Text-71     |         |                |                                                                                                    |
| Drain Nuctuation                                            |                                 | Drain Suctuation                  |                       | NA             |         |                |                                                                                                    |
|                                                             |                                 | Load Nuctuation                   |                       | NG:            |         |                |                                                                                                    |
|                                                             | Max difference t                | between Drain and Load            |                       | NUX            |         |                |                                                                                                    |
|                                                             |                                 | Good a second state of the second | and comparison of the | true becomment |         |                |                                                                                                    |

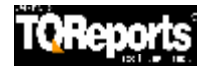

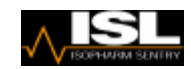

• Now go to the ACTION side of the screen.

6-

- Click on the Site button.
- Type in the location of your machine such as the Hospital Name or the Department of the hospital.
- Click on the Machine button. Machine
- Type in the serial number or the name of the Autoclave/Washer Disinfector.

66

You will repeat the process every time you want to add a new site or add a machine to that site

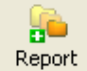

Click on the Report button to start a new Report.

| Site Machine Report PDF/Print Designer |
|----------------------------------------|

- Now for this example we are going to use a Porous Load Yearly Report however the same approach applies for any type of report.
- Go to the Template Area and Double Click on HTM2010 Porous Load Folder.

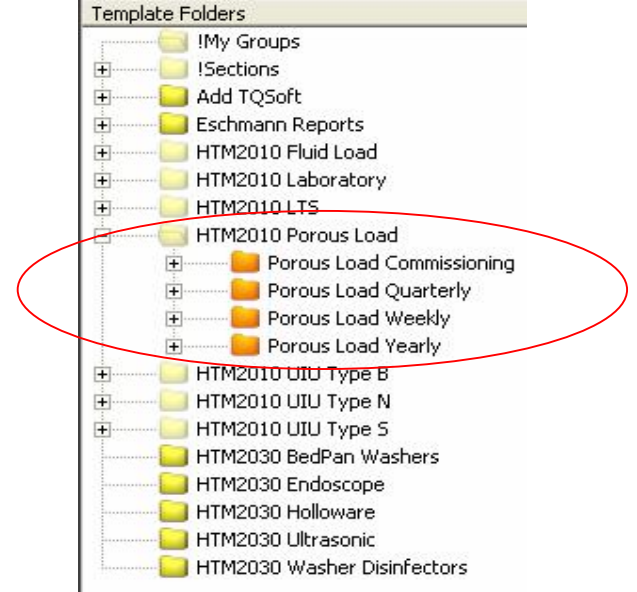

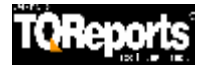

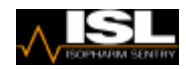

Now Click on the Porous Load Yearly and drag and drop to the Action Area into the New Report

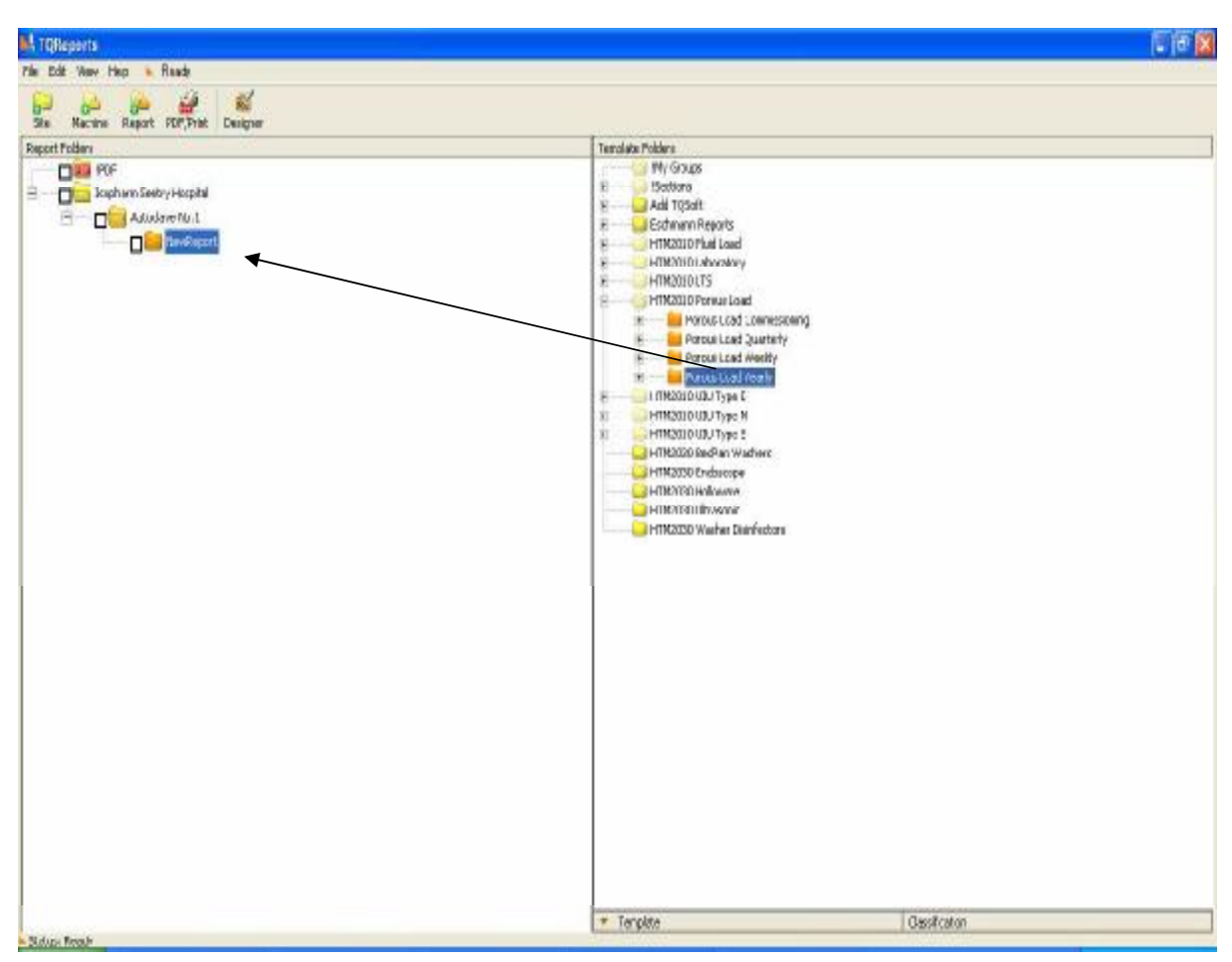

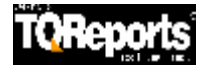

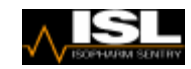

• A list of empty templates that are required to be filled in with appear.

| Report Folders                |                                                      |
|-------------------------------|------------------------------------------------------|
| IPDF                          |                                                      |
| 🗄 — 🔲 🔄 Isopharm Sentry Hospi | tal                                                  |
| 🚊 🔤 🗖 Autoclave No. 1         |                                                      |
|                               | port                                                 |
|                               | Porous Load_PageHeader_Y                             |
|                               | Autoclave_Machine Details                            |
|                               | Autoclave_Calibration Test Instruments               |
|                               | Autoclave_Safety Checks_Y                            |
|                               | Porous Load_Steam Non-Condensable Gas Test           |
|                               | Porous Load_Steam Superheat Test                     |
|                               | Porous Load_Steam Dryness Test                       |
|                               | Porous Load_Vacuum Leak Rate Test_QYC                |
|                               | Porous Load_Automatic Control Test_QYC               |
|                               | Porous Load_Verification of Calibration              |
|                               | Porous Load_Air Detector_Performance Test Small Load |
|                               | Porous Load_Air Detector_Performance Test Full Load  |
|                               | Porous Load_Thermometric Test for Full Load_QYC      |
|                               | Porous Load_Thermometric Test for Small Load_QYC     |
|                               | PQ_Performance Re-Qualification                      |
|                               | Porous Load_Air Detector_Function Test               |
|                               | Porous Load_Bowie-Dick Test_QYC                      |
|                               | Autoclave_Comments                                   |
|                               | Summary_Porous Load_Yearly                           |
|                               | Summary_Verification of Calibration                  |
| D 🕒                           | Summary_Porous Load_Thermometric Test                |
|                               | Declarations_Sterilizer Yearly                       |

Now double Click on the Autoclave Machine Records. The Machine Records Template opens.

| e cat non nop = n     | reauy                |                |        |
|-----------------------|----------------------|----------------|--------|
|                       |                      |                |        |
| Import PDP/Print Save | Close                |                |        |
| Sev.<br>1.1.0002      | Mac                  | hine Details   |        |
| Authority             |                      |                |        |
| Hospital              |                      |                |        |
|                       |                      |                |        |
| Date of Report        | 04/06/2007           | Dates of Tests |        |
| Machine               | Manufacturer         |                | -      |
| 2                     | Serial Number        |                |        |
| 0                     | Reference number     |                |        |
| -WE                   | Model                |                |        |
| 518                   | Usable Chamber Space |                | litres |
| 0                     | Date of Mapufacture  |                |        |

• Click on the Import Button
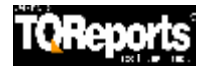

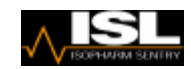

• This brings up a list of TQSoft's Historical Test

|        | TOPenerte                            |                                     |                            |          |          |                              |             |                                    |
|--------|--------------------------------------|-------------------------------------|----------------------------|----------|----------|------------------------------|-------------|------------------------------------|
|        | Tokeports                            |                                     |                            |          |          |                              |             |                                    |
|        | Hie Edit View Help Keady             |                                     |                            |          |          |                              |             |                                    |
|        |                                      |                                     | - III)                     | ∽ (      | 2        |                              |             |                                    |
|        | Site Machine Report PDF/Pri          | int Design                          | Tools B                    | iack Con | tinue    |                              |             |                                    |
|        | Test Data 🍳 🗙<br>Validation Data 🔿 🗙 |                                     |                            |          |          |                              |             |                                    |
|        | Show all reports                     | Loca                                | ate most recent !          | 55 tests | )        |                              |             |                                    |
|        | □ c: ▼                               | Calibrati<br>Validatio<br>Calibrati | on<br>n<br>on & Validation | ×        | <b>•</b> |                              |             |                                    |
|        | <b>a</b> c:1                         | Time                                | Date                       | Machine  | Cycle    | JobRef                       | Test Name   | File Name                          |
| (      | S logsys                             | 10:23:18                            | 30/07/2007                 | 14047A   | 6537_1   | Huddersfield Royal Infirmary | 121 Logging | c:\logsys\45656553\data\6537_1.mbf |
| $\sim$ | 127543                               | 10:02:07                            | 30/07/2007                 | 14047A   | 6537     | Hudderstield Royal Infirmary | 126 Logging | c:\logsys\45656553\data\6537.mbf   |
|        | 4343344                              | 07:53:20                            | 31/07/2007                 | 1404/A   | 6538     | Huddersfield Royal Infirmary | 121 Logging | C:\logsys\45656553\data\6538.mDF   |
|        | <b>1</b> 45656553                    |                                     |                            |          |          |                              |             |                                    |
|        | 5453465                              |                                     |                            |          |          |                              |             |                                    |
|        | 54654765                             |                                     |                            |          |          |                              |             |                                    |
|        | 566577                               |                                     |                            |          |          |                              |             |                                    |
|        | 5/65/656<br>6544566                  |                                     |                            |          |          |                              |             |                                    |
|        | 65454645                             |                                     |                            |          |          |                              |             |                                    |
|        | 65765321                             |                                     |                            |          |          |                              |             |                                    |
|        | 2921010                              |                                     |                            |          |          |                              |             |                                    |
|        | 26565473                             |                                     |                            |          |          |                              |             |                                    |
|        | 76567                                |                                     |                            |          |          |                              |             |                                    |
|        | 81343<br>9 04EE34                    |                                     |                            |          |          |                              |             |                                    |
|        | 92059023                             |                                     |                            |          |          |                              |             |                                    |
|        | ac000001                             |                                     |                            |          |          |                              |             |                                    |
|        | AC000002                             |                                     |                            |          |          |                              |             |                                    |

- On the left hand side you will see a directory list of your entire test from TQSoft.
- For example, if you double click on the logsys folder, you will see a list of all the machine serial numbers. If you double click on one of the serial number folders of your machines you will the tests completed for that machine only.
- If you press on Locate most recent test button, and with the left mouse button drag it towards the right, it will show a list of the most recent tests which is very handy if you're completing a report on your recent tests just completed.

| Ŀ    | TQReports                            |          |                                          |                     |                  |           |                          |                |                                    |
|------|--------------------------------------|----------|------------------------------------------|---------------------|------------------|-----------|--------------------------|----------------|------------------------------------|
| File | e Edit View Help 🔺 Ready             |          |                                          |                     |                  |           |                          |                |                                    |
|      | Site Machine Report PDF/Pr           | i<br>int | Design                                   | Tools Ba            | ;} ↓<br>ack Cont | م<br>inue |                          |                |                                    |
|      | Test Data • X<br>Validation Data • X | 29       | 936                                      | 13:26:05            | 09/08/200        | )7 c:\log | isys\81343\data\2936.mbf |                | >                                  |
|      | Show all reports                     |          | Locat                                    | e most recent t     | est              |           |                          |                |                                    |
|      | <b>⊇</b> c: _                        |          | Calibration<br>Validation<br>Calibration | n<br>n & Validation | ×                | -         |                          |                |                                    |
| ЦĿ   | 🔄 c:\                                | _        | Time                                     | Date                | Machine          | Cycle     | JobRef                   | Test Name      | File Name                          |
| 11   | 🔁 logsys                             |          | 11:09:48                                 | 14/09/2007          | AA89/359         | 000359    |                          | Demo Porous L  | c:\logsys\ac000001\data\000359.mbf |
| Ш    | 123342                               |          | 11:04:22                                 | 14/09/2007          | AA89/359         | 000358    |                          | Demo Porous L  | c:\logsys\ac000001\data\000358.mbf |
| Ш    | 127543                               |          | 11:21:57                                 | 06/09/2007          | AA89/359         | 000357    |                          | 4 mins         | c:\logsys\ac000001\data\000357.mbf |
| Ш    | 4343344                              |          | 10:36:09                                 | 06/09/2007          | AA89/359         | 000356    |                          | 4 mins         | c:\logsys\ac000001\data\000356.mbf |
| Ш    | 45656553                             |          | 10:33:57                                 | 06/09/2007          | AA89/359         | 000355    |                          | 4 mins         | c:\logsys\ac000001\data\000355.mbf |
| Ш    | 5453465                              |          | 10:24:47                                 | 06/09/2007          | AA89/359         | 000354    |                          | 4 mins         | c:\logsys\ac000001\data\000354.mbf |
| Ш    | 54654765                             |          | 10:16:10                                 | 06/09/2007          | AA89/359         | 000353    |                          | 4 mins         | c:\logsys\ac000001\data\000353.mbf |
| Ш    | 566577                               |          | 10:02:50                                 | 06/09/2007          | AA89/359         | 000352    |                          | 4 mins         | c:\logsys\ac000001\data\000352.mbf |
| Ш    |                                      |          | 11:02:17                                 | 27/08/2007          | AA89/359         | 000351    |                          | Demo Porous L  | c:\logsys\ac000001\data\000351.mbf |
| Ш    | = 65454645                           |          | 10:56:31                                 | 27/08/2007          | AA89/359         | 000350    |                          | Demo Porous L  | c:\logsys\ac000001\data\000350.mbf |
| Ш    | 65765321                             |          | 18:15:34                                 | 26/08/2007          | 5453465          | 000351    |                          | Demo Porous L  | c:\logsys\5453465\data\000351.mbf  |
| Ш    | 72921010                             |          | 14:42:39                                 | 22/08/2007          | AA89/359         | 000349    |                          | Porous Load 13 | c:\logsys\ac000001\data\000349.mbf |
| Ш    | 76565473                             |          | 14:38:30                                 | 22/08/2007          | AA89/359         | 000348    |                          | Porous Load 13 | c:\logsys\ac000001\data\000348.mbf |
| Ш    | 76567                                |          | 14:37:06                                 | 22/08/2007          | AA89/359         | 000347    |                          | Porous Load 13 | c:\logsys\ac000001\data\000347.mbf |
| Ш    | 81343                                |          | 13:58:25                                 | 22/08/2007          | AA89/359         | 000346    |                          | Demo Porous L  | c:\logsys\ac000001\data\000346.mbf |
| Ш    | 845534                               |          | 11:01:00                                 | 16/08/2007          | 57657656         | 000350    |                          | Demo Porous L  | c:\logsys\57657656\data\000350.mbf |
|      | 92059023                             |          | 14:07:00                                 | 15/08/2007          | 54654765         | 000348    |                          | Demo Porous L  | c:\logsys\54654765\data\000348.mbf |
|      | 🚞 ac000001                           |          | 15:16:30                                 | 14/08/2007          | 76567            | 000355    |                          | TMI            | c:\logsys\76567\data\000355.mbf    |
|      | AC000002                             |          | 13:26:05                                 | 09/08/2007          | 8928             | 2936      | ST03A080807              | Porous Load 1: | c:\logsys\81343\data\2936.mbf      |
|      | AC000003                             |          | 13:26:05                                 | 09/08/2007          | 8928             | 2936      | ST03A080807              | Porous Load 13 | c:\logsys\76567\data\2936.mbf      |
|      | AuditMaintenanceStore                |          | 14:16:21                                 | 31/07/2007          | 76567            | 000353 1  |                          | Demo Porous L  | c:\logsys\76567\data\000353_1.mbf  |

• Once you have selected your test, it will then show the test your have selected next to Test Data. Then Press OK.

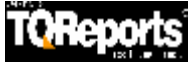

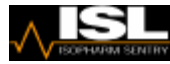

 Then the template is filled in. It takes the information selected from your Machine Details you entered in TQSoft

| 1 TQRe      | ports                |                           |                |            |  |  |  |
|-------------|----------------------|---------------------------|----------------|------------|--|--|--|
| File Edit   | View Help 📐 Ready    |                           |                |            |  |  |  |
| )<br>Import | PDF/Print Save Close | 9                         |                |            |  |  |  |
| S           | Rev.<br>1.1.0002     | Machine Details           |                |            |  |  |  |
| - <b>T</b>  | Authority            | South Yorkshire NHS Trust |                |            |  |  |  |
| 2           | Hospital             | Sheffield Hospital        |                |            |  |  |  |
| *           | Department           | CSSD                      |                |            |  |  |  |
|             | Date of Report       | 05/06/2007                | Dates of Tests | 09/05/2007 |  |  |  |
|             | Machine              | Manufactur <del>e</del> r | Getinge        |            |  |  |  |
| 2           |                      | Serial Number             | 92059023       |            |  |  |  |
|             |                      | Reference number          | None           |            |  |  |  |
| INF         |                      | Model                     | BACS2000       |            |  |  |  |
| RTS.        |                      | Usable Chamber Space      | litres         |            |  |  |  |
| EPOI        |                      | Date of Manufacture       | 2000           |            |  |  |  |
| QRI         | Service Provider     | ISL                       |                |            |  |  |  |

• The Yellow fields means that data can be entered manually here. For example you will notice that the Usable Chamber Space field is empty, but a yellow colour. This means we can now enter manually the Usable Chamber space details.

| 1 TQRe          | ports               |                           |                |            |   |  |  |  |  |
|-----------------|---------------------|---------------------------|----------------|------------|---|--|--|--|--|
| File Edit       | View Help 🔺 Ready   |                           |                |            |   |  |  |  |  |
| •<br>Import     | PDF/Print Save Clo  | ]<br>Jse                  |                |            |   |  |  |  |  |
| Machine Details |                     |                           |                |            |   |  |  |  |  |
|                 | Authority           | South Yorkshire NHS Trust |                |            |   |  |  |  |  |
| 9               | Hospital            | Sheffield Hospital        |                |            |   |  |  |  |  |
| 2               | Department          | CSSD                      |                |            |   |  |  |  |  |
|                 | Date of Report      | 05/06/2007                | Dates of Tests | 09/05/2007 | 1 |  |  |  |  |
|                 | Machin <del>e</del> | Manufactur <del>e</del> r | Gelinge        |            |   |  |  |  |  |
| 2               |                     | Serial Number             | 92059023       |            |   |  |  |  |  |
|                 |                     | Reference number          | None           |            |   |  |  |  |  |
| INF             |                     | Model                     | BACS2000       |            |   |  |  |  |  |
| RTS.            |                     | Usable Chamber Space      | 800            | litres     | ] |  |  |  |  |
| EPO             |                     | Date of Manufacture       | 2000           |            | ] |  |  |  |  |
| 140.            | Service Provider    | ISL                       |                |            | 1 |  |  |  |  |

- NB. Please note that you can click on the PDF/Print button if you wish just to print off this template only.
- Now Press Save and Close to complete the template.

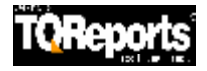

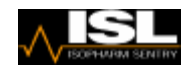

• Also notice now that as you have completed (saved) the template the colour in the list goes green, indicating you have completed the template. The red ones are obviously unsaved templates that need to be completed.

| Report Folders           |                                                      |  |  |  |  |  |  |
|--------------------------|------------------------------------------------------|--|--|--|--|--|--|
|                          |                                                      |  |  |  |  |  |  |
| 🔄 🗖 🔚 CancelledPrint:    | lob.pdf                                              |  |  |  |  |  |  |
| Isopharm Sentry Hospital |                                                      |  |  |  |  |  |  |
| 🖻 — 🔲 🤤 Autoclave No. 1  |                                                      |  |  |  |  |  |  |
|                          | port-2007-05-09.92059023                             |  |  |  |  |  |  |
|                          | Porous Load_PageHeader_Y                             |  |  |  |  |  |  |
|                          | Autoclave_Machine Details                            |  |  |  |  |  |  |
|                          | Autoclave_Calibration Test Instruments               |  |  |  |  |  |  |
|                          | Autoclave_Safety Checks_Y                            |  |  |  |  |  |  |
|                          | Porous Load_Steam Non-Condensable Gas Test           |  |  |  |  |  |  |
|                          | Porous Load_Steam Superheat Test                     |  |  |  |  |  |  |
|                          | Porous Load_Steam Dryness Test                       |  |  |  |  |  |  |
|                          | Porous Load_Vacuum Leak Rate Test_QYC                |  |  |  |  |  |  |
|                          | Porous Load_Automatic Control Test_QYC               |  |  |  |  |  |  |
|                          | Porous Load_Verification of Calibration              |  |  |  |  |  |  |
|                          | Porous Load_Air Detector_Performance Test Small Load |  |  |  |  |  |  |
|                          | Porous Load_Air Detector_Performance Test Full Load  |  |  |  |  |  |  |
|                          | Porous Load_Thermometric Test for Full Load_QYC      |  |  |  |  |  |  |
|                          | Porous Load_Thermometric Test for Small Load_QYC     |  |  |  |  |  |  |
|                          | PQ_Performance Re-Qualification                      |  |  |  |  |  |  |
|                          | Porous Load_Air Detector_Function Test               |  |  |  |  |  |  |
|                          | Porous Load_Bowie-Dick Test_QYC                      |  |  |  |  |  |  |
|                          | Autoclave_Comments                                   |  |  |  |  |  |  |
|                          | Summary_Porous Load_Yearly                           |  |  |  |  |  |  |
|                          | Summary_Verification of Calibration                  |  |  |  |  |  |  |
|                          | Summary_Porous Load_Thermometric Test                |  |  |  |  |  |  |
|                          |                                                      |  |  |  |  |  |  |

- Now repeat the Process for the Autoclave Calibration of Test Instruments
- Double click on the template, then click import and select the test.
- Now watch the details import which comes from your Test Equipment selected in TQSoft.
- Now Save and Close as before.

| L TQRe      | ports                          |           |       |              |         |            |            |          |          |
|-------------|--------------------------------|-----------|-------|--------------|---------|------------|------------|----------|----------|
| File Edit   | View Help                      | 🔺 Re      | eady  |              |         |            |            |          |          |
| •<br>Import | PDF/Print S                    | E<br>5ave | Close |              |         |            |            |          |          |
| ŝ           | Rev.<br>11.0002 Test Equipment |           |       |              |         |            |            |          |          |
| - <b>T</b>  |                                |           |       | Manufacturer | Model   | Serial No. | Test House | Cert No. | Renew    |
| 0           | Data Logge                     | r         | F     | Fluke        | NetDAQ  | MY44005786 | Calmet     | 57045    | 22/06/07 |
| <b></b>     | Millivolt Sou                  | irce      |       |              |         |            |            |          |          |
|             | Temp Ref S                     | ource     | ŀ     | sotech       | Fastcal | 25351-1    | Calmet     | 57044    | 22/06/07 |
|             | Temp Ref P                     | robe      | ł     | (aye         | KL25/60 | 90417      |            |          |          |
| 2           | Press Ref U                    | Init      | [     | Druck Text-4 | DPI603  | 60305142   | LTE        | 6665656  | 22/06/07 |

• Again the template now goes Green as it has been saved and completed.

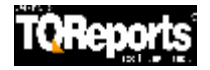

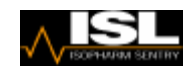

- Double Click on the Autoclave Safety Checks template.
- From the drop downs you can select N/A, Yes or No. (or you can TAB through and make the changes with the keyboard)
- Also as all templates are in yellow, you can change or even add to the descriptions of the safety checks performed.

| PDF/Print Save Close                        |                    |
|---------------------------------------------|--------------------|
| Rev.<br>110002 Yearly Sa                    | nfety Checks       |
| Safety Check                                | Completed Comments |
| Safety valve(s) operation                   | Yes                |
| Condition of door seal                      | Yes 👻              |
| Door interlocking mechanism                 | Yes                |
| Door interlock pressure operation           | No.                |
| Door steam generation / admission interlock | No                 |
| Housekeeping                                | Yes<br>N/A         |
| Daily record check                          |                    |
| Weekly record check                         | No                 |
| Quarterly record check                      |                    |
| Yearly maintenance                          | No                 |
|                                             |                    |
|                                             |                    |
| Results                                     | Page -             |

• Also note that the results section has Green text for Pass and Red text for Fail. The fail will be printed out in RED when this is printed out on a colour printer.

|     | NewReport 2007-05-09.92059023               |            | Page 1 of 1  |
|-----|---------------------------------------------|------------|--------------|
| S   | Rev.<br>11.0002 Yearly Safe                 | ety Checks |              |
| 쑵   | Safety Check                                | Completed  | Comments     |
| 0   | Safety valve(s) operation                   | Yes        |              |
| 믔   | Condition of door seal                      | Yes        |              |
| 2   | Door interlocking mechanism                 | Yes        |              |
| 炴   | Door interlock pressure operation           | Yes        |              |
| 2   | Door steam generation / admission interlock | Yes        |              |
| -   | Housekeeping                                | N/A        | Λ.           |
| 1   | Daily record check                          | No         | not required |
| 1   | Weekly record check                         | N/A        |              |
| 2   | Quarterly record check                      | Yes        | 6            |
| - 8 | Yearly maintenance                          | Yes        |              |
| 10  |                                             | N/A        |              |
| 10  |                                             | NIA        |              |
|     | Results                                     | Fail       |              |

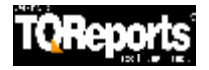

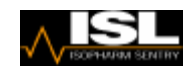

- Now go to the Porous Load Steam Dryness Test Template
- What you will see here is an example of how TQReports can calculate the Dryness Value for you.

| 1 TQRe      | ports                                                               |                                    |
|-------------|---------------------------------------------------------------------|------------------------------------|
| File Edit   | View Help 📐 Ready                                                   |                                    |
| )<br>Import | PDF/Print Save Close                                                |                                    |
| Ś           | Rev. Steam Dryn                                                     | ness Test                          |
| τ.          | Cycle No. 00001                                                     |                                    |
| 9           | Weight of flask assembly when empty                                 | M1 = 669.9 g                       |
| *           | Weight of flask assembly + cold water                               | M2 = <mark>1294.5</mark> g         |
|             | Initial weight of water in flask                                    | Mw = M2 - M1 = 624.60 <sup>g</sup> |
|             | Initial temperature of water in flask                               | To = 16.45 C 🖵                     |
| 2           | Average temperature of steam delivered to Sterilizer                | Ts = 150.20 °C                     |
|             | Final temperature of water and condensate in flask                  | <b>T1 = 79.9</b> °C                |
| INF         | Weight of flask assembly + condensate collected                     | M3 = 1371.5 <sup>g</sup>           |
| RTS         | Weight of condensate collected                                      | Mc = M3 - M2 = 77.00 g             |
| EPO         | Latent heat of dry saturated steam at temperature Ts                | L = 2116.16 kJ/kg                  |
| TQR1        | Dryness value (T1 - To) (4.18Mw + 0.24) / (LMc) - 4.18(Ts - T1) / L | D = 0.97 Validation N/A            |
| L'MMA       | Result                                                              | Pass 🗸 🗸                           |
| IM          |                                                                     | HTM 2010 - 9.30                    |

- You can see that if you put in the values shown in the yellow boxes for example, the calculation fields in white are then calculated for you. These are known as function calculations.
- You can repeat these processes for templates such as Vacuum Leak Rate Test, Steam Superheat and Non Condensable Gasses.

| TQRe       | ports                                   |                     |                           |                                         |                                       |  |
|------------|-----------------------------------------|---------------------|---------------------------|-----------------------------------------|---------------------------------------|--|
| Edit       | View Help 🔺 Ready                       |                     |                           |                                         |                                       |  |
| •<br>mport | PDF/Print Save Incomplete Close         |                     |                           |                                         |                                       |  |
| Ś          | at                                      |                     |                           |                                         |                                       |  |
| to         |                                         | Before ins<br>Instr | ertion of test<br>uments. | After insertion of test<br>Instruments. | After removal of test<br>Instruments. |  |
| 8          | Cycle Number                            | 5020                |                           |                                         |                                       |  |
|            | Absolute Gauge Reading (Pump stopped)   | 20                  | mbar 👻                    | mbar                                    | mbar                                  |  |
|            | Absolute Gauge Reading after 5 minutes  | 25                  | mbar                      | mbar                                    | mbar                                  |  |
| 2          | Absolute Gauge after further 10 minutes | 35                  | mbar                      | mbar                                    | mbar                                  |  |
|            | Rise in Pressure between Readings       | 10.0                | mbar                      | mbar                                    | mbar                                  |  |
| INF        | Vacuum Leak Rate                        | 1.0                 | mbar'ının                 | mbar\min                                | mbar'ımin                             |  |
| TS.        | State PASS/FAIL                         | Pass                | -                         | N/A 👻                                   | N/A 👻                                 |  |
| 0          |                                         | ·,                  |                           |                                         | HTM 2010 - 11.2                       |  |

- This is a good example of a template that is partially complete. Here we can save the template by pressing Incomplete.
- This will save the template, but the template in the list is Amber showing it needs to be returned to later, to complete the template.

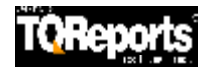

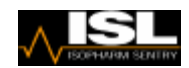

- Double Click on Porous Load Automatic Control Test.
- Press the import button and select a TQSoft cycle known to have the following stages in. (If you don't have a porous load cycle pick one you do have and make sure it has the correct stages in (See page 1)).
- Porous Load for example has
- Negative Pulsing
- Positive Pulsing
- Heat Up
- Machine Sterilisation Start
- Sterilisation Start
- Machine Sterilisation End (Drying)
- Sterilisation End
- Air Admission

| Rev.<br>1.10005 Porous Load Automatic Control Test |                       |                                                                                                    |                                 |              |              |  |  |  |  |  |  |
|----------------------------------------------------|-----------------------|----------------------------------------------------------------------------------------------------|---------------------------------|--------------|--------------|--|--|--|--|--|--|
| 1.1.0005<br>Cycle No. 000349                       | Sterilisation Temp    | Commissio                                                                                                    | ning 👻                          | Validation   |              |  |  |  |  |  |  |
|                                                    |                       | Minimum Vacuum                                                                                                    | -0.0743                         | Har -        | N/A          |  |  |  |  |  |  |
|                                                    | Negative Pulsing 👻    | Maximum Vacuum                                                                                                    | -0.7563                         | Bar          | N/A          |  |  |  |  |  |  |
|                                                    |                       | Number                                                                                                    | 5                               |              | N/A          |  |  |  |  |  |  |
| Air Removal                                        |                       | Duration                                                                                                    | 00:02:39                        | hh:mm:ss     | N/A hh:mm:ss |  |  |  |  |  |  |
|                                                    | ·                     | Minimum Pressure                                                                                                    | 0.4067                          | Bar          | N/A          |  |  |  |  |  |  |
|                                                    | Positive Pulsing      | Maximum Pressure                                                                                                    | 1.4815                          | Bar          | N/A          |  |  |  |  |  |  |
|                                                    |                       | Number                                                                                                    | 3                               |              | N/A          |  |  |  |  |  |  |
|                                                    |                       | Duration                                                                                                    | 00:01:29                        | hh:mm:ss     | N/A hh:mm:ss |  |  |  |  |  |  |
|                                                    |                       | 00:08:10                                                                                                    | hh:mm:ss                        | N/A hhimmiss |              |  |  |  |  |  |  |
|                                                    |                       | 00:00:46                                                                                                    | hh:mm:ss                        | N/A hhimmiss |              |  |  |  |  |  |  |
|                                                    | Indicated Pressure    | Start                                                                                                    | 2.2                             | Bar 👻        | N/A          |  |  |  |  |  |  |
|                                                    |                       | Mid                                                                                                    | 2.3                             | Bar          | N/A          |  |  |  |  |  |  |
|                                                    |                       | Max                                                                                                    | 2.4                             | Bar          | N/A          |  |  |  |  |  |  |
|                                                    |                       | End                                                                                                    | 2.35                            | Bar          | N/A          |  |  |  |  |  |  |
|                                                    |                       | Start                                                                                                    | 134.5                           | °C 🗸         | N/A          |  |  |  |  |  |  |
|                                                    | Indicated Temperature | Mid                                                                                                    | 134.6                           | °C           | N/A          |  |  |  |  |  |  |
|                                                    | ~ .                   | Max                                                                                                    | 135.6                           | °C           | N/A          |  |  |  |  |  |  |
|                                                    |                       | End                                                                                                    | 134.2                           | °C           | N/A          |  |  |  |  |  |  |
| Steam Admission and                                |                       | Start                                                                                                    | 2.23                            | Bar 👻        | N/A          |  |  |  |  |  |  |
| Sterilizing                                        | Recorded Pressure     | Mid                                                                                                    | 2.35                            | Bar          | N/A          |  |  |  |  |  |  |
|                                                    |                       | Max                                                                                                    | 2.43                            | Bar          | N/A          |  |  |  |  |  |  |
|                                                    |                       | End                                                                                                    | 2.22                            | Bar          | N/A          |  |  |  |  |  |  |
|                                                    | S 2                   | Constant of the second second s | and a start of the start of the |              |              |  |  |  |  |  |  |

- You notice that all the time durations and the max and min pressures and vacuums for the air removal stage and the measured temperature and pressure for the sterilising stages have been automatically filled in for you.
- To complete the template all you have to fill in are the recorded and indicated temperatures and pressure saving time completing the template.
- Press Save and then Close.
- Complete the templates Verification of Calibration, Air Detector Performance Test full load and Air Detector Performance Test small load.
- NB for Air Detector Performance Test full load and Air Detector Performance Test small load templates you can you the import button to calculate the temperature depression.

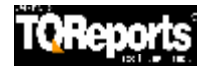

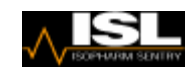

- Now double click on the Thermometric Test for Full Load.
- Press Import Data and pick the correct cycle.

| port PDF/Print Save Close           |                             |              |            |
|-------------------------------------|-----------------------------|--------------|------------|
| D Bev Then                          | mometric Test for Full      | Load         |            |
| Cycle No. 000349 Sterilisation Temp | 134.0 °C                    |              | Validation |
| 0                                   | Drain                       | 133.90 🔽 👻   | N/A        |
| Start of Plateau Period             | Load                        | 133.90 °C    | N/A        |
|                                     | Top Sheet                   | 134.10 °C    | N/A        |
|                                     | Pressure                    | 1.9968 Bar 🗸 | N/A        |
| 2                                   | Drain                       | 134.10 °C    | N/A        |
| Start of Holding Time               | Load                        | 134.10 °C    | N/A        |
| - INF                               | Top Sheet                   | 134.30 °C    | N/A        |
| 518                                 | Pressure                    | 2.0149 Bar   | N/A        |
| EDO                                 | Drain                       | 135.90 °C    | N/A        |
| Mid of Holding Time                 | Load                        | 136.00 °C    | N/A        |
| E 781/                              | Top Sheet                   | 136.10 °C    | N/A        |
| 1/1                                 | Pressure                    | 2.1982 Bar   | N/A        |
|                                     | Drain                       | 136.00 °C    | N/A        |
| Max Values During Holding Time      | Load                        | 136.20 °C    | N/A        |
|                                     | Top Sheet                   | 136.30 °C    | N/A        |
|                                     | Pressure                    | 2.2119 Bar   | N/A        |
|                                     | Drain                       | 134.00 °C    | N/A        |
| End of Holding Time                 | Load                        | 134.30 °C    | N/A        |
|                                     | Top Sheet                   | 134.40 °C    | N/A        |
|                                     | Pressure                    | 2.2102 Bar   | N/A        |
|                                     | Equilibration time          | 0:01 mm:ss   | N/A mm:ss  |
|                                     | Top Sheet Fluctuation       | 0.15 °C      | N/A        |
|                                     | Drain Fluctuation           | 0.15 °C      | N/A        |
|                                     | Load Fluctuation            | 0.20 °C      | N/A        |
| Max differen                        | ice between all Load Probes | 0.30 °C      | N/A        |

- Again as you can see all the fields are calculated.
- Repeat the process for a Thermometric Test Small Load.
- Just to repeat. For these templates to work correctly you must have the correct name in the location area under Probes in the Test Specification. If these are not correctly entered you can go to TQSoft, and select the correct cycle using Historical Tests. Then click on the Test Details Tab, go to Probes and edit the locations from there.
- For example The Full load has to have a Top Sheet probe and the Small load must have a free space probe. Obviously both tests have to have a drain and centre of pack probe.
- Use these Locations listed below, and TQReports does the rest.

| • | Chamber Pressure Sensor     | PRESSURE                   |
|---|-----------------------------|----------------------------|
| • | Drain/Vent Sensor           | DRAIN or VENT or DISCHARGE |
| • | Chamber Free Space Sensor   | FREESPACE                  |
| • | Test Pack Sensor            | PACK or LOAD               |
| • | Top Pack Sensor (Top Sheet) | TOPSHEET                   |
| • | Bottom Pack Sensor          | BOTTOM                     |
| • | Water Reservoir Sensor      | RESERVOIR                  |

- Repeat the process for the Performance Re-Qualification Template
- Complete the Air Detection Function Test and the Bowie Dick Test and fill in any comments in the Autoclave Comments template.

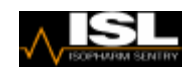

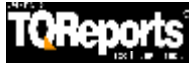

- The Summary Reports are optional.
- The Machine Details can be imported from the machine details information in TQSoft by using the Import button as before.
- The rest is filled in manually giving a pass or fail criteria and a summary of the results.

| Rev.<br>1.1.0002             |               | Poro          | us Loa | d Ye | early Sumn | nary           |                |                  |              |  |  |  |
|------------------------------|---------------|---------------|--------|------|------------|----------------|----------------|------------------|--------------|--|--|--|
| Authority                    | South Yorksh  | ire NHS Trust |        |      |            |                |                |                  |              |  |  |  |
| Hospital                     | Sheffield Hos | pital         |        |      |            |                |                |                  |              |  |  |  |
| Department                   | CSSD          |               |        |      |            |                |                |                  |              |  |  |  |
| Date of Report               | 05/06/2007 1  | 5:24:22       |        |      | Dates o    | of Tests       | 09/05/2007     |                  |              |  |  |  |
| Steriliser                   | Manufacture   | er            |        |      | Getinge    |                |                |                  |              |  |  |  |
|                              | Serial Numb   | er            |        |      | 92059023   |                |                |                  |              |  |  |  |
|                              | Reference n   | umber         |        |      | None       |                |                |                  |              |  |  |  |
|                              | Model         |               |        |      | BACS2000   |                |                |                  |              |  |  |  |
|                              | Usable Char   | nber Space    |        |      | 800        |                | litres         |                  |              |  |  |  |
|                              | Date of Man   | ufacture      |        |      | 2000       |                |                |                  |              |  |  |  |
| Service Provider             |               | ISL           |        |      |            |                |                |                  |              |  |  |  |
| Results of Yearly Test       | s             |               |        |      |            |                |                |                  |              |  |  |  |
| Tests as Specified in        | hHT2010       | Ref           | Pass/F | ail  | Cycle No.  |                | Res            | ult              |              |  |  |  |
| Safety checks                |               | 5.8           | Pass   | -    | N/A        |                |                |                  |              |  |  |  |
| Steam non-condensable gas    | s test        | 9.4           | Pass   | -    | 0001/02/03 | Concentration  | of NCG         | 3.2              | %            |  |  |  |
| Steam superheat test         |               | 9.20          | Pass   | -    | 0004       | Superheat      | 22             | -                |              |  |  |  |
| Steam dryness test           |               | 9.30          | Pass   | -    | 0005       | Dryness Valu   | e              | 0.97             |              |  |  |  |
| Vacuum leak test (before se  | nsors)        | 11.2          | Pass   | -    | 0006       | Leak rate      |                | 2                | ibar'min 👻   |  |  |  |
| Vacuum leak test (sensors i  | nserted)      | 11.2          | Pass   | -    | 0007       | Leak rate      |                | 3                | mbar'ımin    |  |  |  |
| Automatic control test       |               | 12.1          | Pass   | -    | 0008       | ST selected    | 134 🛛 👻        | ST hold time     | 00:03:00     |  |  |  |
| Verification of calibration  |               | 12.2          | Pass   | -    | 0008       | See below      |                |                  |              |  |  |  |
| Air detector performance te  | st small load | 11.45         | Pass   | -    | 0009       | Leak rate      |                | 5                | mbar'ının    |  |  |  |
| Air detector performance te  | st full load  | 11.53         | Pass   | -    | 0010       | Leak rate      |                | 4                | mbar'min     |  |  |  |
| Thermometric test full load  |               | 13.15         | Pass   | •    | 0011       | See below      |                |                  |              |  |  |  |
| Thermometric test small load |               | 13.7          | Pass   | -    | 0012       | See below      |                |                  |              |  |  |  |
| Performance Re-Qualificatio  | n             | 8.64          | Pass   | -    | 0013       | See Performa   | nce Re-Qualifi | ication Test (if | applicable). |  |  |  |
| Vacuum leak test (sensors i  | removed)      | 11.2          | Pass   | -    | 0015       | Leak rate      |                | 4                | mbar'ının    |  |  |  |
| Air detector function test   |               | 11.60         | N/A    | -    | 0016       | Air Detector S | Setting        |                  | mbar 👻       |  |  |  |
| Bowie-Dick test for steam p  | enetration    | 13.39         | Pass   | -    | 0017       | Type of Test I | Pack           | Brownes          |              |  |  |  |

- You can repeat this process for the Summary Thermometric Test and the Summary of the Verification of Calibration.
- Now double click Declarations Steriliser Yearly.
- Click in the box were it has a Test Person Signature

| 🛂 TQRe            | ports                                                                                                    |                                                                                                    |                 |
|-------------------|----------------------------------------------------------------------------------------------------|----------------------------------------------------------------------------------------------------|-----------------|
| File Edit         | View Help 🔺 Ready                                                                                                    |                                                                                                    |                 |
| )<br>Import       | DF/Print Save Close                                                                                                    |                                                                                                    |                 |
| <b>r</b> OReports | <ul> <li>DECLARATION OF TEST PERSON (STERILIZERS)</li> <li>1. All test instruments have current calibration certificates.</li> <li>2. Calibration of the temperature test instruments has been checked before and</li> <li>3. The yearly/revalidation checks and tests have been completed and confirm th<br/>commissioning and performance qualification data collected during validation to<br/>Test Person Signature</li> </ul> | after the thermometric tests.<br>at the sterilizer is safe to use and that<br>remain valid.<br>Print Name<br>Date | Rev.<br>11.0002 |
| REPORTS.INFO      | DECLARATION OF USER I have reviewed the records with the Test Person and declare the Autoclave is User Signature                                                                                                    | fit for use.<br>Print Name<br>Date                                                                                |                 |

• You have just click on an image Box so the images window opens.

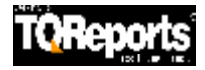

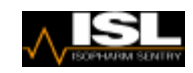

| Browse for File                                                                                  |                                                                                                    |                                                                                        |                                                         | ? 🔀                    |
|--------------------------------------------------------------------------------------------------|----------------------------------------------------------------------------------------------------|----------------------------------------------------------------------------------------|---------------------------------------------------------|------------------------|
| Browse for File<br>Look in:<br>My Recent<br>Documents<br>Desktop<br>My Documents<br>My Documents | Images<br>ChartPlacehol<br>EschmannLog<br>EschmannLog<br>Example_Loge<br>Example_Loge<br>TotothermPro<br>Signature.SB | ↓<br>der.jpg<br>o02.gif<br>o03.jpg<br>o_Image.bmp<br>o_Image.jpg<br>duct.jpg<br>p<br>p | ← € <sup>*</sup> <sup>*</sup> <sup>*</sup> <sup>*</sup> |                        |
| My Network<br>Places                                                                             | File <u>n</u> ame:<br>Files of <u>type</u> :                                                                          | signatureRSB.jpg<br>Supported Image files (*.bmp;*.jpg;*.                              | gif)                                                    | <u>O</u> pen<br>Cancel |

- So for example you can bring in a jpeg of your signature, so you will not even have to print out your report when you make the Report into a PDF.
- This process can be done if you wish to import any images into your report, for example maybe a digital picture of a schematic diagram of the thermocouple layout in your autoclave or for the cleaning efficacy test of your washer disinfector
- To create templates of your own like this you can purchase TQReports Designer package, so you can design your own template to allow importing your own images.
- The Signature will appear in a signature box as shown.

| ort PDF/Print Save                                                                                | L<br>Close                                                                                                    |                                                             |                                                         |
|---------------------------------------------------------------------------------------------------|----------------------------------------------------------------------------------------------------|-------------------------------------------------------------|---------------------------------------------------------|
| DECLARATION OF T<br>1. All test instruments<br>2. Calibration of the te<br>3. The yearly/revalids | TEST PERSON (STERILIZERS)<br>s have current calibration certificates.<br>emperature test instruments has been checked bef<br>ation checks and tests have been completed and c | iore and after the thermom<br>onfirm that the sterilizer is | Rev.<br>11.000;<br>etric tests.<br>safe to use and that |
| 🖤 丨 commissioning and                                                                             | I performance qualification data collected during values                                                                                                    | alidation remain valid.                                     |                                                         |
| Commissioning and<br>Test Person Signatur                                                         | e                                                                                                    | ilidation remain valid.<br>Print Name<br>Date               | John Doe<br>01./06/2007                                 |

If you do not wish to do this and wish to create a blank box, right click in the box and click on Blank, and then add in a comments box if you wish.

|             | ports                                                                                 |                                                                         |                                                                               |                                                                                          |                                                                                 |                                                                                                 |                                         |
|-------------|---------------------------------------------------------------------------------------|-------------------------------------------------------------------------|-------------------------------------------------------------------------------|------------------------------------------------------------------------------------------|---------------------------------------------------------------------------------|-------------------------------------------------------------------------------------------------|-----------------------------------------|
| File Edit   | View Help                                                                             | 🕨 Ready                                                                 |                                                                               |                                                                                          |                                                                                 |                                                                                                 |                                         |
| )<br>Import | PDF/Print                                                                             | i<br>Save                                                               | incomplete                                                                    | Close                                                                                    |                                                                                 |                                                                                                 |                                         |
| Reports     | DECLARATIO<br>1. All test instr<br>2. Calibration o<br>3. The yearly/r<br>commissioni | N OF TEST<br>uments hav<br>of the tempe<br>revalidation<br>ing and perf | PERSON (ST<br>e current cal<br>rature test in<br>checks and t<br>formance qua | ERILIZERS)<br>ibration certific<br>struments has<br>ests have beer<br>alification data o | ates.<br>been checked before<br>n completed and conf<br>collected during valide | e and after the thermometric tes<br>irm that the sterilizer is safe to r<br>ation remain valid. | Rev.<br>1.2.0006<br>ts.<br>use and that |
| Ż           | Test Person Si                                                                        | ignature                                                                | Starts                                                                        |                                                                                          | Paste                                                                           | Print Name<br>Date                                                                              |                                         |
| EPORTS.INFO | DECLARATIO<br>I have reviewe<br>User Signature                                        | N OF USER<br>ed the recor                                               | ds with the T                                                                 | est Person and                                                                           | declare the Autocla                                                             | ve is fit for use.<br>Print Name<br>Date                                                        |                                         |

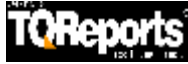

- Now we are going to import TQSoft information into our report
- In the Template section double click on Add TQSoft

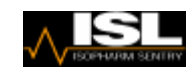

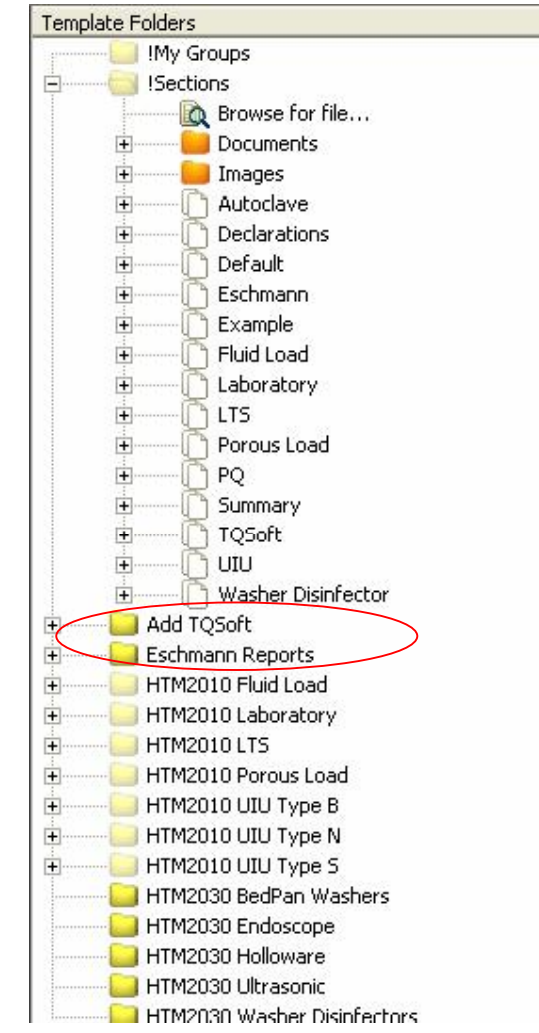

• Now double click on all the Sub Folder such as Calibration Check, Calibration and TQSoft.

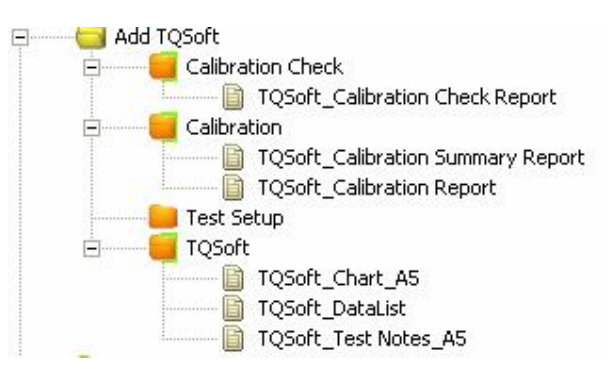

• Now for example drag over the TQSoft Calibration Report and position it just above the Automatic Control Test and drag over TQSoft Chart A5 under the thermometric test for small load **twice** and also move over the TQSoft DataList and Test Notes underneath the charts. Also put the Calibration Check underneath the Performance Re-Qualification so it looks something like this.

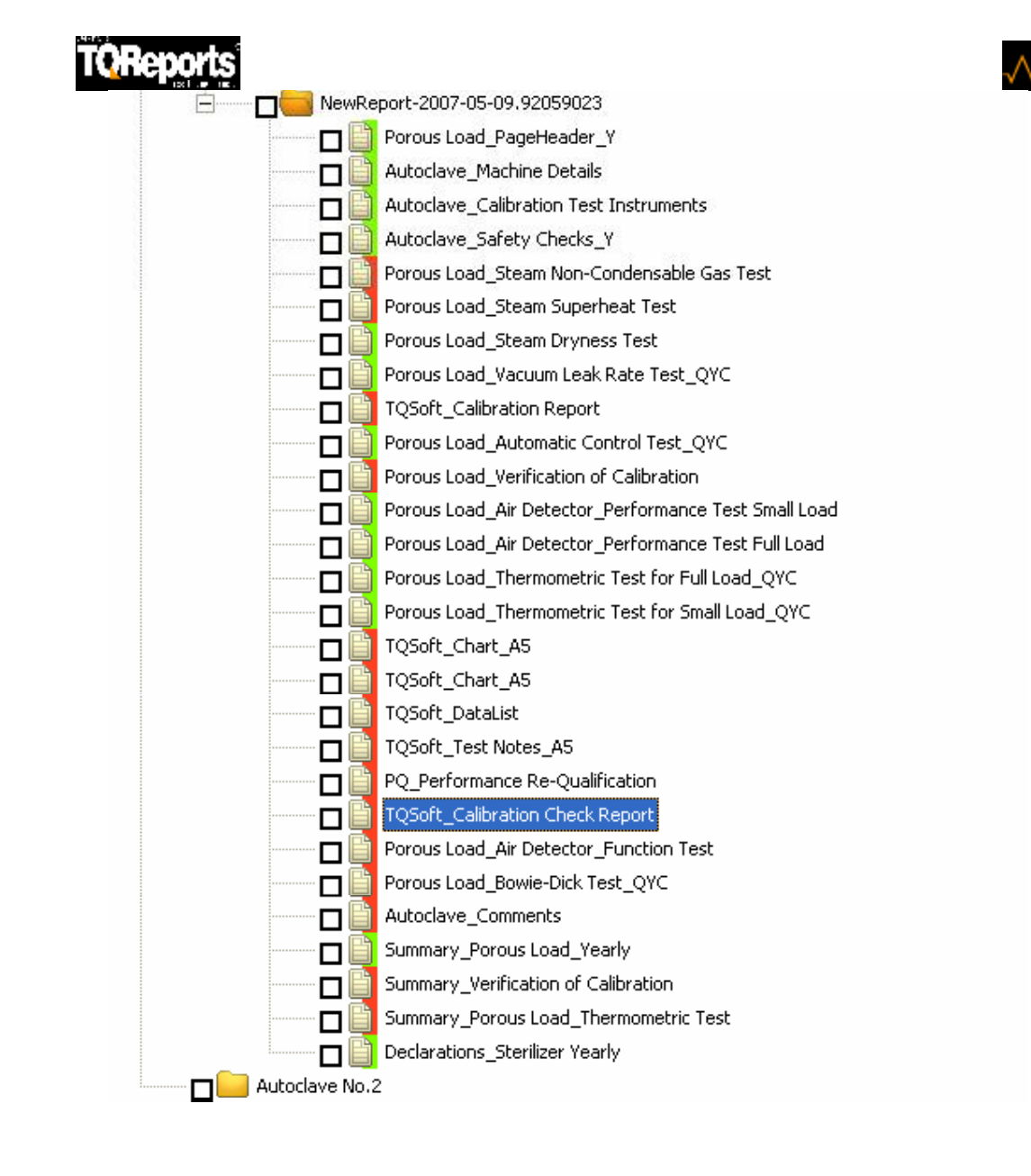

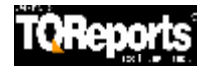

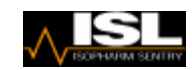

- Double click on the TQSoft Calibration (if you have done one).Click Import and select the test.
- You will find a Temperature Calibration and a Pressure Calibration

| Rev.<br>1.2.0006                                                                     |                                                           |                                           |                                 |                                                | Calibration Report                                                                   |                           |                                   |                                                 |                           |                                      |                                               |                            |  |  |
|--------------------------------------------------------------------------------------|-----------------------------------------------------------|-------------------------------------------|---------------------------------|------------------------------------------------|--------------------------------------------------------------------------------------|---------------------------|-----------------------------------|-------------------------------------------------|---------------------------|--------------------------------------|-----------------------------------------------|----------------------------|--|--|
| Job Reference:<br>Data file Refer<br>Thermocouple                                    | : l<br>ence: d<br>Set: (                                  | Hudders<br>c:\logsy<br>Calibrati          | field Ro<br>s\45656<br>on Set 1 | yal Infir<br>5553\da<br>I                      | mary<br>ta\6538                                                                      | BA.clb                    |                                   |                                                 |                           |                                      | Test Date: 30/07/2007<br>Start Time: 08:07:38 |                            |  |  |
| Equipment                                                                            | Logger                                                    | / Record                                  | ler                             | Temp                                           | o. Ref. So                                                                           | ource                     | Pr                                | essure Re                                       | ef. Unit                  |                                      |                                               |                            |  |  |
| Manufacturer<br>Model<br>Serial Number<br>Test House<br>Cert. Number<br>Renewal Date | Agilent<br>349704<br>MY410<br>Agilent<br>349704<br>10/03/ | 4<br>106717<br>Technold<br>4MY4401<br>'07 | ogies<br>3243                   | Isote<br>Calisi<br>2425<br>CMS<br>T365<br>14/1 | ch<br>to 2140B<br>2/3<br>L<br>185<br>1/07                                            |                           | Fli<br>71<br>91<br>CN<br>50<br>23 | ike<br>8 100G<br>31056<br>4SL<br>847<br>//03/08 |                           |                                      |                                               |                            |  |  |
| Setpoints                                                                            | Program                                                   | mmed                                      |                                 | Refe                                           | rence                                                                                |                           |                                   |                                                 |                           |                                      |                                               |                            |  |  |
| Low<br>High<br>1st Check                                                             | 50 °C<br>140 °C<br>124 °C                                 |                                           |                                 | 50.11<br>140.1<br>124.1                        | 7 °C<br>16 °C<br>12 °C                                                               |                           |                                   |                                                 |                           |                                      |                                               |                            |  |  |
| Stability Set-up                                                                     | )                                                         |                                           |                                 |                                                |                                                                                      |                           |                                   |                                                 |                           |                                      |                                               |                            |  |  |
| Allowed deviation<br>Reference stability<br>Report after Calibr<br>Report maximum o  | from refer<br>y criteria :<br>ration even<br>deviation a  | ence :<br>ry :<br>allowed :               | _                               | 2 De<br>.02 D<br>15 S<br>.5 De                 | grees<br>)egrees fi<br>econds fo<br>egrees                                           | or 1 Minu<br>or 2 Minul   |                                   |                                                 |                           |                                      |                                               |                            |  |  |
| Low Point                                                                            | 50.17 °                                                   | °C Stability                              | Report                          |                                                |                                                                                      |                           |                                   |                                                 |                           |                                      |                                               |                            |  |  |
| Start at : 08:07:59<br>Reference Chang                                               | )<br>e:0.02 °C                                            | 2                                         |                                 | Stabi<br>Maxi                                  | Stability requirements met at : 08:17:49<br>Maximum sensor change over last minute : |                           |                                   |                                                 |                           | Elapsed Time : 00:09:51<br>: 0.09 °C |                                               |                            |  |  |
| Channel<br>Change (°C)                                                               | <b>1</b><br>0.05                                          | <b>2</b><br>0.06                          | <b>3</b><br>0.05                | <b>4</b><br>0.06                               | <b>5</b><br>0.04                                                                     | <b>6</b><br>0.09          | <b>7</b><br>0.04                  | <b>8</b><br>0.06                                | <b>9</b><br>0.05          | <b>10</b><br>0.05                    | <b>11</b><br>0.04                             | <b>12</b><br>0.04          |  |  |
| Lo <del>w</del> Point                                                                | 50.17 °                                                   | 'C Qualific                               | ation Re                        | port                                           |                                                                                      |                           |                                   |                                                 |                           |                                      |                                               |                            |  |  |
| Time 08:17:49<br>Ref. 50.17 °C<br>Deviation (°C)                                     | 1<br>50.59<br>0.42                                        | <b>2</b><br>50.81<br>0.64                 | <b>3</b><br>50.97<br>0.80       | <b>4</b><br>50.97<br>0.80                      | <b>5</b><br>51.00<br>0.83                                                            | <b>6</b><br>51.19<br>1.02 | <b>7</b><br>50.98<br>0.81         | <b>8</b><br>51.04<br>0.87                       | <b>9</b><br>50.92<br>0.75 | <b>10</b><br>50.92<br>0.75           | 11<br>50.85<br>0.68                           | <b>12</b><br>50.89<br>0.72 |  |  |
| Low Point                                                                            | 50.17 °                                                   | 'C Post C                                 | alibration                      | Report                                         |                                                                                      |                           |                                   |                                                 |                           |                                      |                                               |                            |  |  |
| Time 08:18:04<br>Ref. 50.18 *C<br>Deviation (*C)                                     | 50.18<br>0.00                                             | 50.20<br>0.02                             | 50.20<br>0.02                   | 50.19<br>0.01                                  | 50.18<br>0.00                                                                        | 50.18<br>0.00             | 50.19<br>0.01                     | 50.18<br>0.00                                   | 50.19<br>0.01             | 50.19<br>0.01                        | 50.16<br>- 0.02                               | 50.18<br>0.00              |  |  |
| Time 08:18:19<br>Ref. 50.16 °C<br>Deviation (°C)                                     | 50.15<br>- 0.01                                           | 50.16<br>0.00                             | 50.16<br>0.00                   | 50.18<br>0.02                                  | 50.16<br>0.00                                                                        | 50.16<br>0.00             | 50.17<br>0.01                     | 50.15<br>- 0.01                                 | 50.17<br>0.01             | 50.16<br>0.00                        | 50.14<br>- 0.02                               | 50.16<br>0.00              |  |  |
| Time 08:18:34<br>Ref. 50.17 °C<br>Deviation (°C)                                     | 50.18<br>0.01                                             | 50.20<br>0.03                             | 50.19<br>0.02                   | 50.19<br>0.02                                  | 50.19<br>0.02                                                                        | 50.18<br>0.01             | 50.19<br>0.02                     | 50.17<br>0.00                                   | 50.19<br>0.02             | 50.18<br>0.01                        | 50.16<br>- 0.01                               | 50.18<br>0.01              |  |  |

## 📙 TQReports

| PDF/Print                                 | Save                             | Incomplete                | Close                    |                   |              |                      |                  |
|-------------------------------------------|----------------------------------|---------------------------|--------------------------|-------------------|--------------|----------------------|------------------|
| Job Refer                                 | ence:                            | Huddersfi                 | eld Roval Infirm         | arv               |              | Test                 | Date: 30/07/2007 |
| Data file F<br>Thermoco                   | leference:<br>uple Set:          | c:\logsys\<br>Calibration | 45656553\data<br>n Set 1 | 1\6538B.clb       |              | Start                | Time: 09:47:06   |
| Setpoints                                 | Prog                             | rammed                    | Refere                   | nce               |              |                      |                  |
| Low<br>High<br>1st Check                  | 400<br>350(<br>230)              | mBA<br>) mBA<br>) mBA     | 400<br>3500<br>2300      | mBA<br>mBA<br>mBA |              |                      |                  |
| Low Point                                 | 400                              | mBA Quali                 | fication Report          |                   |              |                      |                  |
| Time 09:48:<br>Ref. 400 m<br>Deviation (m | 39 <b>16</b><br>BA 1.42<br>iBA)  | 21                        |                          |                   |              |                      |                  |
| High Poin                                 | t 350                            | 0 mBA Qual                | ification Report         |                   |              |                      |                  |
| Time 09:50:<br>Ref. 3500<br>Deviation (m  | 04 <b>16</b><br>mBA 4.52<br>iBA) | 36                        |                          |                   |              |                      |                  |
| Calibration                               | n Factor an                      | d Offset Re               | sults                    |                   |              |                      |                  |
| Ch. Num.                                  | High F                           | leference                 | High Measured            | Low Reference     | Low Measured | Status               |                  |
| 16                                        | 3500                             |                           | 4.5236                   | 400               | 1.4221       | Within Specification |                  |
| First Calib                               | ration Che                       | sk Point                  | 2300 mBA Qua             | lification Report |              |                      |                  |
| Time 09:50:<br>Ref. 2300                  | 54<br>mBA 230(<br>mBA) 0         | )                         |                          |                   |              |                      |                  |

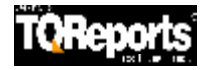

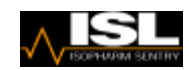

- Double Click on TQSoft Chart A5
- Import a recent test by using the import button.

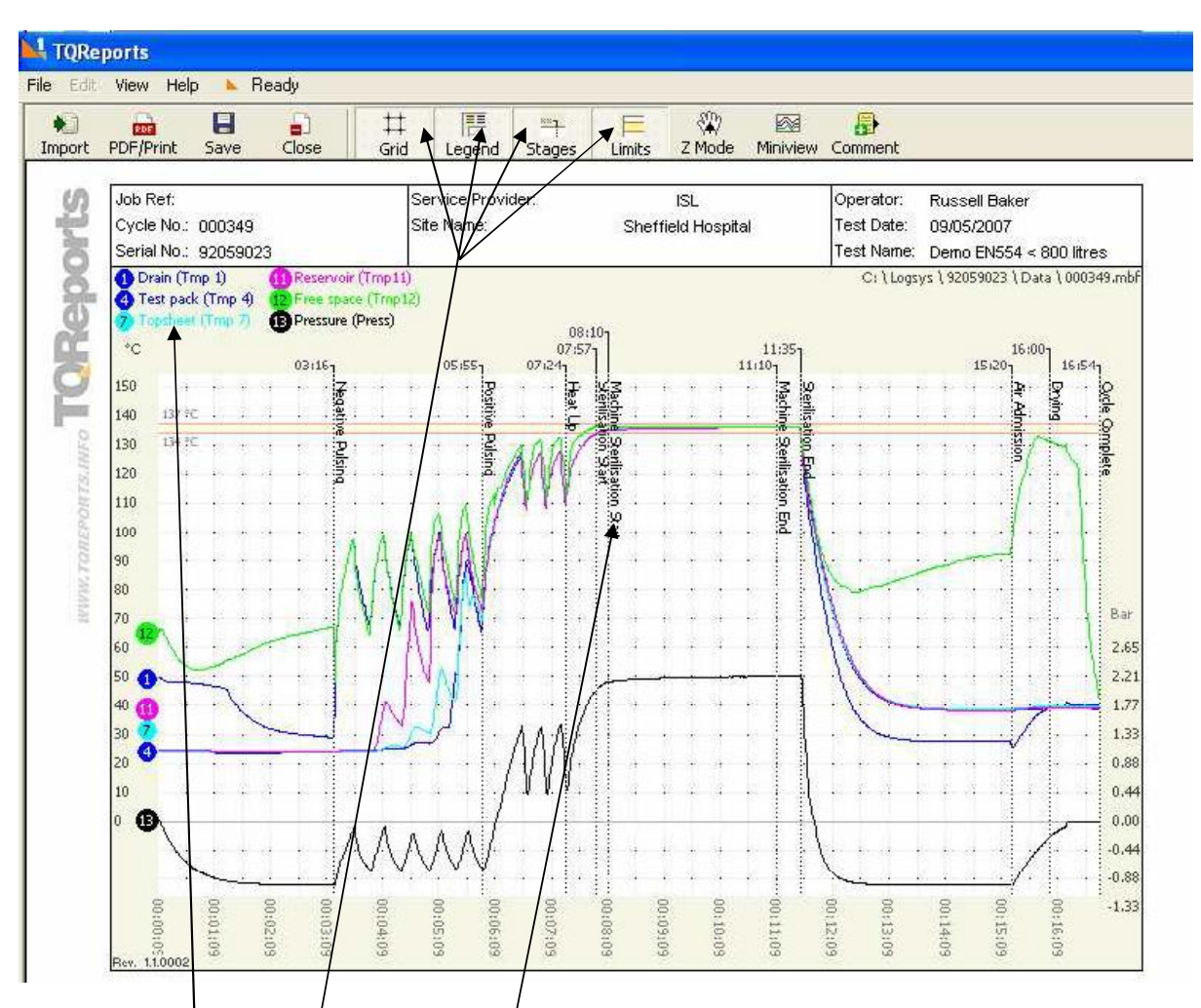

- By clicking on the Probe Icons in the Top Left you can toggle On or Off the Probes.
- You can also Todgle On or Off the Grid, Legends, Stages and Limit Lines by clicking these buttons here.
- You notice that Stages times are staggered so they do not overwrite each other.
- Also you can move the Stage Descriptions up and down the Stage Line to eliminate the stage descriptions overlapping.
- Save and Close the Chart.

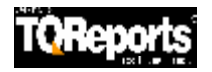

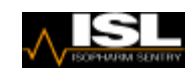

- Double click on the next TQSoft Chart A5
- Import the same chart as before.
- With the left mouse button, draw a zoom box over the area of the chart you wish to zoom into.

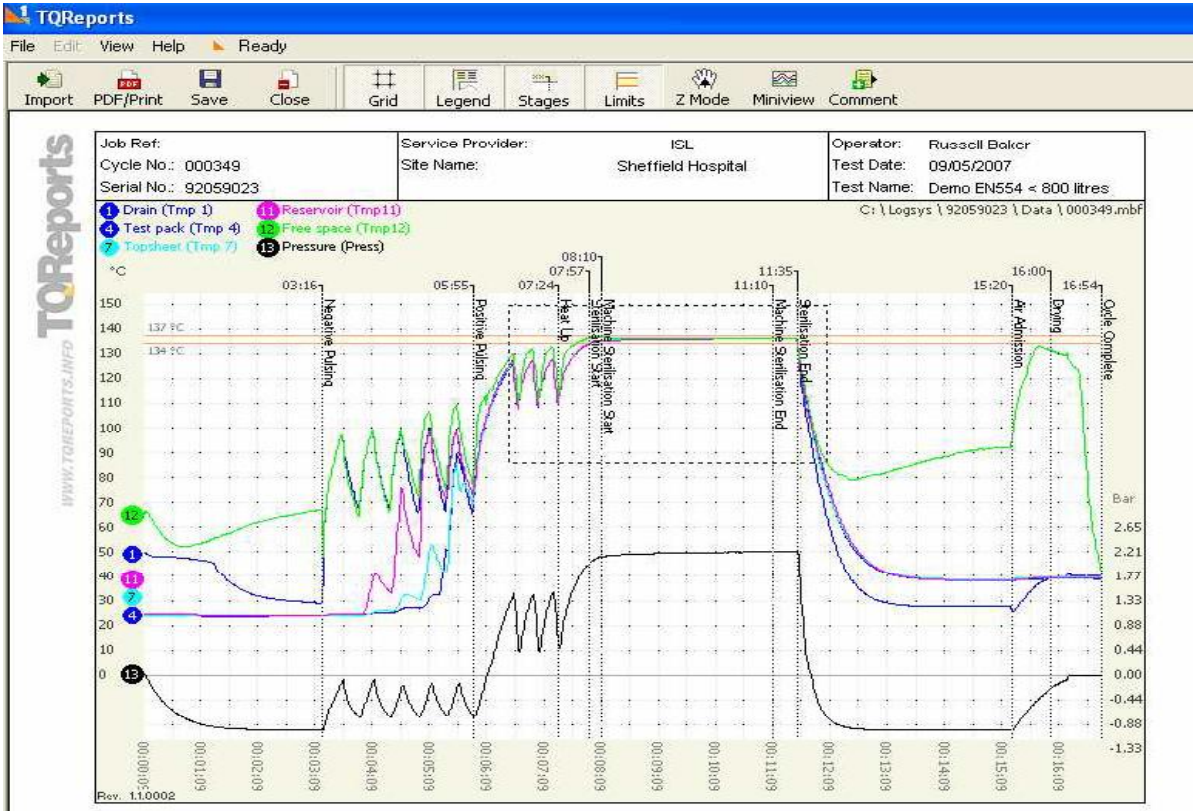

• Then click the left mouse button to zoom in.

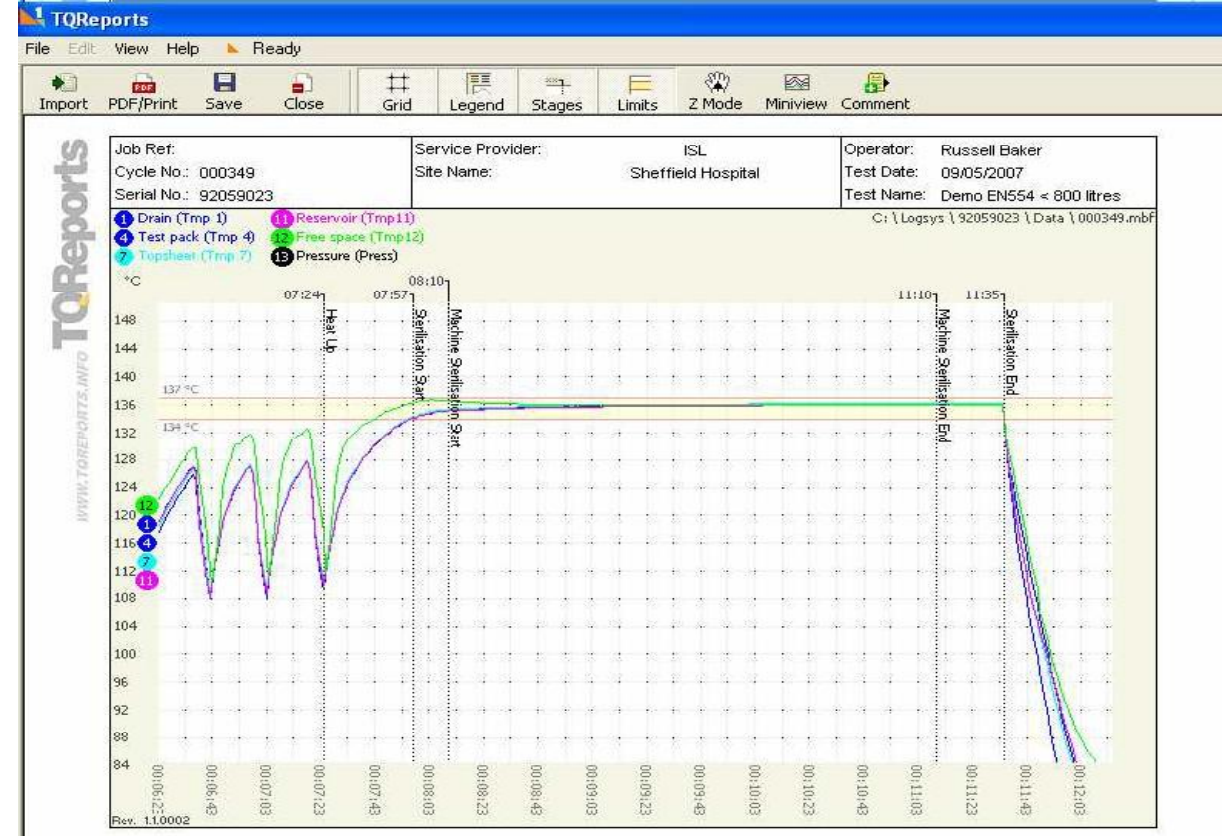

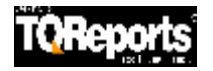

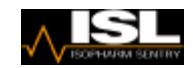

- Miniuiouu
- Click on Miniview Button Miniview
- This brings up a Miniview of the graph but most importantly shows you the area of the chart you are zoomed into.

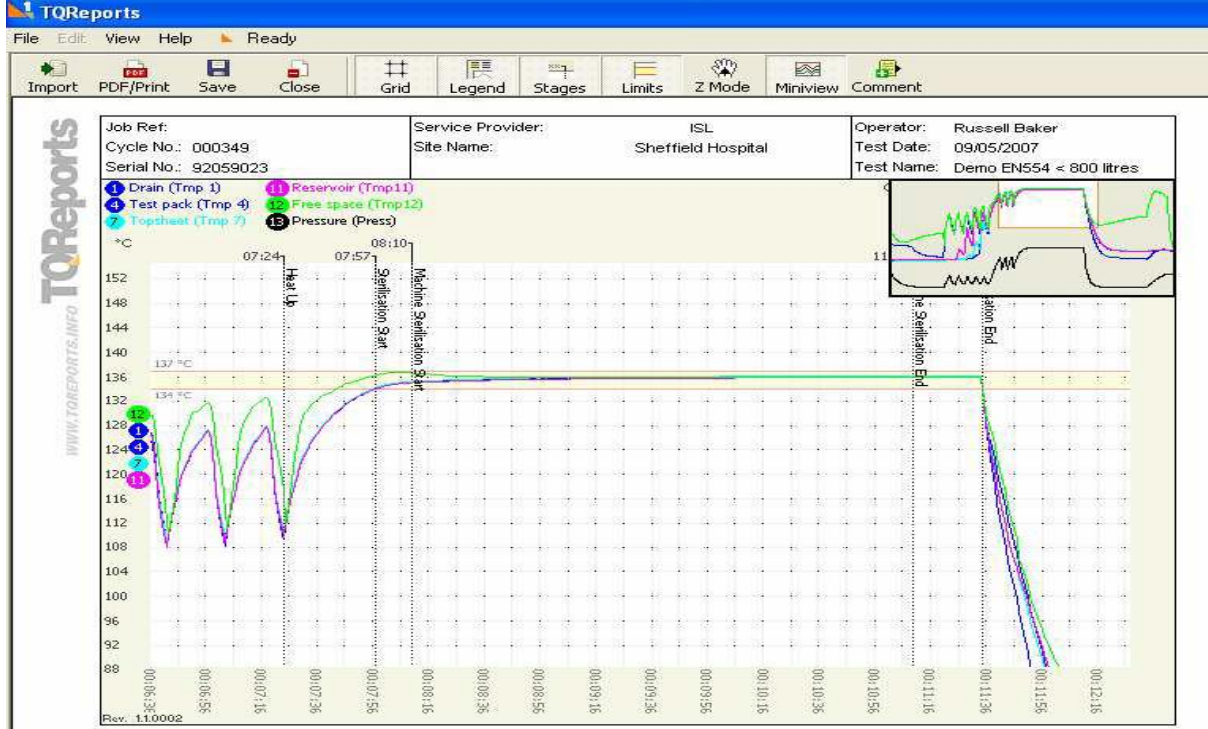

• You can reposition the Miniview and also move the zoom box within the Miniview to move the zoom box around the chart.

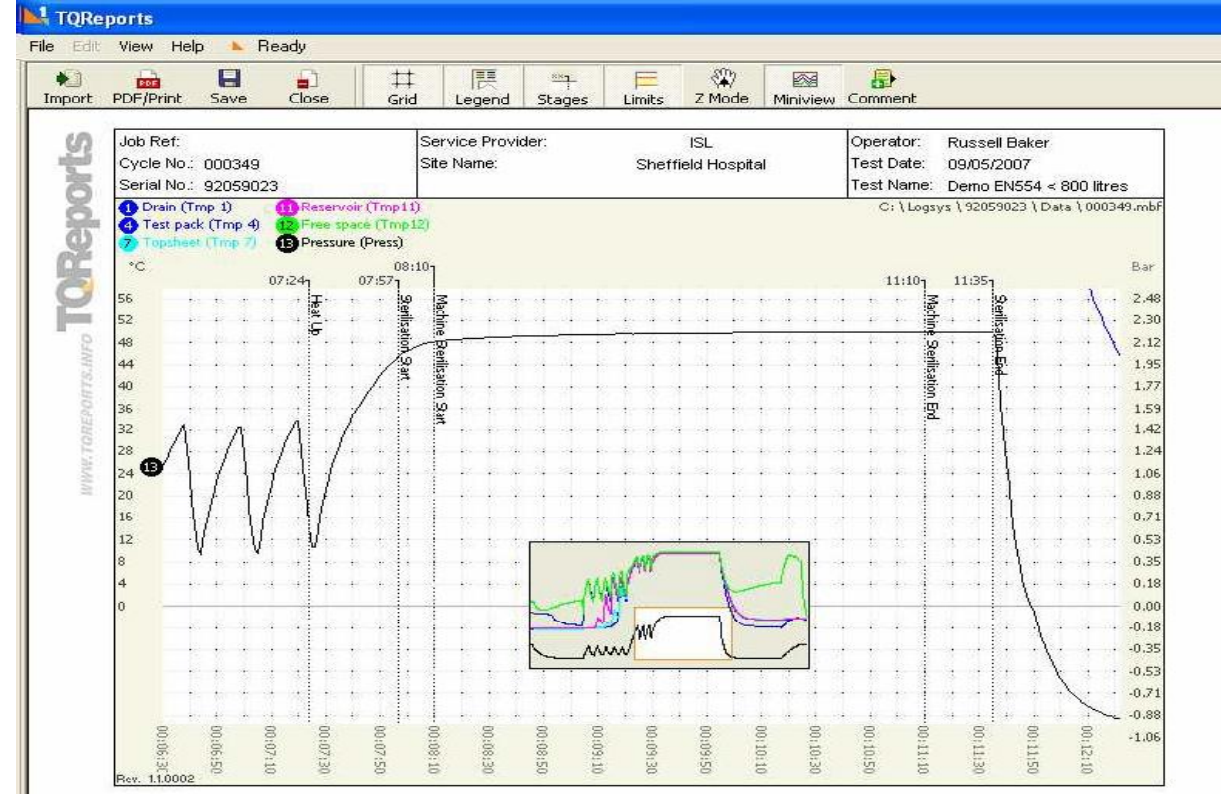

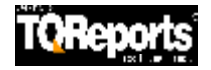

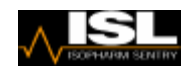

- If you click on Z Mode Z Mode You can move the zoom area to a position of your choice within the main window by keeping the left mouse button down. (You know when this is selected as you will see a hand appear as your cursor position).
- Position the chart via the Z mode back onto the sterilisation area of your chart.

82)

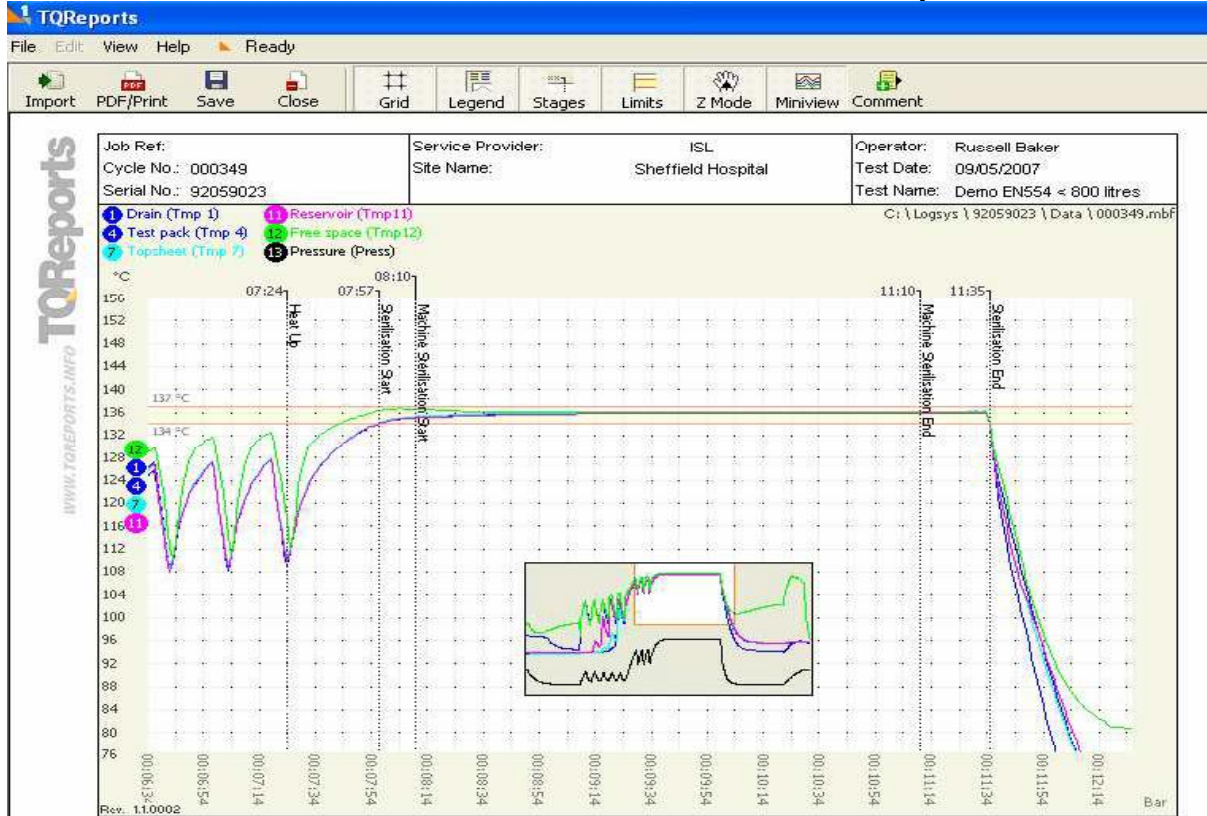

• NB Please note that if you now turn off the Z mode you can now zoom into the chart even further. Also note the cursor has a number on it telling you how many times you have zoomed in.

|     | 205                   | 8                | -                                                    | 1            | ##      | 腰                         | RN-          | E              | (4)          |                | <b>a</b>                                |                |                  |              |
|-----|-----------------------|------------------|------------------------------------------------------|--------------|---------|---------------------------|--------------|----------------|--------------|----------------|-----------------------------------------|----------------|------------------|--------------|
| PDF | /Print                | Save             | Close                                                |              | Grid    | Legend                    | Stages       | Limits         | Z Mode       | Miniview       | Comment                                 |                |                  |              |
| Joi | Ref:                  |                  |                                                      |              | \$      | Service Provi             | idər:        |                | ISL          |                | Operator:                               | Russo          | ll Baker         |              |
| Cy  | cle No.:<br>rial No.: | 000349<br>920590 | 23                                                   |              | 4       | Site Name:                |              | She            | ffield Hospi | ital           | Test Date:<br>Test Name:                | 09/05.<br>Demo | /2007<br>EN554 < | 800 litres   |
| 0   | Drain (1              | mp 1)            | Rese                                                 | rvoir (T     | mp11)   | i.                        |              |                | C: \ Logs    | ys \ 9205      | 59023 \ Da                              | ta \ 00034     |                  |              |
| •   | Test pa               | :k (Tmp 4)       | 12 Free                                              | space (      | Tmp12   | 9                         |              |                |              |                |                                         |                |                  |              |
|     |                       |                  | Griess                                               | ore (Pri     |         |                           |              |                |              |                |                                         |                |                  |              |
|     | 07:5                  | 7 08:10          | <u>li</u> ere en en en en en en en en en en en en en |              |         |                           |              |                |              |                | 1                                       | 1:10           | 11:35            | 1.           |
| 156 |                       | Seni             | Mad ·                                                | 1 15         |         |                           |              | : : : :        |              |                |                                         | Mad            | 1 1 1 1 1 1      | Seni         |
| 153 |                       | İsati            |                                                      | +            |         |                           |              |                | 1001 1001    | a 1. a 1. a    |                                         | ine o          |                  | satio        |
| 150 |                       | 50               | 0 eni                                                |              |         |                           |              |                |              | S 1991 1993    | 3 1 1 1 1 1 1 1 1 1 1 1 1 1 1 1 1 1 1 1 | Deni           |                  | 5<br>C       |
| 14/ |                       | ên,              | satio                                                |              |         |                           |              |                |              |                |                                         | satio          |                  | ď.           |
| 141 |                       |                  | φ                                                    |              |         |                           |              |                |              |                |                                         | 5              |                  |              |
| 138 | 137                   | a                | ¥                                                    |              |         |                           | and the box  |                | 1.1.1.1.     |                |                                         | a.             |                  |              |
| 135 | 12                    | -                | _                                                    |              |         |                           |              | 1 1 2 1 3      | 1001 1001    | SD 10001 48304 | SI: 1001 (1894                          |                | 1 32 1234        |              |
| 132 | 13+                   | 9                |                                                      |              |         |                           |              |                |              |                |                                         |                |                  | · · ·        |
| 129 | ŏ.                    |                  |                                                      |              |         |                           |              |                |              |                |                                         |                |                  |              |
| 126 | •                     |                  | i in in                                              |              |         | an a ini                  | ina ar in    |                | 101-104      |                |                                         | - j            |                  | A            |
| 123 | -8                    | 1 1 1            | <u>i ser re</u>                                      | a 2 .        | <u></u> | 33 <b>.</b> 22. 233. 3    | 2.0          | and the second |              |                | 5 1 1 2 3                               | - a  a -       | 1 12 1233        | . <u>.</u> . |
| 120 |                       | 4 · · ·          |                                                      | <del>?</del> | • • •   | (+ + + + +                | 100          | ARE FUL        | 1            | - <u>n</u>     |                                         | - · · ·        | $\cdots$         | 1 M          |
| 117 |                       | 1 1 1            | 5 to 1 10                                            | 3 (S)        |         | 20 C 102 (                | A            | ANN -          | 1            | 1.00           | 2 184 327                               |                | 1 (5 102)        | - M -        |
| 114 | -                     |                  |                                                      | + .v         | est i   |                           |              | June 1         |              |                |                                         | - de la        |                  | + <i>M</i>   |
| 111 | 5                     | 1                |                                                      | · · ·        |         |                           |              | MWY .          | 1            | · · ·          |                                         | - 1            | · · · · ·        | 111          |
| 108 | -                     | $+ \cdot \cdot$  |                                                      | ÷ ÷ -        | • • •   | $\cdot \cdot \cdot \cdot$ |              |                | ~            |                |                                         | - P            |                  | 1) · · ()    |
| 105 |                       | 1                | 5 - 1 - 1 - 1 - 1 - 1 - 1 - 1 - 1 - 1 -              | 1 3          |         | at a tar i                | ent at tas   | : 122 B        | 121 123      | 2 1 4 1 2 2    | 3 134 333                               | - 2 (b. 1)     | 1 35 1535        | + H          |
| 102 |                       | 4 1 1            | • • • • • •                                          | + +          | • • • • | an an ana a               | ente de esta | r roa a        | 10.07 7.004  | ST 15 1 1 1 1  |                                         |                | +                |              |
| 99  | 8                     | 8 8              | 8 8                                                  | 8            | 8       | 8 8 8                     | 8 8 8        | 8 8            | 8 8          | 8 8 8          | 8 8                                     | 8 8            | 8 8              | 8 8          |

• Press the right mouse button to zoom back out.

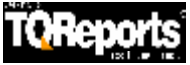

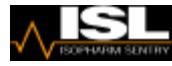

• Again make sure you are now zoomed in the sterilisation area of the chart and hit the

Comment button Comment

• A comment box appears on the chart.

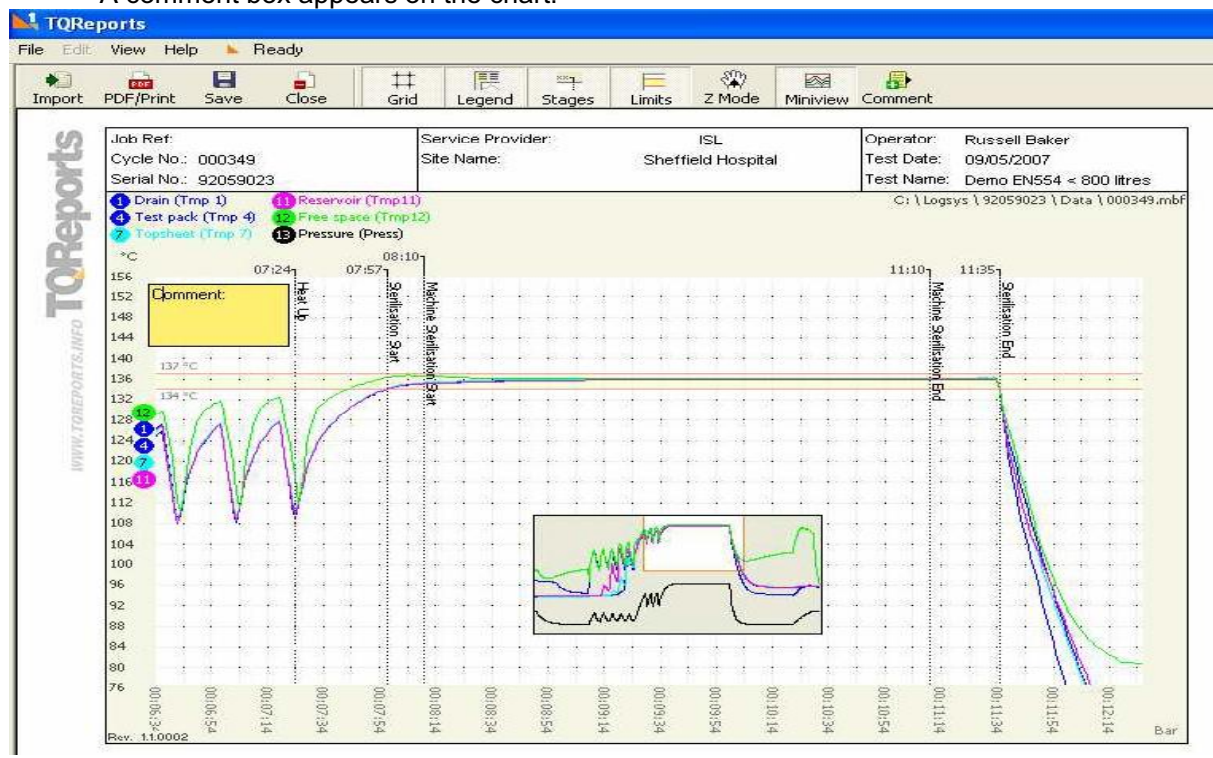

• Grab the comment box and by using the left mouse button, re-position the box and you can also resize the box by stretching it out.

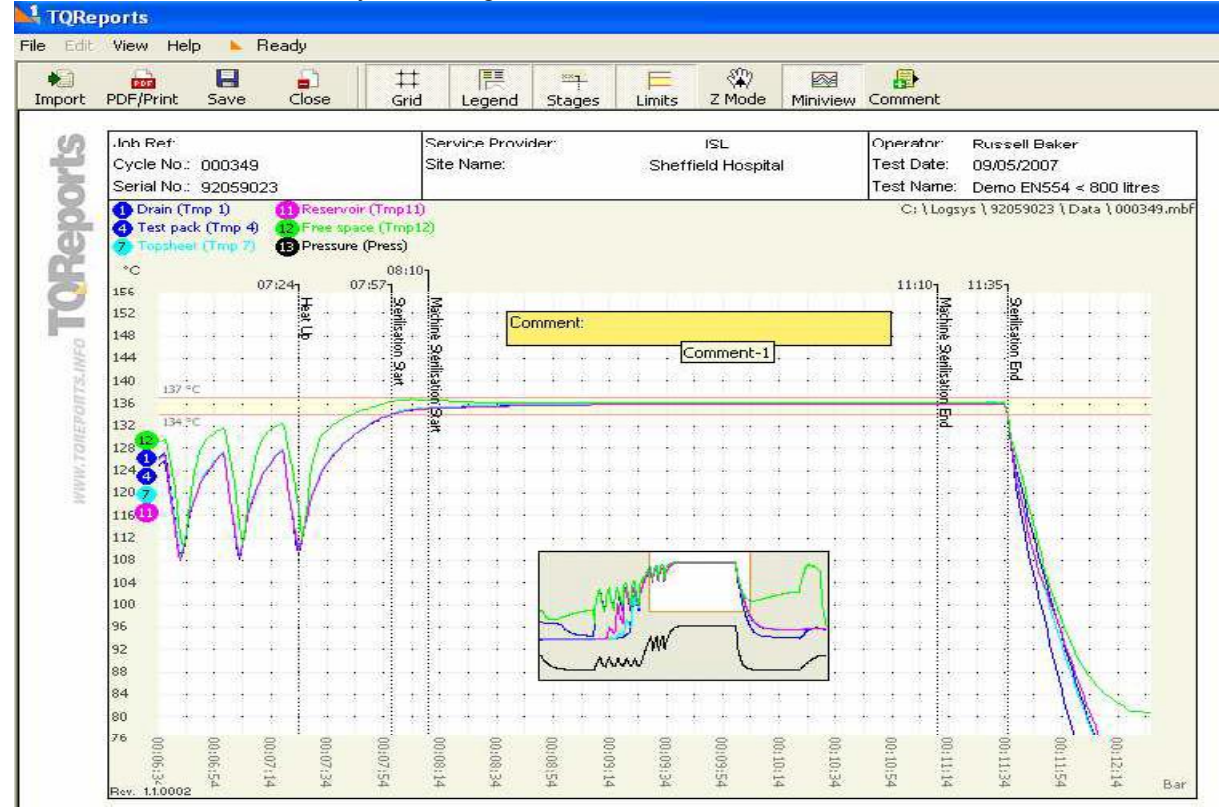

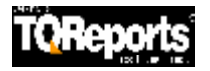

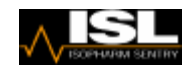

- Now type a message in the box.
- Then by clicking to the top left hand corner of the box, you can position or point to the area of the chart you are commenting on.

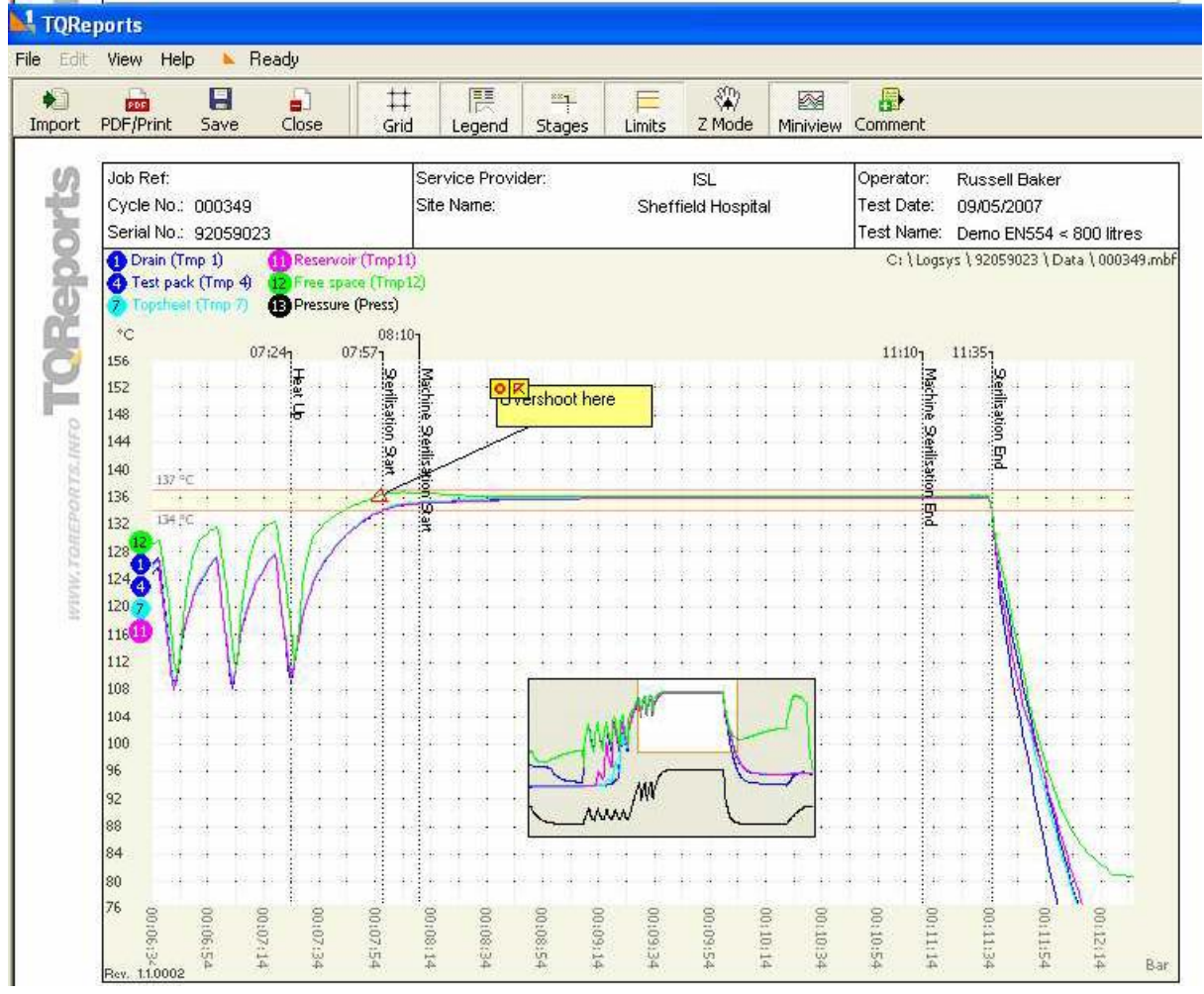

Now Save and Close

•

- Please Note that when you come to print off your report the Charts are A5 size . Therefore you will have the full blown chart and the Zoom in Chart on one A4 size page.
  - However if you wish to use the Chart A4 size you can do this by going here.

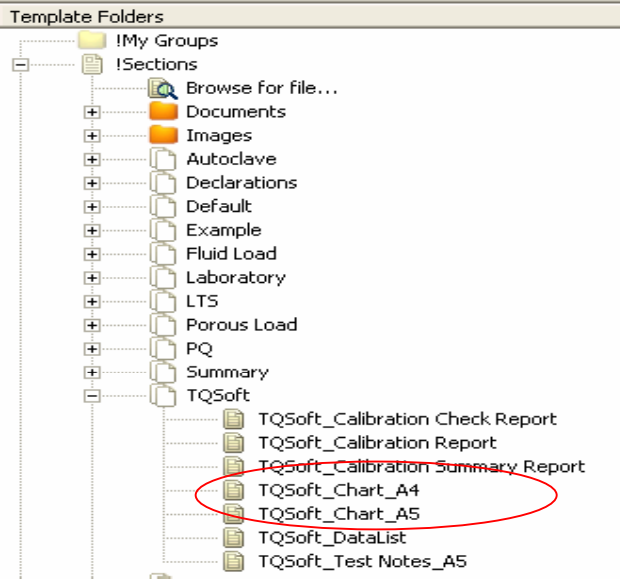

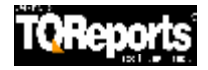

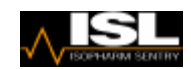

• Now Double Click on the TQSoft DataList.

| HOW HOP                  | - Hoody         |                  | V                             |                                         |                                                      |           |  |  |  |  |  |  |  |
|--------------------------|-----------------|------------------|-------------------------------|-----------------------------------------|------------------------------------------------------|-----------|--|--|--|--|--|--|--|
| ficia                    |                 |                  |                               |                                         |                                                      |           |  |  |  |  |  |  |  |
| PDF/Print                | Save In         | complete Close   | Full List Su                  | mmary Goto                              |                                                      |           |  |  |  |  |  |  |  |
| Rev.<br>1.2,0006         | ev. Data List   |                  |                               |                                         |                                                      |           |  |  |  |  |  |  |  |
| Job Ref:<br>Cycle No.: 1 | 000359          | Servic<br>Site N | e Provider:<br>ame: Example I | Test Name:<br>Test Date:<br>Stert Time: | Test Name: Demo Porous Load<br>Test Date: 14/09/2007 |           |  |  |  |  |  |  |  |
| Seriar NO 1              | Tmp 1           | Tmp 4            | Tmp 7                         | Tmp11                                   | Tmp12                                                | Press     |  |  |  |  |  |  |  |
|                          | *C              | °C               | *0                            | *                                       | *                                                    | Bar       |  |  |  |  |  |  |  |
|                          | "C "C           |                  | tonsheet                      | bottomsheet                             | freespace                                            | Dressure  |  |  |  |  |  |  |  |
| 00.00.00                 | Cycle Started   | 1 toot poort     | (openeet                      | Dottomericot                            | 1100000000                                           | Diosedito |  |  |  |  |  |  |  |
| 00:00:10                 | 49.4            | 24.0             | 24.1                          | 24.6                                    | 65.0                                                 | 0.0091    |  |  |  |  |  |  |  |
| 00:02:10                 | 31.9            | 23.7             | 23.9                          | 24.1                                    | 62.0                                                 | -0.9729   |  |  |  |  |  |  |  |
| 00:03:16                 | Negative Puls   | sina             |                               |                                         |                                                      |           |  |  |  |  |  |  |  |
| 00:03:16                 | 28.8            | 24.1             | 23.9                          | 24.1                                    | 67.0                                                 | -0.9801   |  |  |  |  |  |  |  |
| 00:04:16                 | 85.1            | 25.1             | 25.8                          | 40.3                                    | 84.8                                                 | -0.3661   |  |  |  |  |  |  |  |
| 00:05:16                 | 86.0            | 32.3             | 50.0                          | 85.5                                    | 93.0                                                 | -0.3354   |  |  |  |  |  |  |  |
| 00:05:55                 | Positive Pulsi  | ng               |                               |                                         |                                                      |           |  |  |  |  |  |  |  |
| 00:05:55                 | 65.3            | 66.2             | 70.1                          | 73.9                                    | 79.1                                                 | -0.7111   |  |  |  |  |  |  |  |
| 00:06:55                 | 125.4           | 125.5            | 125.7                         | 125.4                                   | 130.7                                                | 1.2493    |  |  |  |  |  |  |  |
| 00:07:24                 | Heat Up         |                  |                               |                                         |                                                      |           |  |  |  |  |  |  |  |
| 00:07:24                 | 111.3           | 112.2            | 112.7                         | 112.1                                   | 120.6                                                | 0.8057    |  |  |  |  |  |  |  |
| 00:07:54                 | 133.3           | 133.3            | 133.5                         | 133.3                                   | 135.8                                                | 1.9328    |  |  |  |  |  |  |  |
| 00:07:58                 | Sterilisation S | tart             |                               |                                         |                                                      |           |  |  |  |  |  |  |  |
| 00:07:58                 | 134.1           | 134.1            | 134.3                         | 134.1                                   | 136.3                                                | 2.0149    |  |  |  |  |  |  |  |
| 00:08:00                 | Machine Ster    | ilisation Start  |                               |                                         |                                                      |           |  |  |  |  |  |  |  |
| 00:08:00                 | 134.4           | 134.4            | 134.5                         | 134.3                                   | 136.5                                                | 2.0448    |  |  |  |  |  |  |  |
| 00:08:10                 | 135.1           | 135.1            | 135.3                         | 135.1                                   | 136.7                                                | 2.1305    |  |  |  |  |  |  |  |
| 00:08:20                 | 135.3           | 135.4            | 135.5                         | 135.3                                   | 136.4                                                | 2.1474    |  |  |  |  |  |  |  |
| 00:08:30                 | 135.5           | 135.5            | 135.7                         | 135.4                                   | 136.2                                                | 2.1626    |  |  |  |  |  |  |  |
| 00:08:40                 | 135.6           | 135.6            | 135.8                         | 135.6                                   | 136.1                                                | 2.1728    |  |  |  |  |  |  |  |
| 00:08:50                 | 135.7           | 135.7            | 135.8                         | 135.6                                   | 136.1                                                | 2.1788    |  |  |  |  |  |  |  |
| 00:09:00                 | 135.7           | 135.8            | 136.0                         | 135.7                                   | 136.1                                                | 2.1854    |  |  |  |  |  |  |  |
| 00:09:10                 | 135.8           | 135.9            | 136.0                         | 135.8                                   | 136.1                                                | 2.1890    |  |  |  |  |  |  |  |
| 00:09:20                 | 135.8           | 135.9            | 136.0                         | 135.8                                   | 136.1                                                | 2 1 9 3 1 |  |  |  |  |  |  |  |

- The default Data List shown is the one with the Intervals Showing. You can click on full list if you wish to print that or you can press Intervals button again to revert back to the default listing.
- You can also click on the "Goto" button and select which stage you wish do go to if you wish to take a close look and the full listing.

| Edit  | View Help       | 🕨 Ready             |                   |               |           |               |          |                       |                        |  |  |
|-------|-----------------|---------------------|-------------------|---------------|-----------|---------------|----------|-----------------------|------------------------|--|--|
| port  | PDF/Print       | Save Incom          | <b>)</b><br>plete | Close         | Full List | Summary       | Goto     | ×                     |                        |  |  |
|       |                 |                     |                   |               |           |               | Cycle 9  | Started               |                        |  |  |
| R.    | Rev<br>1.2.0006 |                     |                   |               |           | Data List     | Negati   | ve Pulsing            |                        |  |  |
|       | Job Ref:        |                     |                   | Service Provi | ider:     |               | Positiv  | e Pulsing             | Demo Porous Load       |  |  |
| 5     | Cycle No.: 0    | 00359               |                   | Site Name:    | Exan      | nple Hospital | Heat U   | P                     | 14/09/2007<br>11:09:48 |  |  |
| 5     | Serial No.: N   | lo. 01 /014567 1995 | i                 | Operator:     | Russ      | ell Baker     | Sterilis | ation Start           |                        |  |  |
| 1     |                 | Tmp 1               | Tmp               | 4             | Tmp 7     | T             | Machin   | e Sterilisation Start | Press                  |  |  |
|       |                 | °C                  | °C                | -             | °C        | *(            | Machin   | e Sterilisation End   | Bar                    |  |  |
|       |                 | drain               | test p            | ack           | topsheet  | Ь             | Sterilis | ation End             | pressure               |  |  |
|       | 00:00:00        | Cycle Started       |                   |               |           |               | Air Adr  | nission               |                        |  |  |
|       | 00:00:10        | 49.4                | 24.0              |               | 24.1      | 2             | Cycle (  | Iomplete              | 0.0091                 |  |  |
| 9     | 00:00:11        | 49.6                | 24.0              |               | 24.1      | 2             | 1.6      | 65.6                  | 0.0104                 |  |  |
| INI   | 00:00:12        | 49.8                | 24.0              |               | 24.1      | 2.            | 4.6      | 66.2                  | 0.0115                 |  |  |
| T5.   | 00:00:13        | 49.6                | 23.9              |               | 24.1      | 2.            | 4.6      | 66.4                  | 0.0034                 |  |  |
| OR OR | 00:00:14        | 49.2                | 24.0              |               | 24.1      | 2             | 4.6      | 66.1                  | -0.0255                |  |  |
| 3EP   | 00:00:15        | 49.0                | 23.9              |               | 24.1      | 2             | 4.6      | 65.7                  | -0.0649                |  |  |
| Lai   | 00:00:16        | 48.8                | 23.9              |               | 24.1      | 2.            | 4.6      | 65.3                  | -0.1025                |  |  |
| W.    | 00:00:17        | 48.6                | 23.9              |               | 24.1      | 2.            | 4.6      | 64.7                  | -0.1385                |  |  |
| N.M   | 00:00:18        | 48.5                | 23.9              |               | 24.1      | 2             | 4.6      | 64.0                  | -0.1723                |  |  |
| -     | 00:00:19        | 48.3                | 23.9              |               | 24.1      | 2             | 4.6      | 63.3                  | -0.2035                |  |  |
|       | 00:00:20        | 48.3                | 23.9              |               | 24.1      | 2             | 4.5      | 62.7                  | -0.2331                |  |  |
|       | 00:00:21        | 48.2                | 23.9              |               | 24.1      | 2             | 1.5      | 62.1                  | -0.2601                |  |  |
|       | 00:00:22        | 48.1                | 23.9              |               | 24.1      | 2.            | 1.5      | 61.4                  | -0.2862                |  |  |
|       | 00:00:23        | 48.1                | 23.9              |               | 24.0      | 2             | 1.5      | 60.7                  | -0.3116                |  |  |
|       | 00:00:24        | 48.0                | 23.9              |               | 24.U      | 2             | ł.5      | 60.0                  | -0.3358                |  |  |

Click on Summary

Save and Close

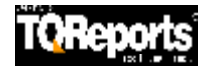

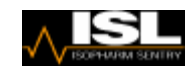

- Double click on TQSoft Test Notes
- Press the import button and select the correct Test.
- It brings in any Test Notes you made during the test.

| TQRe                | ports                                 |             |       |             |                         |     |                     |        |                                       |                                          |                      |   |
|---------------------|---------------------------------------|-------------|-------|-------------|-------------------------|-----|---------------------|--------|---------------------------------------|------------------------------------------|----------------------|---|
| File Edit           | View He                               | p 📐 Re      | ady   |             |                         |     |                     |        |                                       |                                          |                      |   |
| •<br>Import         | PDF/Print                             | E<br>Save   | Close |             |                         |     |                     |        |                                       |                                          |                      |   |
| Ś                   | Rev.<br>1.1.0002                      |             |       |             |                         | Tes | t Notes             |        |                                       |                                          |                      | 1 |
| or 1                | Job Ref:<br>Cycle No.:<br>Serial No.: | 000349      |       | Ser<br>Site | vice Provider:<br>Name: |     | ISL<br>Sheffield Ho | spital | Operator:<br>Test Date:<br>Test Name: | Russell Bake<br>09/05/2007<br>Demo EN55/ | er<br>1 < 200 litree | ] |
| WWW. TAREPORTS.INFO | This is a o                           | erro cycle. |       |             |                         |     |                     |        | <u>Pest name</u>                      | Demo ENSS4                               | < duu iitres         | - |

- You can also add to the text if you want, in case you saw any further observation while compiling the report as the text box is yellow.
- Save and close.
- You will repeat this process of importing Charts, Data Listings and Test Notes (if applicable) for every cycle that you have logged.

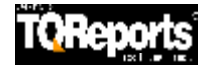

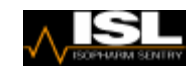

- Double click on TQSoft Calibration Check
- Press the import button and select the correct Test.

| PDE/Print Save                                                                                                | )<br>Close                                                        |                     |                                                                                                    |                  |                         |                       |                                                                         |  |
|----------------------------------------------------------------------------------------------------|-------------------------------------------------------------------|---------------------|----------------------------------------------------------------------------------------------------|------------------|-------------------------|-----------------------|-------------------------------------------------------------------------|--|
| Setpoints                                                                                                    | Program                                                           | med                 |                                                                                                    | Heter            | ence                    |                       |                                                                         |  |
| 1st Check                                                                                                    | 134 °C                                                            |                     |                                                                                                    | 134.0            | 10 °C                   |                       |                                                                         |  |
| Stability Set-up                                                                                              |                                                                   |                     |                                                                                                    |                  |                         |                       |                                                                         |  |
| Thermocouple Stat<br>Allowed deviation fr<br>Reference stability<br>Report after Calibra<br>Report maximum de | pility :<br>rom refere<br>criteria :<br>tion every<br>eviation al | nce:<br>:<br>lowed: | 0.12 Degrees per Minute for 3 Minute(s)<br>1.0 Degrees<br>0.05 Degrees for 2 Minute(s)<br>15 Seconds for 2 Minute(s)<br>0.5 Degrees |                  |                         |                       |                                                                         |  |
| First Calibration                                                                                             | Check F                                                           | oint                | 134.00 °C                                                                                                    | C Stability      | Report A                | fter Adjus            | stment                                                                  |  |
| Start at : 13:36:35<br>Reference Change                                                                       | : 0.00 °C                                                         |                     |                                                                                                    | Stabil<br>Maxin  | ity require<br>num sens | ments me<br>or change | et at : 13:45:11 Elapsed Time : 00:08:36<br>e overlast minute : 0.10 °C |  |
| Channel<br>Change (°C)                                                                                        | <b>1</b><br>0.05                                                  | <b>2</b><br>0.09    | <b>3</b><br>0.07                                                                                                    | <b>4</b><br>0.10 | <b>5</b><br>0.10        | <b>6</b><br>0.09      |                                                                         |  |
| First Calibration                                                                                             | Check F                                                           | oint                | 134.00 °C                                                                                                    | C Qualific       | ation Rep               | ort                   |                                                                         |  |
| Time 13:45:11<br>Ref. 134.00 °C<br>Deviation (°C)                                                             | 134.11<br>0.11                                                    | 134.15<br>0.15      | 134.11<br>0.11                                                                                                    | 134.10<br>0.10   | 134.12<br>0.12          | 134.08<br>0.08        |                                                                         |  |
| First Calibration                                                                                             | Check F                                                           | oint                | 134.00 °C                                                                                                    | Report           |                         |                       |                                                                         |  |
| Time 13:45:26<br>Ref. 134.00 °C<br>Deviation (°C)                                                             | 134.14                                                            | 134.11              | 134.09                                                                                                    | 134.08           | 134.11                  | 134.09                |                                                                         |  |
| Time 13:45:41<br>Ref. 134.00 °C<br>Deviation (°C)                                                             | 134.09                                                            | 134.08              | 134.05                                                                                                    | 134.04           | 134.08                  | 134.02                |                                                                         |  |
| Time 13:45:56<br>Ref. 134.00 °C<br>Deviation (°C)                                                             | 134.10                                                            | 134.04              | 134.07                                                                                                    | 134.06           | 134.06                  | 134.05                |                                                                         |  |
| Time 13:46:11<br>Ref. 134.00 °C<br>Deviation (°C)                                                             | 134.14                                                            | 134.12              | 134.14                                                                                                    | 134.08           | 134.13                  | 134.11                |                                                                         |  |
| Time 13:46:26<br>Ref. 134.00 °C<br>Deviation (°C)                                                             | 134.15                                                            | 134.13              | 134.12                                                                                                    | 134.11           | 134.13                  | 134.10                |                                                                         |  |
| Time 13:46:41<br>Ref. 134.00 °C<br>Deviation (°C)                                                             | 134.13                                                            | 134.12              | 134.11                                                                                                    | 134.08           | 134.09                  | 134.10                |                                                                         |  |
| Time 13:46:56<br>Ref. 134.00 °C<br>Deviation (°C)                                                             | 134.14                                                            | 134.11              | 134.08                                                                                                    | 134.09           | 134.11                  | 134.06                |                                                                         |  |
| Max Deviation (°C)                                                                                            | <b>1</b><br>0.15                                                  | <b>2</b><br>0.13    | <b>3</b><br>0.14                                                                                                    | <b>4</b><br>0.11 | <b>5</b><br>0.13        | <b>6</b><br>0.11      |                                                                         |  |

- It brings in Calibration Check(s) for the tests you have done so far. If you have done more than one calibration Check, don't forget to bring in more reports.
- Save and Close the template.

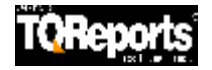

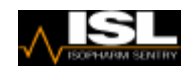

- We can also import any Word or Excel documents, Text Files or PDF's and images into your reports. For example these could be your calibration certificates.
- These could be your own spreadsheets, or a Cover Sheet Word Document with a Company Logo on it or a Digital Picture of the layout of the positions of the thermocouples, or PDF documents of your Calibration Certificates.
- These documents should be saved in the C:\TQ Reports\Templates\!Sections\Documents
- The images folder is C:\TQ Reports\TQTemplates\!Sections\Images
- However, you can search you're your file by using the Browse for file option.
- Click to Browse for file

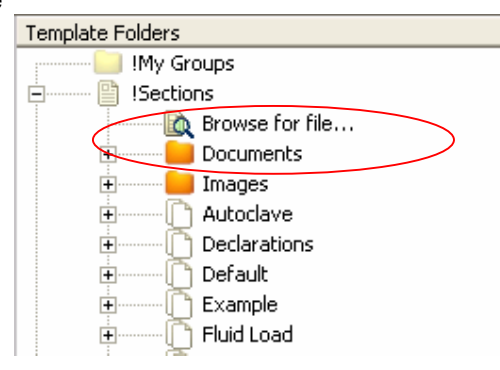

• It then bring up a window to find the file you are looking for

| Browse for File | 1                  |                            |                 |                  | 20           |
|-----------------|--------------------|----------------------------|-----------------|------------------|--------------|
| Look jn:        | My Docum           | ents                       | <u>×</u>        | 🗢 🗈 💣 🗐          | •            |
| MuBecent        | GRANT.PDF          | DF                         |                 |                  |              |
| Documents       | Hire of V2K.       | odf                        |                 |                  | 31           |
| 12              | holiday inn 1      | 2th march 06.pdf           |                 |                  | 1            |
| 9               | How does TO        | QSoft comply with FDA 21 ( | FR part 11.     | doc              | 1            |
| Desktop         | HOW_TO_C           | HANGE_DRIVE_LETTERPL       | DF              |                  |              |
|                 | HPICheck.pc        | df<br>NF                   |                 |                  |              |
| 1               | HTM2010.PL         |                            |                 |                  |              |
| My Documents    | HTM 2010           | VALIDATION.DOC             |                 |                  |              |
|                 | THTM_2010_V        | VALIDATION.PDF             |                 |                  |              |
|                 | TTPS_NEW           | _EGG_COM_CUSTOMER          | PDF             |                  |              |
| My Computer     | TTPS_PTIE          | BS_PREMIERTRAVELI.PDF      |                 |                  |              |
|                 | THITPS_SECU        | JRETRADING_NET_AUT.PD      | F               |                  |              |
|                 | <                  |                            |                 |                  | >            |
| My Network      | File <u>n</u> ame: | How does TQSoft com        | ply with FDA    | 21 CFR par 💌     | <u>O</u> pen |
| Flaces          | Files of type:     | Supported Files (*.doc;    | *.xls:*.pdf;*.b | (t:*.bmp;*.jp) 👻 | Cancel       |

• The it finds the document for you and imports it in your documents. (The prcess is identical for images).

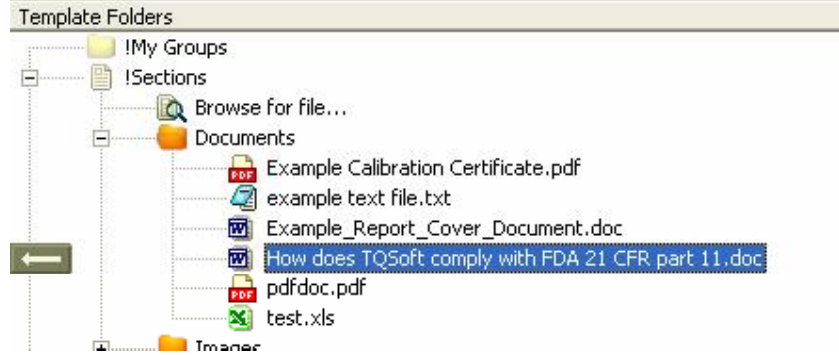

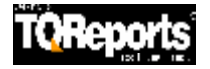

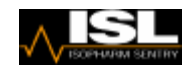

• To import the document in the Template side double click on !Sections and select the document you wish to adds to your report.

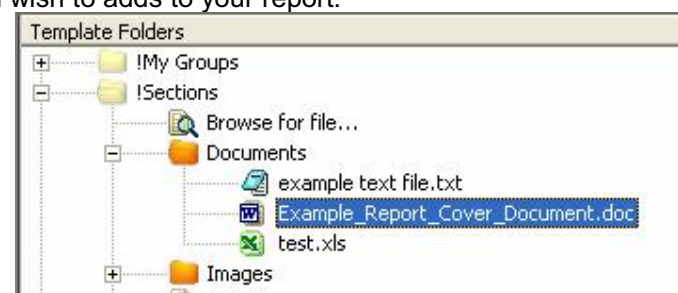

• Then drag it over into your Report and position the document

| A TQReports                                            |                                                                                                    |
|--------------------------------------------------------|----------------------------------------------------------------------------------------------------|
| File Edit View Help 👟 Ready                            |                                                                                                    |
| Ste Machine Report PDF/Frink Designer                  |                                                                                                    |
| Report Folders                                         | Template Polders                                                                                                    |
| 18 DES IPOF                                            | R Hy Groups                                                                                                    |
| 😑 — 🔲 🛄 Iaopharts Sentry Hospital                      | Sections<br>The interest for the                                                                                                    |
| Autodave No. 1                                         | E Cocumento                                                                                                    |
| P2059023-2007-05-09. NevRaget                          | a example text file, txt                                                                                                    |
| Porous Load_PageHeader_V                               | Exandle Report Cover Doouwent.doc                                                                                                    |
| Autodave_Madwee Details                                | The Design of the Design of th |
| 🖂 🔛 Autodave_Calibration Test Instrumente              | Autoclava                                                                                                    |
| 🛛 🚺 Autodave_Safety Checks_V                           | Declarations                                                                                                    |
| Pordus Load_Steam Non-Condensable Gas Test             | I Default                                                                                                    |
| 🖳 🔛 📔 Politis Load _Ctean Suce neet liest              | a the second                                                                                                    |
| 🖸 📔 Perus Desta Perus I. Dentas I. S.                  | i i Hella                                                                                                    |
| 🔤 🔛 Politik, over Hernard Beek Salte Text (2017        |                                                                                                    |
| 🕑 🎑 tiçenîn Salarana, Poport                           | 1 D::                                                                                                    |
| 🕞 📔 Percus usau_Autoriat u Suntro Tras_(PC             | H-1 Porous Load                                                                                                    |
| 🔚 🔤 🔂 Paris na 🖙 🏹 🖬 Calis                             | * *                                                                                                    |
| 🖂 🔂 📔 Policus Load, Vir Detector, Performence Tes: Shu | allee: A A A A A A A A A A A A A A A A A A                                                                                                    |
| 🖂 📴 Porous Load _Air Detector _Performance Test Full   | Load 👘 👘 🝈 WV                                                                                                    |
| Porque Load_Thermometric Test for Full Load_Q          | Walter Danistor                                                                                                    |
|                                                        | WC Britano Benets                                                                                                    |
| TQSoft_Chart_A5                                        | HTTP://www.communications.com                                                                                                    |
| TQSaft_Chart_AS                                        | HTM2D10 Laboratory                                                                                                    |
| TQSoft_DataLat                                         |                                                                                                    |
| TQSoft_Test Notes_A5                                   | HIMPOUL MYOUS LOOD                                                                                                    |
| TQSuR_Calbration Check Report                          | HIM2010 UD (VPPN                                                                                                    |
| Porque Load _Air Detector _Function Test               | E HTMEDIO UU Type 5                                                                                                    |
| Descent and Reals fick Test (NC                        |                                                                                                    |

• It then brings up a question.

| Copy 'Ex | xample_Report_Cover_Document.doc' to Report Folder 🛛 🛛 🕅                                                                                                    |
|----------|----------------------------------------------------------------------------------------------------|
| ?        | Would you like to create a copy of 'Example_Report_Cover_Document.doc' in the report folder?<br>Click 'Yes' if the document is to be edited independently of other reports that<br>use the same source document or click 'No' if the document is to be the same<br>for each report.<br><u>Yes</u> <u>No</u> |

- If Yes is selected you can then edit the document independently in your report, but the original document is not changed.
- If No is selected then any changes that are made to the word document in your report changes the original document you have just imported
- Again we can position the document to where you wish to put it.

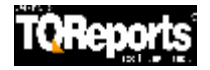

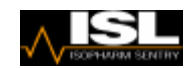

- Now we have completed our report, we have also positioned our templates and other documents in the right order, and we have also imported and positioned our TQSoft Charts, Data Lists, Calibration Reports and Test Notes in the correct order. We may have even added templates or deleted templates from the list. For example we may not require to do a Performance Re-Qualification.
- However next time we compile a report we don't have to add in the templates, documents and Charts, Calibration Reports etc and position them every time.
- If we are happy that the way the report is compiled and is going to be a Standard we can make that so.
- Click on the title of your report in the Action area of your report and drag and drop it over to !My Groups in the Template Section.

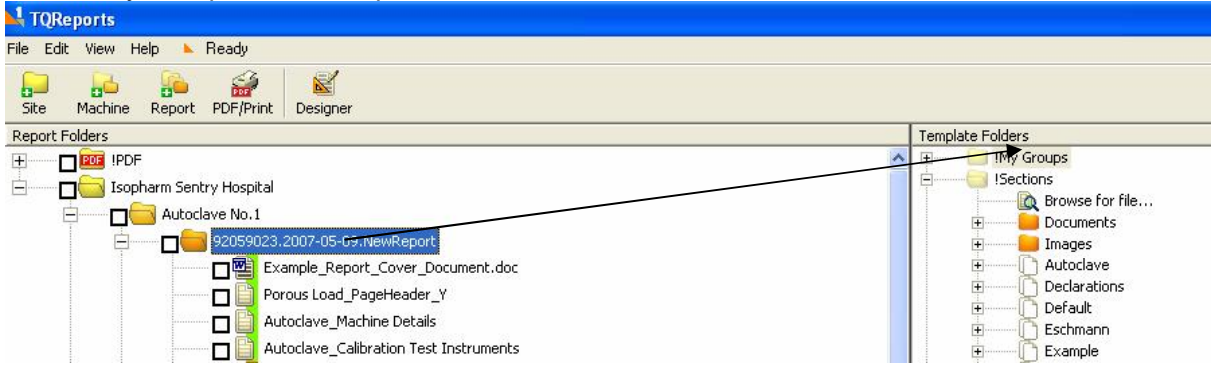

- It now adds your compiled report to this Section
- Right click and rename 'New Report' to what you want to identify it to.

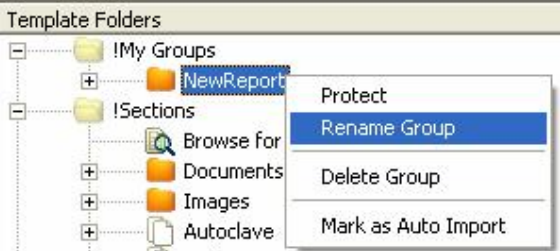

- You can also (by right clicking) Protect your new Folder of templates so you don't accidently delete it.
- Now move the Report in !My Groups in the Templates section and drag and drop it over to the Machine on the Action side.

| 700                                                                                                    |                                                                                                    |
|----------------------------------------------------------------------------------------------------|----------------------------------------------------------------------------------------------------|
| righteijuns                                                                                                    |                                                                                                    |
| s Eddar -s∧ Help 📐 Levedy                                                                                                    |                                                                                                    |
| 200 Aufre Raport PCP(Print Designer                                                                                                    |                                                                                                    |
| epart Foldera                                                                                                    | Tamplate Polders                                                                                                    |
|                                                                                                    | n E Groups                                                                                                    |
| Kaphan Seriry Hapfal      Accolare Net     Sorrige People     Control Page Index / y      Accolare Net     Control Page Index / y      Accolare Net     Control Page Index / y      Accolare Net     Control Page Index / y      Accolare Net     Control Page Index / y      Accolare Net     Control Page Index / y      Control Page Index / y      Control Page Index | Provining Papert     Provining Papert     Provining of file     Provining of file     Provining of file     Provining of file     Provining Papert     Provining Papert     Provining                  |
| a 🔤 🔤 aras uca jawa Superboar tea.                                                                                                    | The part of the part of the pa |
| n 🔤 🔤 - e e e e e e e e e e e e e e e e e e                                                                                                    |                                                                                                    |
| 🗖 🧧 - S. K P- MAD Hell Hell (A)                                                                                                    | C Antoy                                                                                                    |

• Now as you can see we have created a new Report BUT this time it has all the templates, documents, charts, data lists, test notes and calibration reports all in the correct positions.

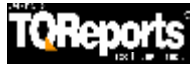

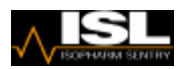

• For small reports such as Quarterly Reports, where we may only have one cycle as we use the same one for the Automatic Control Test and the Thermometric Tests for a small Load we can mark the report as Auto Import by right clicking on the report in !My Groups

| Template Folders                                                                  |                                         |
|-----------------------------------------------------------------------------------|-----------------------------------------|
| 🖃 🤤 !My Groups                                                                    |                                         |
| My Yearly Rep     Sections     Sections     Documents     Documents     Documents | Protect<br>Rename Group<br>Delete Group |
| ⊕                                                                                 | Mark as Auto Import                     |
| 🕂 🕞 🕞 Declarations                                                                |                                         |

- Now move the Report in !My Groups in the Templates section and drag and drop it over to the Machine on the Action side.
- It then asks to pick a cycle from our Historical Tests.

|      | TOD         | norte       |                             |          |                                |                                |             |           |                          |                |                                    |
|------|-------------|-------------|-----------------------------|----------|--------------------------------|--------------------------------|-------------|-----------|--------------------------|----------------|------------------------------------|
| -    | TQRE        | ports       |                             | -        |                                |                                |             |           |                          |                |                                    |
| File | e Edit      | View H      | Help 🕨 I                    | Ready    |                                |                                |             |           |                          |                |                                    |
| 1    | Site        | Machine     | Report                      | PDF/Prin | nt Design                      | Tools                          | C Back Cont | 2<br>inue |                          |                |                                    |
|      |             | Valida      | Test Data (<br>ation Data ( | • ×      | 2936                           | 13:26:05                       | 09/08/200   | )7 c:\loç | gsys\81343\data\2936.mbf |                |                                    |
|      |             | Show        | all reports                 |          | Loc                            | ate most recer                 | nt test     |           |                          |                |                                    |
| [    | <b>₽</b> c: |             |                             | -        | Calibra<br>Validati<br>Calibra | tion<br>on<br>tion & Validatio | ×           | -         |                          |                |                                    |
| ΙF   | /:>🔁        |             |                             |          | Time                           | Date                           | Machine     | Cycle     | JobRef                   | Test Name      | File Name                          |
|      | 📇 log       | sys         |                             |          | 11:09:48                       | 14/09/2007                     | 7 AA89/359  | 000359    |                          | Demo Porous L  | c:\logsys\ac000001\data\000359.mbf |
| L L  | i 🔁 12      | 3342        |                             |          | 11:04:22                       | 14/09/2007                     | 7 AA89/359  | 000358    |                          | Demo Porous L  | c:\logsys\ac000001\data\000358.mbf |
| L L  | i 🔁 🔁       | 7543        |                             |          | 11:21:57                       | 06/09/2007                     | AA89/359    | 000357    |                          | 4 mins         | c:\logsys\ac000001\data\000357.mbf |
| Ш    | 43 📃        | 43344       |                             |          | 10:36:09                       | 06/09/2007                     | 7 AA89/359  | 000356    |                          | 4 mins         | c:\logsys\ac000001\data\000356.mbf |
| Ш    | 45          | 656553      |                             |          | 10:33:57                       | 06/09/2007                     | 7 AA89/359  | 000355    |                          | 4 mins         | c:\logsys\ac000001\data\000355.mbf |
| L L  | 54          | 53465       |                             |          | 10:24:47                       | 06/09/2007                     | 7 AA89/359  | 000354    |                          | 4 mins         | c:\logsys\ac000001\data\000354.mbf |
| L L  | 54          | 654765      |                             |          | 10:16:10                       | 06/09/2007                     | 7 AA89/359  | 000353    |                          | 4 mins         | c:\logsys\ac000001\data\000353.mbf |
| L L  | 56          | 6577        |                             |          | 10:02:50                       | 06/09/2007                     | 7 AA89/359  | 000352    |                          | 4 mins         | c:\logsys\ac000001\data\000352.mbf |
| L L  | <u> </u>    | 65/656      |                             |          | 11:02:17                       | 27/08/2007                     | 7 AA89/359  | 000351    |                          | Demo Porous L  | c:\logsys\ac000001\data\000351.mbf |
| L L  | 0 65        | 44566       |                             |          | 10:56:31                       | 27/08/2007                     | AA89/359    | 000350    |                          | Demo Porous L  | c:\logsys\ac000001\data\000350.mbf |
| L L  | 00          | 7459040     |                             |          | 18:15:34                       | 26/08/2007                     | 7 5453465   | 000351    |                          | Demo Porous L  | c:\logsys\5453465\data\000351.mbf  |
| Ш    | 03          | 021010      |                             |          | 14:42:39                       | 22/08/2007                     | 7 AA89/359  | 000349    |                          | Porous Load 13 | c:\logsys\ac000001\data\000349.mbf |
| Ш    | 0 76        | 565473      |                             |          | 14:38:30                       | 22/08/2007                     | AA89/359    | 000348    |                          | Porous Load 1  | c:\logsys\ac000001\data\000348.mbf |
| Ш    | <b>1</b> 76 | 567         |                             |          | 14:37:06                       | 22/08/2007                     | AA89/359    | 000347    |                          | Porous Load 13 | c:)logsys)ac000001)data)000347.mbf |
| Ш    | <u> </u>    | 343         |                             |          | 13:58:25                       | 22/08/2007                     | 7 AA89(359  | 000346    |                          | Demo Porous I  | c:)logsys)ac000001)data\000346.mbf |
| Ш    | 84          | 5534        |                             |          | 11:01:00                       | 16/08/2007                     | 7 57657656  | 000350    |                          | Demo Porous I  | c:)logsys)57657656)data)000350.mbf |
|      | 92          | 059023      |                             |          | 14:07:00                       | 15/08/2007                     | 54654765    | 000348    |                          | Demo Porous I  | c:)logsys)54654765)data)000348.mbf |
|      | 🔲 ac        | 000001      |                             |          | 15:16:30                       | 14/08/2007                     | 7 76567     | 000355    |                          | TMI            | c;)logsys;76567;data)000355.mbf    |
|      |             | 000002      |                             |          | 13:26:05                       | 09/08/2007                     | 7 8928      | 2936      | 51034080807              | Porous Load 11 | cillogsys/34343tata/2936.mbf       |
|      | 📄 AC        | 000003      |                             |          | 13:26:05                       | 09/08/2007                     | 7 8928      | 2936      | 51034080807              | Porous Load 11 | cillogsys1010101000012900.mbf      |
|      | 📄 Au        | uditMainten | anceStore                   |          | 14:16:21                       | 21/07/2007                     | 7 74547     | 000052 1  | 5100400007               | Deme Deveuel   | cylogsystycoor (dddd(2900,110)     |

 It now imports the analytical data to all the templates that can be automatically filled in from the cycle selected, so therefore we only have to fill in the manual information required in the templates.

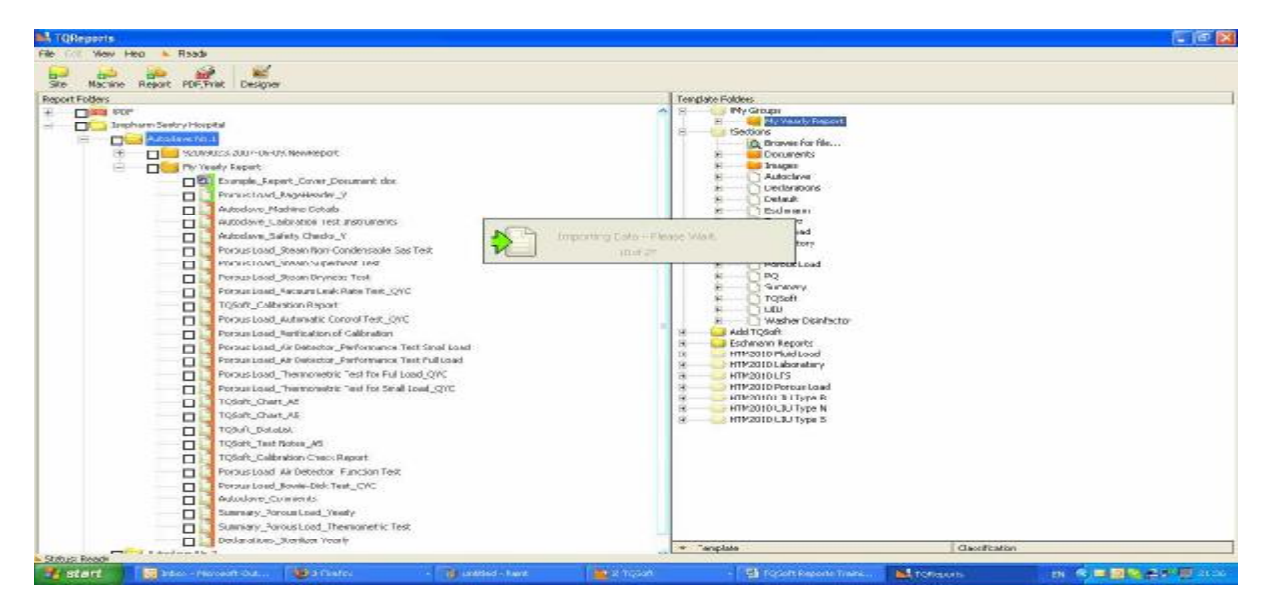

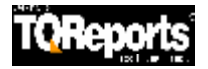

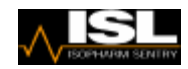

- Now the Report has been completed we can if we wish, make this Report a Source of Validation Data for all future Reports. So we can compare all future Reports data to the data in this report.
- Right click on the title of the report and click Mark as Validation Source.

| Site Machine Report PDF/Print Designer                                                                               |                                                          |
|----------------------------------------------------------------------------------------------------|----------------------------------------------------------|
| IPDF     Isopharm Sentry Hospital     Autoclave No.1     My Yearly Report     My Yearly Report-01     Autoclave No.2 | eport<br>New Site<br>New Machine<br>New Report<br>Rename |
|                                                                                                    | Delete Report                                            |
|                                                                                                    | Delete All Selected Items<br>Filters                     |
|                                                                                                    |                                                          |

• A Purple box then appears behind the folder of the report.

- 92059023.2007-05-09.NewReport

• Now create on a new report and go to the Thermometric Test for a Small Load

| ٠ | Press | the Imp                 | oort Button |
|---|-------|-------------------------|-------------|
|   |       | Contractor Daublication |             |

| Select Data Source File                                                                                   |
|----------------------------------------------------------------------------------------------------|
| Test Data C 🔀 000349 13:05:08 09/05/2007 C:\logsys\92059023\data\000349.mbf                               |
|                                                                                                    |
| C() Report CUTO Report/TOR-port/Torobarg Sector Haspital/Autoclaya No. 1/02050022.2007-05-00 NewReport to |
| TQReports                                                                                                 |
| Isopharm Sentry Hospital                                                                                  |
|                                                                                                    |
|                                                                                                    |
|                                                                                                    |
|                                                                                                    |
|                                                                                                    |
|                                                                                                    |
|                                                                                                    |
|                                                                                                    |
|                                                                                                    |
| Locate most recent test A Show all reports A Close                                                        |

- Click on the Validation Data icon
- Now you can see the Reports that have been selected as a source of Validation Data.
- If you cannot see your Report click on the show all reports button

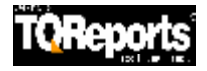

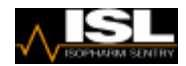

• Select a report and you will see the name of the report appear next to the validation data icon.

| Select Data Source File                                                                                                    | × |
|----------------------------------------------------------------------------------------------------|---|
| Test Data 000349 13:05:08 09/05/2007 C:\logsys\92059023\data\000349.mbf<br>Validation Data C:\TQ Reports\TQReports\Isopharm Sentry Hospital\Autoclave No.1\92059023.2007-05-09.NewReport.tq | - |
| C:\<br>TQReports<br>TQReports<br>Isopharm Sentry Hospital<br>C:\TQ Reports\TQReports\Isopharm Sentry Hospital\Autoclave No.1\92059023.2007-05-09.NewReport.tq                               |   |
| Locate most recent test A Show all reports A Close                                                                                                    |   |

• This report will stay in there until you click on the X button, so you don't have to keep on selecting the Source of the Validation Data for every template.

| Rev.<br>1.1.0002                                            | Thermo             | Load                       |                   |                   |
|-------------------------------------------------------------|--------------------|----------------------------|-------------------|-------------------|
| Cycle No.                                                   | Sterilisation Temp | ۳C                         | Commissioning 🗾 💌 | Validation        |
|                                                             |                    | Drain                      | ·<br>•            | 126.01 °C         |
| Start of Plateau Period                                     |                    | Load                       | °C                | 99.99 °C          |
|                                                             |                    | Free Space                 | °C                | 129.38 °C         |
|                                                             |                    | Pressure                   | Bar               | 1943 Bar          |
|                                                             |                    | Drain                      | •c                | 135.42 °C         |
| Start of Holding Time                                       |                    | Load                       | "C                | 134.58 °C         |
|                                                             |                    | Free Space                 | "C                | 135.37 °C         |
|                                                             |                    | Bar                        | 3113 Bar          |                   |
|                                                             |                    | °C                         | 135.68 °C         |                   |
| Mic                                                         | l of Holding Time  | Load                       | °C                | 135.36 °C         |
|                                                             |                    | Free Space                 | °C                | 135.63 °C         |
|                                                             |                    | Bar                        | 3142 Bar          |                   |
|                                                             |                    | °C                         | 135.79 °C         |                   |
| Max Values During Holding Time                              |                    | Load                       | °C                | 135.44 °C         |
|                                                             |                    | Free Space                 | °C                | 135.73 °C         |
|                                                             |                    | Bar                        | 3151 Bar          |                   |
|                                                             |                    | Drain                      | ۳C                | 126.12 °C         |
| End of Holding Time                                         |                    | Load                       | °C                | 127.21 °C         |
|                                                             |                    | Free Space                 | °C                | 126.01 °C         |
|                                                             | Pressure           |                            | Bar               | 2366 Bar          |
|                                                             | Equilibration time |                            |                   | 18:03 mm:ss       |
| Max diff Drain / Free space 1 minute into Plateau Period    |                    |                            | °C                | 3.37 °C           |
| Max diff Drain / Free space for remainder of Plateau Period |                    |                            | °C                | 1.18 °C           |
|                                                             | Drain Fluctuation  |                            |                   | 4.64 °C           |
|                                                             |                    | Load Fluctuation           | °C                | 3.93 °C           |
|                                                             | Max differenc      | e between Drain and Load   | ~c                | 1.32 °C           |
|                                                             |                    | Post vacuum stage time     | hh:mm:ss          | 01:06:33 hh:mm:ss |
|                                                             | Press              | sure at end of vacuum hold | Bar               | 471.0000 Bar      |

• Also note we can still at the same time import the Current Test Data so you can fill in the Current Data and the Validation Data at the same time.

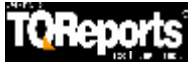

•

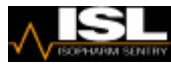

- If however you have old validation data that is not included in the Report, we can still enter this manually.
- On the right hand side we have the Validation Templates

| Template Folders                      |                                                                                                  |  |  |  |  |  |  |  |
|---------------------------------------|--------------------------------------------------------------------------------------------------|--|--|--|--|--|--|--|
|                                       |                                                                                                  |  |  |  |  |  |  |  |
| 🗊 ·········· 🕩 Summary                |                                                                                                  |  |  |  |  |  |  |  |
| ig[] TQSoft                           |                                                                                                  |  |  |  |  |  |  |  |
|                                       |                                                                                                  |  |  |  |  |  |  |  |
| 📄 👘 👘 Validat                         | ion                                                                                              |  |  |  |  |  |  |  |
| <b>b</b>                              | Validation_Fluid Load_Automatic Control Test_QYC                                                 |  |  |  |  |  |  |  |
| · · · · · · · · · · · · · · · · · · · | Validation_Fluid Load_Automatic Control Test_W                                                   |  |  |  |  |  |  |  |
| <b>_</b>                              | Validation_Fluid Load_Coolant Quality Test_CY                                                    |  |  |  |  |  |  |  |
| ········ b                            | Validation_Fluid Load_Simplified thermometric test for performance requalification               |  |  |  |  |  |  |  |
| <b>b</b>                              | Validation_Fluid Load_Thermometric Test for Full Load                                            |  |  |  |  |  |  |  |
| ········ B                            | Validation_Fluid Load_Thermometric Test for Small Load                                           |  |  |  |  |  |  |  |
| <b>b</b>                              | Validation_Laboratory_Automatic Control Test_Contained Fluid Discard_QYC                         |  |  |  |  |  |  |  |
| ······ B                              | Validation_Laboratory_Automatic Control Test_Culture Media_QYC                                   |  |  |  |  |  |  |  |
| <b>b</b>                              | Validation_Laboratory_Automatic Control Test_Fabrics_QYC                                         |  |  |  |  |  |  |  |
| · · · · · · · · · · · · · · · · · · · | Validation_Laboratory_Automatic Control Test_Free Steaming_QYC                                   |  |  |  |  |  |  |  |
| <b>b</b>                              | Validation_Laboratory_Automatic Control Test_Glassware and Equipment_QYC                         |  |  |  |  |  |  |  |
| · · · · · · · · · · · · · · · · · · · | Validation_Laboratory_Automatic Control Test_Mixed Media_QYC                                     |  |  |  |  |  |  |  |
| ········ b                            | Validation_Laboratory_Automatic Control Test_QYC                                                 |  |  |  |  |  |  |  |
| <b>b</b>                              | Validation_Laboratory_Automatic Control Test_Small Plastic Discard_QYC                           |  |  |  |  |  |  |  |
| · · · · · · · · · · · · · · · · · · · | Validation_Laboratory_Automatic Control Test_W                                                   |  |  |  |  |  |  |  |
| · · · · · · · · · · · · · · · · · · · | Validation_Laboratory_Coolant Quality Test Contained Fluid Discard                               |  |  |  |  |  |  |  |
| · · · · · · · · · · · · · · · · · · · | Validation_Laboratory_Coolant Quality Test Culture Media                                         |  |  |  |  |  |  |  |
| <b>b</b>                              | Validation_Laboratory_Simplified thermometric test for performance requalification Contained Flu |  |  |  |  |  |  |  |
| · · · · · · · · · · · · · · · · · · · | Validation_Laboratory_Simplified thermometric test for performance requalification Culture Media |  |  |  |  |  |  |  |
| ······ B                              | Validation_Laboratory_Simplified thermometric test for performance requalification Free Steamin  |  |  |  |  |  |  |  |
|                                       | Validation_Laboratory_Simplified thermometric test for performance requalification Mixed Media   |  |  |  |  |  |  |  |
| ······ 🗎                              | Validation_Laboratory_Thermometric Test for Full Load Contained Fluid Discard                    |  |  |  |  |  |  |  |
| <b> </b>   <b>b</b>                   | Validation_Laboratory_Thermometric Test for Full Load Culture Media Preparator                   |  |  |  |  |  |  |  |
| ······ b                              | Validation_Laboratory_Thermometric Test for Full Load Culture Media                              |  |  |  |  |  |  |  |
| <b>  b</b>                            | Validation_Laboratory_Thermometric Test for Full Load Free Steaming                              |  |  |  |  |  |  |  |
| ······ B                              | Validation_Laboratory_Thermometric Test for Full Load Glassware                                  |  |  |  |  |  |  |  |
| B                                     | Validation_Laboratory_Thermometric Test for Full Load Mixed Media                                |  |  |  |  |  |  |  |
| <b>B</b>                              | Validation_Laboratory_Thermometric Test for Full Load Small Plastic Discard                      |  |  |  |  |  |  |  |

• If we create a new Report and add in the validation template in the machine we can enter the validation templates manually (as the templates are yellow entry fields) and then mark that as a source of validation data.

| K TQReports                                                                                                    |                                                                                                    | 5 🗙     |
|----------------------------------------------------------------------------------------------------|----------------------------------------------------------------------------------------------------|---------|
| File Edit Wew Hea 💺 Roads                                                                                                    |                                                                                                    | 1.1.1.1 |
| Site Macine Report PDF.Triat Design Floots                                                                                                    |                                                                                                    |         |
| Report Folders                                                                                                    | 0 Terrolate Folders                                                                                                    | 11      |
| Provide      Provide      Provide | <ul> <li>Version yoons</li> <li>Veladator, Laboratory, Endent Quality Test Outure Media</li> <li>Veladator, Laboratory, English Thereveenistic test for performance requilitation Contained Reads</li> <li>Veladator, Laboratory, Singlish Thereveenistic test for performance requilitation Contained Reads</li> <li>Veladator, Laboratory, Singlish Thereveenistic test for performance requilitation Test Standing</li> <li>Veladator, Laboratory, Singlish Thereveenistic test for performance requilitation Test Standing</li> <li>Veladator, Laboratory, Thereveenistic test for Tai Laboration Test Standing</li> <li>Veladator, Laboratory, Thereveenistic test for Tai Laborator</li> <li>Veladator, Laboratory, Thereveenistic test for Tai Laborator</li> <li>Veladator, Laboratory, Thereveenistic test for Tai Laborator</li> <li>Veladator, Laboratory, Thereveenistic test for Tai Laborator</li> <li>Veladator, Laboratory, Thereveenistic test for Tai Laborator</li> <li>Veladator, Laboratory, Thereveenistic test for Tai Laborator</li> <li>Veladator, Laboratory, Thereveenistic test for Tai Laborator</li> <li>Veladator, Laboratory, Thereveenistic test for Seal, and Contained Platel Storer</li> <li>Veladator, Laboratory, Thereveenistic test for Seal, and Contained Platel Storer</li> <li>Veladator, Laboratory, Thereveenistic test for Seal, and Contained Plates</li> <li>Veladator, Laboratory, Thereveenistic test for Seal, and Contained Plates</li> <li>Veladator, Liboratory, Thereveenistic test for Seal, and Shall Plates Darand</li> <li>Veladator, Liboratory, Thereveenistic test for Seal, and Shall Plates Darand</li> <li>Veladator, Liboratory, Thereveenistic test for Seal, and Shall Plates Darand</li> <li>Veladator, Liboratory, Thereveenistic Test for Seal, and Shall Plates Darand</li> <li>Veladator, Liboratory, Thereveenistic Test for Seal, and Shall Plates Darand</li> <li>Veladator, Liborator, Thereveenistic Test for Seal, and Shall Plates Darand<td>A Care</td></li></ul> | A Care  |
| Status Reade                                                                                                    |                                                                                                    |         |
| 🛃 Start 🔰 🧶 Contract Tal 💐 Chapeline con 🎥 + Factor 🔹 🐻 Jabour                                                                                                    | - Hans 💁 V. Wendows                                                                                                    | 17.25   |

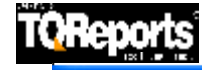

Import

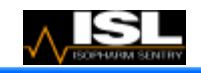

TQReports

File Edit View Help ⊾ Ready

| E DE E    |      | <u>i</u>   |
|-----------|------|------------|
| PDF/Print | Save | Incomplete |

Close

|                                | Sman Luau                      |       |       |
|--------------------------------|--------------------------------|-------|-------|
|                                | Drain                          |       | °C 👻  |
| Start of Plateau Period        | Load                           |       | •c    |
|                                | Free Space                     |       | ℃     |
|                                | Pressure                       |       | Bar 👻 |
|                                | Drain                          |       | °C    |
| Start of Holding Time          | Load                           |       | °C    |
|                                | Free Space                     |       | °C    |
|                                | Pressure                       |       | Bar   |
|                                | Drain                          |       | °C    |
| Mid of Holding Time            | Load                           |       | °C    |
|                                | Free Space                     |       | °C    |
|                                | Pressure                       |       | Bar   |
|                                | Drain                          |       | °C    |
| Max Values During Holding Time | Load                           |       | °C    |
|                                | Free Space                     |       | °C    |
|                                | Pressure                       |       | Bar   |
|                                | Drain                          |       | °C    |
| End of Holding Time            | Load                           |       | °C    |
|                                | Free Space                     |       | °C    |
|                                | Pressure                       |       | Bar   |
|                                |                                | mm:ss |       |
| Max diff Drain / Free spac     | e 1 minute into Plateau Period |       | °C    |
| Max diff Drain / Free space fo | r remainder of Plateau Period  |       | °C    |
|                                | Dural Directory                |       | 10    |

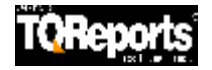

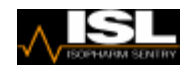

- You may have noticed that the title of my report is 92059023.2007-05-09.NewReport
- You can if you wish rename the title on the report by Right clicking on the title name.

| Ы TQR                           | eports                |             |                           |                |                           |
|---------------------------------|-----------------------|-------------|---------------------------|----------------|---------------------------|
| File Ed                         | it View H             | lelp 🔺 R    | leady                     |                |                           |
| Site                            | <b>a</b><br>Machine   | Report I    | PDF/Print                 | Designer       |                           |
| Report                          | Folders               |             |                           |                |                           |
| ÷                               | 🗖 🔂 Isop              | harm Sentry | / Hospital                |                |                           |
|                                 | ₫□(                   | Autoclav    | /e No.1                   |                |                           |
| 92059023.2007-05-09.Ne New Site |                       |             |                           |                |                           |
| Example_Report_                 |                       |             |                           | New Machine    |                           |
| Porous Load_Pagi                |                       | New Report  |                           |                |                           |
| 🗖 📋 Autoclave_Machir            |                       | Rename      |                           |                |                           |
|                                 | 🗖 📄 Autoclave_Calibra |             | Delate Desert             |                |                           |
|                                 | 🗖 📋 Autoclave_Safety  |             |                           |                |                           |
|                                 | 🗖 📑 Porous Load_Stea  |             | Delete All Selected Items |                |                           |
|                                 | Porous Load_Stea      |             | Filters                   |                |                           |
|                                 |                       |             | 🗖 📑 Por                   | ous Load_Stea  | Mark as Validation Source |
|                                 |                       |             | 🗖 📑 Por                   | ous Load, Vacu | um Leak Rate Test, OYC    |

- You can also deleted reports and delete selected templates/documents from here as well.
- However to name your report automatically every time you start a new report you can set this up in Preferences.
- Go to Edit and then Preferences.

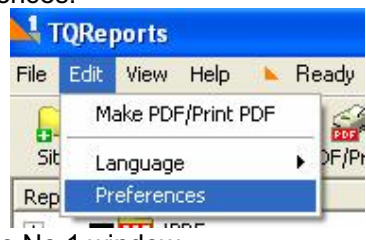

• It then brings up Preference No.1 window.

| Neferences                                                                                                    |                                                                                                    |                                |
|----------------------------------------------------------------------------------------------------|----------------------------------------------------------------------------------------------------|--------------------------------|
| 1 2                                                                                                    |                                                                                                    |                                |
| General Settings                                                                                                    | Report Presentation & Output control                                                                                                    | Printing                       |
| <ul> <li>Position main program buttons at the top</li> <li>Disable automatic filename edit on file lists</li> <li>Disable Explorer view of template folders</li> <li>Disable thumbnail view in lower pane of template list</li> </ul>                       | <ul> <li>Insert data list column headers on each page</li> <li>Insert section break at end of data list</li> <li>Disable TQReports logo on printed documents</li> <li>MS Word</li> <li>Print first page only</li> <li>Ignore page layout margins</li> </ul> | Default Printer PDFCreator     |
| <ul> <li>Use original template names when copying a report folder to template folders</li> <li>Ask about copying source documents to the report folder</li> <li>Group templates by filename.</li> <li>Use this character as group name delimiter</li> </ul> | MS Excel<br>Print first sheet only<br>Images<br>Centered horizontally<br>Centered vertically                                                                                                    | TQSoft Settings Implementation |
| ✓ Disable event logging (System Diagnostics)                                                                                                    | Pause before starting to print     Copy output PDF to the report folder                                                                                                    | ▶ Use robuit chair settings    |
|                                                                                                    |                                                                                                    | Defaults Save Close            |

- Here you have many options to help configure your report.
- No press on the No.2

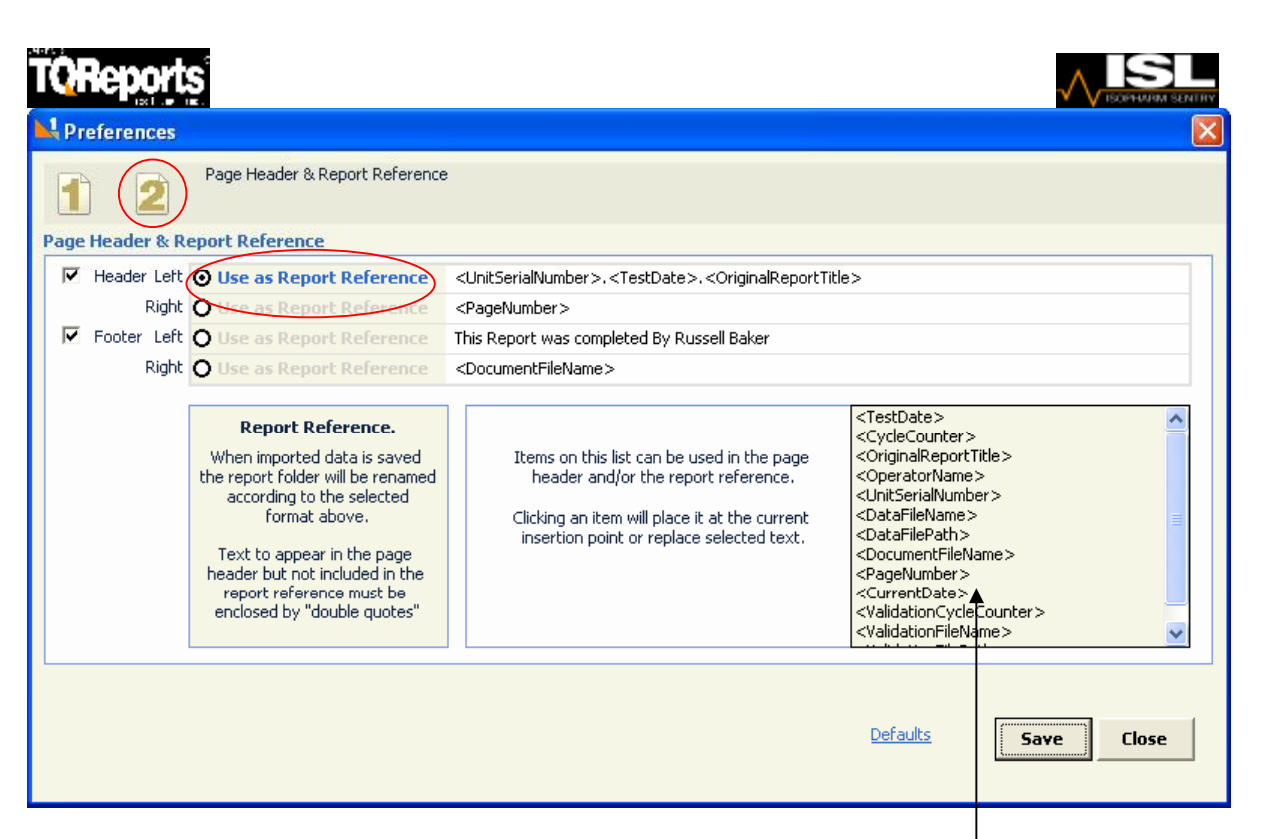

- The Use as a Report Reference Option selects how you want to give your Report a name when you start to import test data.
- For example Here I have <UnitSerialNumber>,<TestDate>,<OriginalReportTitle>, So I have the following 92059023,2007-05-09.NewReport named when I start to import data so the report has a unique name. Again you can put what you like here from the list here.
- This will also be put in the top left hand corner of the report.
- In the top right hand corner will be the <PageNumber>
- In the bottom left hand corner will be This Report was completed By Russell Baker
- In the bottom right hand corner will be <DocumentFileName>
- However all these are selectable from the same list.

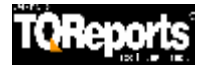

•

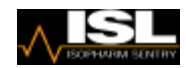

• Now we have completed our Report we can print it. To do this make sure the Report title (and all the individual templates) are ticked.

| File Ed                                                                                                    | it View H | lelp      | Printing                                |                                                    |
|----------------------------------------------------------------------------------------------------|-----------|-----------|-----------------------------------------|----------------------------------------------------|
|                                                                                                    | 6         | _ 800     | 100                                     |                                                    |
| Site                                                                                                    | Machine   | Report    | PDF/Prir                                | nt   Designer                                      |
| Report                                                                                                    |           | -         |                                         |                                                    |
| The second second secon |           | barm Sent | try Hospit                              | al                                                 |
|                                                                                                    |           | Autocl    | ave No. 1                               |                                                    |
|                                                                                                    |           |           | 920590:                                 | 23 2007-05-09 NewReport                            |
|                                                                                                    |           |           |                                         | Example Report Cover Document.doc                  |
|                                                                                                    |           |           |                                         | Porous Load PageHeader Y                           |
|                                                                                                    |           |           |                                         | Autoclave Machine Details                          |
|                                                                                                    |           |           |                                         | Autoclave Calibration Test Instruments             |
|                                                                                                    |           |           | - IZI 📑                                 | Autoclave Safety Checks Y                          |
|                                                                                                    |           |           |                                         | Porous Load_Steam Non-Condensable Gas Test         |
|                                                                                                    |           |           | - I I I I I I I I I I I I I I I I I I I | Porous Load_Steam Superheat Test                   |
|                                                                                                    |           |           | - 🗖 📑                                   | Porous Load_Steam Dryness Test                     |
|                                                                                                    |           |           | · 🗖 📑                                   | Porous Load_Vacuum Leak Rate Test_QYC              |
|                                                                                                    |           |           | - 🖸 📑                                   | TQSoft_Calibration Report                          |
|                                                                                                    |           |           | - 🖸 📄                                   | Porous Load_Automatic Control Test_QYC             |
|                                                                                                    |           |           | - 🖸 🗎                                   | Porous Load_Verification of Calibration            |
|                                                                                                    |           |           | - 🖸 🗎                                   | Porous Load_Air Detector_Performance Test Small Lo |
|                                                                                                    |           |           | - 🖸 📄                                   | Porous Load_Air Detector_Performance Test Full Loa |
|                                                                                                    |           |           | - 🖸 📄                                   | Porous Load_Thermometric Test for Full Load_QYC    |
|                                                                                                    |           |           | - 🖸 📙                                   | Porous Load_Thermometric Test for Small Load_QYC   |
|                                                                                                    |           |           | · 🖸 📙                                   | TQSoft_Chart_A5                                    |
|                                                                                                    |           |           | · 🖸 📋                                   | TQSoft_Chart_A5                                    |
|                                                                                                    |           |           | · 🖸 🛒                                   | TQSoft_DataList                                    |
|                                                                                                    |           |           | - 🖸 📋                                   | TQSoft_Test Notes_A5                               |
|                                                                                                    |           |           |                                         | TQSoft_Calibration Check Report                    |
|                                                                                                    |           |           |                                         | Porous Load_Air Detector_Function Test             |
|                                                                                                    |           |           | POF                                     |                                                    |
| ress the                                                                                                    | PDF/Pri   | nt hutto  | n PDF/P                                 | rint                                               |
| enort ie                                                                                                    | now mek   | ing a P   | DE doc                                  | ument                                              |
| oport is                                                                                                    |           | nyai      |                                         |                                                    |
|                                                                                                    |           | Ce        | neratio                                 | PDF - Please Wait                                  |
|                                                                                                    |           | GE        | andraun i                               | gi Di Tiedse Walt.                                 |
|                                                                                                    | PDF       | J         | F                                       | Page 4 of 19 Cancel                                |

- Once this has finished a copy of the completed report will be as a PDF document.
- If you have imported your signature as an image and have included information such as your calibration certificates, you can save the PDF and/or email it without the need to even print it out.

|  |  |  | ŤQ | Re |  | ľ | S |
|--|--|--|----|----|--|---|---|
|--|--|--|----|----|--|---|---|

| Q Q 5 119 0 0    | 135% P                |                                    |            |            |          |          |  |
|------------------|-----------------------|------------------------------------|------------|------------|----------|----------|--|
| 2                | HTM201                | HTM2010 Porous Load - Yearly Tests |            |            |          |          |  |
| HEN              |                       | Machin                             | e Details  |            |          |          |  |
| Authority        | South Yorkshire NHS T | rust                               |            |            |          |          |  |
| Hospital         | Sheffield Hospital    | Sheffield Hospital                 |            |            |          |          |  |
| Department       | CSSD                  |                                    | 15.9       | 200        |          |          |  |
| Date of Report   | 07/06/2007            |                                    | Dates o    | Tests 09/  | 05/2007  |          |  |
| Machine          | Manufacturer          |                                    | Getinge    | -11        | Δ.       |          |  |
|                  | Serial Number         |                                    | 92059023   |            |          |          |  |
| 10               | Reference number      | Reference number                   |            |            | None     |          |  |
|                  | Model                 |                                    | BACS2000   |            |          |          |  |
|                  | Usable Chamber Space  | e                                  | S          | litre      | 15/())   | 1        |  |
|                  | Date of Manufacture   |                                    | 2000       |            | V        |          |  |
| Service Provider | ISL                   |                                    |            |            |          |          |  |
| Rov.             | - 20                  | Tast Fr                            | minment    |            |          |          |  |
| 13.000           | Manufacturer          | Model                              | Serial No. | Test House | Cert No. | Renew    |  |
| Data Logger      | Fluke                 | NetDAQ                             | MY44005786 | Calmet     | 57045    | 22/06/07 |  |
| MilRvolt Source  |                       |                                    |            | C          |          |          |  |
|                  |                       |                                    |            |            |          | 00.00.00 |  |

- You can now Save a copy of your PDF document.
- TQReports will also store all your PDF's in the PDF folder in the Action area of the template.

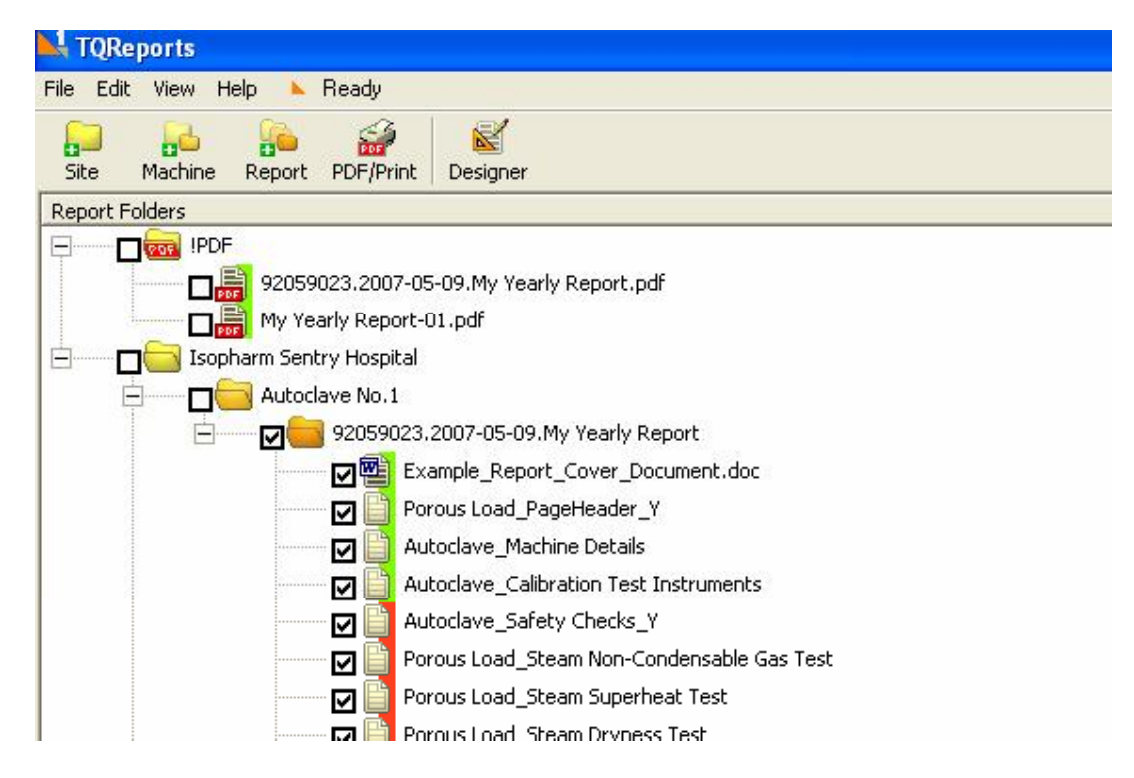

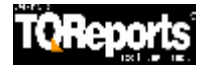

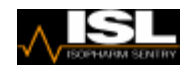

Another feature is that as the number of reports rise, you can hide them, so your Action area of TQReports do not get overcrowded with reports and can be retrieved at any time
Right click on a Report and click on Hide Folder

| File Edit View Help 🔺 Ready                                                                                                    |
|----------------------------------------------------------------------------------------------------|
| Site Machine Report PDF/Print Design Tools                                                                                                    |
| Report Folders                                                                                                    |
|                                                                                                    |
|                                                                                                    |
| 2007-07-11.Ne       New Site         Porous       New Machine         Autocla       New Report         Autocla       Rename         Autocla       Delete Report         Porous       Delete Report         Porous       Filters         Porous       Hide Folder         Porous       Mark as Validation Source         Porous       Mark as Validation Source         Porous       Control Test_QYC         TQSoft_Calibration Report       Topo 0, Church 45 |

- The Reports has now disappeared
- However there is a new icon appeared showing the number of hidden reports

| - Cheports                  |                                                                                                    |
|-----------------------------|----------------------------------------------------------------------------------------------------|
| File Edit View Help s Ready |                                                                                                    |
| 💭 💑 🚑 🔐 🔽 👙                 |                                                                                                    |
| B. mit måken                | L I has he was                                                                                                    |
| L:                          | Converte Hammer     Converte Hammer     C |

By clicking on this the template folders change to hidden folders

| "ke £dik Wew Help ► Ready<br>                                                                                                    |                                                                                          |              |             |               | service .                                                       |                    |
|----------------------------------------------------------------------------------------------------|------------------------------------------------------------------------------------------|--------------|-------------|---------------|-----------------------------------------------------------------|--------------------|
|                                                                                                    |                                                                                          |              | Ready       | telp 🖌        | BR Weren t                                                      | <sup>e</sup> le Ed |
| site machine Report PDrgPhink Design Tools                                                                                                    | Tools                                                                                    | Design Tools | PDF/Prink D | Report        | Machine                                                         | Ste                |
| kep til der skels                                                                                                    | 😐 1 index objects                                                                        |              |             |               | t o ders                                                        | Kepp t             |
| E Distance<br>Distance<br>D | I++ <mark>→ Newace</mark><br>≟ <mark>→</mark> New Marin Ber<br>2717, 71, 11, Nix-Frippin |              |             | ร<br>เสิท<br> | — <mark>— —</mark> Рој<br>— — — — — — — — — — — — — — — — — — — | Ξ                  |

- If you wish to make a Hidden Report ACTIVE again just right click on the report and click on the button to put in back into the Action area of the template.
- That completes the training. If you require any further information please contact 00441709811460.